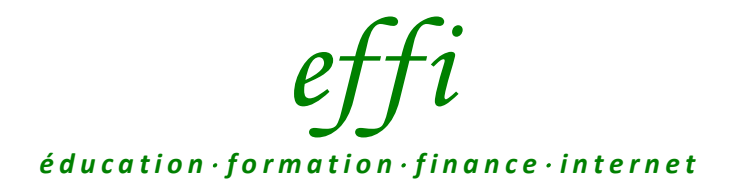

# EGIMMO VERSION 2.195 et 2.196

# **COMPLEMENT A LA DOCUMENTATION GENERALE**

Le logiciel EGIMMO sert aux établissements d'enseignement à recenser et identifier les biens durables nécessaires à leurs missions pédagogiques et administratives. Il leur permet de gérer leur inventaire physique (caractéristiques, localisation, utilisation, entretien, etc.) et, pour les biens de grande valeur, leur inventaire comptable (immobilisations, financements, amortissements, reprises).

Le logiciel EGIMMO est mis à jour périodiquement pour prendre en compte les améliorations d'usage et les adaptations à la comptabilité publique. La présente notice en est le reflet.

L'abonnement annuel EGIMMO-ASSISTANCE est alors la meilleure formule pour l'établissement qui souhaite tenir un inventaire avec un logiciel constamment à jour et en étant assisté selon ses besoins. Pendant un an, l'établissement peut en effet :

- télécharger la version la plus récente du logiciel EGIMMO sur le site internet www.egimmo.com ainsi que la licence d'utilisation pour son inventaire
- accéder aux services d'assistance par téléphone ou messagerie électronique.

Depuis 2021, en raison de la nécessité des Eple de mettre en concordance leurs comptabilités, auxiliaire (EGIMMO) et générale (GFC), avant de générer les fichiers de reprise des immobilisations pour Op@le, l'abonnement EGIMMO-ASSISTANCE est devenu obligatoire pour chaque inventaire concerné par la reprise et géré avec le logiciel EGIMMO.

Depuis le 1<sup>er</sup> janvier 2024, la version du logiciel EGIMMO est la version 2.196. Tous les établissements peuvent l'utiliser cependant le chiffre 6 indique qu'elle est obligatoire pour un Eple dont un inventaire est inscrit dans la 6<sup>ème</sup> vague de reprise Op@le.

Les nouvelles fonctions du logiciel EGIMMO encadrées par l'assistance d'Effi sont expliquées dans la notice :

- Modification de l'ouverture d'un inventaire,
- Restriction de clôture de l'exercice de reprise pour l'inventaire concerné,
- Régularisation des données erronées sur les fiches d'inventaire dont celles créées dans le passé,
- Test de conformité réglementaire des fiches des biens immobilisés
- Test de concordance des balances des classes 1 et 2 avec la comptabilité générale.
- Génération de la reprise et exportation à Effi pour l'inventaire concerné.
- Vérification du bilan de reprise avec celui d'EGIMMO.

# SOMMAIRE

| P.4  | A – MODIFIC    | ATION DE L'OUVERTURE D'UN INVENTAIRE                                 |
|------|----------------|----------------------------------------------------------------------|
| P.6  | B – NOUVEA     | UTES AU SUJET DES ETATS ANNUELS (cas inventaire « Coccinelle »)      |
|      | B1. Etat a     | nnuel des immobilisations et des amortissements                      |
|      | B2. Etat a     | nnuel des financements et des reprises                               |
|      | B3. Etat a     | nnuel des subventions totalement amorties                            |
| P.8  | PARTIE I       | CONFORMITE COMPTABLE                                                 |
|      |                | SUR LES FICHES D'INVENTAIRE                                          |
|      |                | DES IMMOBILISATIONS                                                  |
| P.9  | C – REVISION   | I DE LA GESTION DES COMPTES                                          |
|      | C1. Corre      | spondances avec les comptes Op@le                                    |
|      | C2. Gestio     | on des comptes d'immobilisations                                     |
|      | C3. Gestio     | on des comptes de capitaux                                           |
| P.12 | D– TESTS DE    | CONFORMITE de la saisie sur les fiches des immobilisations           |
|      | D1. Test o     | des comptes d'immobilisations                                        |
|      | D2. Test o     | les comptes de capitaux                                              |
|      | D3. Test o     | les durées, modes, dates et intitulés                                |
| P.15 | E – REGULAR    | ISATION DES DONNEES NON CONFORMES (CAS 2)                            |
|      | E1. Régul      | arisation par substitution de fiches                                 |
|      | E2. Fonct      | ion de substitution (Cas inventaire « Illustration 1»)               |
|      | E3. Impac      | t comptable d'une substitution                                       |
|      | E4. Corre      | ction après substitution                                             |
| P.20 | F – ANNEXE -   | Exemple d'écritures comptables avec substitution                     |
| P.22 | PARTIE II      | CONCORDANCE COMPTABLE                                                |
|      |                | AVEC LA COMPTABILITE GENERALE                                        |
| P.23 | G – RESTRICT   | ION DE CLOTURE DE L'EXERCICE DE REPRISE                              |
| P.24 | H – ENREGIS    | TREMENT DES BALANCES DE LA COMPTABILITE GENERALE                     |
|      | H1. Enreg      | sistrement en mode saisie manuelle                                   |
|      | H2. Enreg      | istrement par importation informatisée                               |
| P.29 | I – TESTS DE   | CONCORDANCE par comparaison des balances                             |
|      | I1. Tableaux o | de concordance (Cas inventaire « Coccinelle »)                       |
|      | I2. Tableau sy | nthétique de concordance (Cas inventaire « Coccinelle »)             |
|      | 13. Analyse de | e discordances dans les tableaux (Cas inventaire « Illustration 2 ») |

### P.34 J – CORRECTION DES DISCORDANCES RELEVANT D'EGIMMO

- J1. Correction à l'exercice en cours
- J2. Conseils de recherche des fiches sources des discordances

# P.36 PARTIE III REPRISE DES IMMOBILISATIONS POUR OP@LE

- P.37 K GENERATION DES FICHIERS DE REPRISE (Cas inventaire « Coccinelle »)
- P.40 L EXPORTATION DE LA GENERATION A EFFI

### P.42 M – ANNEXES

- M1. Conditions de la reprise
- M2. Contenu des fichiers de reprise (Cas inventaire « Coccinelle »)
- M3. Contrôle SAS 2 (Cas inventaire « Coccinelle »)

# **A – MODIFICATION DE L'OUVERTURE D'UN INVENTAIRE**

Une fois téléchargée, le numéro de la version 2 du logiciel EGIMMO apparait à gauche du bandeau de l'application, ici *"2.195"* (version parue le 1<sup>er</sup> septembre 2023).

Notons tout de suite que "19" représente le numéro de révision de la version 2 et que le chiffre "5" est le numéro de la vague de reprise qui a débuté le 01/09/2023. Ce dernier numéro indique aux Eple concernés qu'ils peuvent générer avec la version 2.195 les fichiers de reprise de leurs inventaires appartenant à la vague "5".

On notera aussi dans le bandeau le nom de l'établissement et son exercice en cours, ici "2022". Pour pouvoir accéder à un inventaire, cliquer sur « **Ouvrir** » de l'option « **Inventaires** » du menu.

| taires Affichage ?            |            |
|-------------------------------|------------|
| Administration                |            |
| Nouveau                       | Ctrl+N     |
| Ouvrir                        | Ctrl+O     |
| Configuration de l'impression | Ctrl+I     |
| Fermer                        | Ctrl+F     |
| 1. LYCEE PAPILLON             | <9990001A> |
| 2. COLLEGE LIBELLULE          | <9990002B> |
| Quitter                       | Ctrl+Q     |

La fenêtre « **Ouverture d'un inventaire** » propose de sélectionner l'inventaire dans la « **Liste des inventaires** » gérés. Le logiciel l'affiche en dessous dans le cadre « **Inventaire sélectionné** » : identité, licence d'utilisation et plusieurs constantes de gestion.

| creare a                                                                                            | No. 215                                                                                |                                                                   |                                                                                                    |                                                                      |            |          |       |                   |
|----------------------------------------------------------------------------------------------------|----------------------------------------------------------------------------------------|-------------------------------------------------------------------|----------------------------------------------------------------------------------------------------|----------------------------------------------------------------------|------------|----------|-------|-------------------|
| ste des inven                                                                                       | ntaires                                                                                | 2005                                                              | 18                                                                                                    |                                                                      |            |          |       |                   |
| RNE                                                                                                 | Nom établissement                                                                      | CP                                                                | Ville / Pays                                                                                                    | N° O                                                                 | @le        | Année    | Vague | Affiche           |
| 9990001A                                                                                            | LYCEE PAPILLON                                                                         | 99100                                                             | AILETTE                                                                                                    | P00                                                                  | 003        | 2022     | 5     |                   |
| 9990002B                                                                                            | COLLEGE LIBELLULE                                                                      | 99100                                                             | AILETTE                                                                                                    |                                                                      |            |          |       | Tester sa         |
| 9990003C                                                                                            | COLLEGE COCCINELLE                                                                     | 99200                                                             | ROULE-LES-ORTIES                                                                                                    | P00                                                                  | 001        | 2022     | 5     |                   |
| 9990004D                                                                                            | LP ABEILLE                                                                             | 99300                                                             | RUCHOTTES                                                                                                    | P00                                                                  | 003        | 2023     | 6     | Génére            |
|                                                                                                    |                                                                                        |                                                                   |                                                                                                    |                                                                      |            |          |       | SAS1 & S          |
|                                                                                                    |                                                                                        |                                                                   |                                                                                                    |                                                                      |            |          |       |                   |
|                                                                                                    |                                                                                        |                                                                   |                                                                                                    |                                                                      |            |          |       | Export            |
|                                                                                                    |                                                                                        |                                                                   |                                                                                                    |                                                                      |            |          |       | generat           |
|                                                                                                    |                                                                                        |                                                                   |                                                                                                    |                                                                      |            |          |       | a Eli             |
| entaire sélec                                                                                       | tionné                                                                                 |                                                                   |                                                                                                    |                                                                      |            |          |       |                   |
| entaire sélec<br>NE                                                                                 | stionné<br>999 0003 C                                                                  | Licen                                                             | nce                                                                                                    | Annuelle                                                             |            | ]        |       | Modifi            |
| entaire sélec<br>NE<br>tablissemen                                                                  | tionné<br>999 0003 C<br>t COLLEGE COCCINELLE                                           | Licen                                                             | nce<br>tionnement                                                                                                    | Annuelle<br>Complet av                                               | ec gé      | nération | ]     | Modifi<br>Valide  |
| entaire sélec<br>NE<br>tablissemen<br>dresse                                                        | tionné<br>999 0003 C<br>t COLLEGE COCCINELLE                                           | Licen<br>Fonc<br>Fin al                                           | tionnement EA                                                                                                    | Annuelle<br>Complet av<br>31/12/202                                  | ec gé      | nération | ]     | Modifi            |
| entaire sélec<br>NE<br>tablissemen<br>dresse                                                        | tionné<br>999 0003 C<br>t COLLEGE COCCINELLE                                           | Fin al<br>Nbre                                                    | tionnement<br>bonnement EA<br>décimales monétaires                                                                                                 | Annuelle<br>Complet av<br>31/12/202                                  | ec gé<br>3 | nération | כ     | Modifi            |
| entaire sélec<br>NE<br>tablissemen<br>dresse<br>ode postal                                          | tionné 999 0003 C t COLLEGE COCCINELLE 99200                                           | Licen<br>Fonc<br>Fin al<br>Nbre<br>Taux                           | tionnement<br>bonnement EA<br>décimales monétaires<br>TVA en % par défaut                                                                          | Annuelle<br>Complet av<br>31/12/202<br>2<br>20                       | ec gé<br>3 | nération | ו     | Modifi<br>Valide  |
| entaire sélec<br>NE<br>tablissemen<br>dresse<br>code postal<br>iille / Pays                         | tionné 999 0003 C t COLLEGE COCCINELLE 99200 ROULE-LES-ORTIES                          | Licen<br>Fonci<br>Fin al<br>Nbre<br>Taux<br>Mode                  | tionnement<br>bonnement EA<br>décimales monétaires<br>TVA en % par défaut<br>e amortissement par défaut                                            | Annuelle<br>Complet av<br>31/12/202<br>2<br>20<br>LP                 | ec gé<br>3 | nération | ב     | Modifi<br>Valide  |
| entaire sélec<br>NE<br>tablissemen<br>dresse<br>ode postal<br>ille / Pays<br>cadémie                | tionné 999 0003 C COLLEGE COCCINELLE 99200 99200 ROULE-LES-ORTIES BEAUVAL              | Licen<br>Fonc<br>Fin al<br>Nbre<br>Taux<br>Mode                   | tionnement<br>bonnement EA<br>décimales monétaires<br>TVA en % par défaut<br>e amortissement par défaut<br>cice en cours                           | Annuelle<br>Complet av<br>31/12/202<br>2<br>20<br>LP<br>2022         | ec gé<br>3 | nération | כ     | Modifie<br>Valide |
| entaire sélec<br>NE<br>tablissemen<br>dresse<br>ode postal<br>ille / Pays<br>cadémie<br>ype tutelle | tionné 999 0003 C COLLEGE COCCINELLE 99200 P9200 ROULE-LES-ORTIES BEAUVAL Déartement V | Licen<br>Fonci<br>Fin al<br>Nbre<br>Taux<br>Mode<br>Exerc<br>Répe | tionnement<br>bonnement EA<br>décimales monétaires<br>TVA en % par défaut<br>e amortissement par défaut<br>cice en cours<br>rtoire de l'inventaire | Annuelle<br>Complet av<br>31/12/202<br>2<br>20<br>LP<br>2022<br>imo3 | ec gé<br>3 | nération | ]     | Modifi<br>Valide  |

Les colonnes de la liste ont été complétées pour identifier reconnaitre les inventaires dont les immobilisations sont à reprendre par Op@le ;

- « N° Op@le » numéro de l'inventaire devant figurer dans le fichier SAS1 de reprise,
- « Année » année de reprise des immobilisations actives jusqu'au 31/12;

-

**« Vague »** numéro bloquant la clôture de l'année de reprise et autorisant la génération des fichiers SAS1 et SAS2 de reprise.

Sous la liste, figure à gauche l'identification de l'inventaire : UAI, nom, adresse, académie, tutelle.

A droite, figure en particulier la « *Licence* » qui est ici "*annuelle*" et dont le terme est la « *Fin abonnement EA* », ici le 31/12/2023. Jusqu'à cette date limite, le « *Fonctionnement* » est alors "*Complet avec génération*" ce qui signifie que l'Eple peut gérer cet inventaire à l'aide de toutes les fonctions du logiciel EGIMMO y compris générer les fichiers SAS1 et SAS2 de reprise ce qui prouve bien qu'il utilise la version 2.195 ! Cependant, si, au-delà de cette date, la génération n'a pas été effectuée, il devra renouveler la licence annuelle de l'inventaire pour pouvoir achever la reprise.

Le bouton de commande « *Générer SAS1&SAS2* » n'est visible que pour un inventaire sélectionné d'une vague inférieure ou égale à celle de la version en cours, ici "5".

Le bouton de commande « *Exporter génération à Effi* » devient visible si les fichiers de reprise ont été générés et se trouvent dans le sous-répertoire « *Extraction* » du répertoire où est implanté l'inventaire, ici "*imo3*".

Si on clique sur « **Tester saisie** », on obtient un message indiquant si les fiches des biens immobilisés de l'inventaire à reprendre sont bien en conformité réglementaire mais attention, cela ne signifie pas qu'il y ait concordance comptable avec la comptabilité générale. S'il existe des données non conformes, il faudra activer le test de conformité du menu « **Contrôle** » et faire les corrections nécessaires.

Les états en question figurent dans l'option « Inventaire immobilisé » du menu « Editions ».

|   | - EG                                 | IMMO 2                                    | 195 - [Inventaire : COL      | LEGE C                                | OCCIN                          | IELLE              | - Exercice       | 1:2      | 2022 - Code d'assistance : LZBW053NT]                                                                                                    |     |     |
|---|--------------------------------------|-------------------------------------------|------------------------------|---------------------------------------|--------------------------------|--------------------|------------------|----------|----------------------------------------------------------------------------------------------------|-----|-----|
|   | Inventa                              | aires <u>N</u> or                         | nenclatures Gestion Edition  | s <u>S</u> auve                       | gardes .                       | Utilitaires        | <u>C</u> ontrôle | ∆ffi     | ichage <u>F</u> enêtre <u>2</u>                                                                                                    |     |     |
| 3 | 10                                   | Fin d                                     |                              | ventaire in                           | nmobilis                       |                    | >                |          | Journaux des financements                                                                                                    | >   |     |
|   | ritères de<br>Référe                 | recherche                                 |                              | ventaire r<br>Iomenclati<br>ste des m | épertorié<br>ures<br>andats pi | évisionne          | ><br>els         |          | Journaux des immobilisations<br>Etat récapitulatif des entrées et des sorties<br>RCRC - Etat annuel des immobilisations et de leurs amortissements                      | >   | _   |
| Г | Année                                | de 0                                      | à 0                          | C Sor                                 | tis/Réaffec                    | tés                | Rech             | <b>b</b> | RCBC - Etat annuel des financements et de leurs amortissements                                                                                                    |     |     |
|   | Comple<br>Désign<br>Marqu<br>Approfi | e  <br>n., type  <br>ie, série  <br>ondir |                              | С Der<br>С Ma                         | nandes de<br>ndats prévi       | sortie<br>tionnels | Effe             |          | RCBC - Etat annuel des soldes des comptes de capitaux<br>RCBC - Liasse des écritures comptables de l'exercice<br>RCBC - Etat annuel des subventions totalement amorties |     |     |
| 0 | Année                                | Référence                                 | Désignation                  | Marque                                | Type                           | Série              | Date d'entrée    | ſ        | Etat de l'actif                                                                                                    | >   | eni |
|   | 2022                                 | Ae00072V                                  | ARMOIRE FROIDE POSITIVE      | ARMOIRE                               | FR1-FEB1                       |                    | 01/01/2022       |          | Ancien état annuel des immobilisations et des dépréciations                                                                                                    |     | 4.0 |
|   | 2022                                 | Ae00071V                                  | CHAMBRE FROIDE LEGUMERIE     | EUROPA                                | 160 X140                       | D40-TB14           | 01/01/2022       |          | Ancien état annuel des financements                                                                                                    |     | 4.0 |
|   | 2022                                 | Ae00073V                                  | FOUR MIXTE 20 NIVEAUX        |                                       |                                | F11-CF1G           | 01/01/2022       | -        |                                                                                                    |     | 4.0 |
|   | 2022                                 | Ae00074V                                  | CHARIOT SUPPLEMENTAIRE POUR  | F States of                           |                                | F11-60.21          | 01/01/2022       |          | Tableau de répartition des entrées                                                                                                    |     | 3.0 |
|   | 2022                                 | Ae00075V                                  | CHARIOT REHAUSSE PORTE ASSIE |                                       |                                | T02-8005           | 01/01/2022       |          | Tableau de répartition des sorties                                                                                                    |     | 0.4 |
|   | 2022                                 | Ae00076V                                  | ARMORE PRODUIT DENTRETEN     | CODE EV                               | 50400045                       | 102-8029           | 01/01/2022       | -        |                                                                                                    |     | 5.4 |
|   | 2022                                 | Am00014V                                  | ENGENDIE HART AGE NOV SPH    | COPLEX                                | FR160013                       |                    | 01/01/2022       |          | Nouvelles fiches d'inventaires                                                                                                    |     | 2.7 |
|   | 2020                                 | An00065V                                  | WEI                          |                                       |                                |                    | 01/01/2020       |          | Etiquettes                                                                                                    |     | 0.1 |
|   | 2020                                 | An00064V                                  | RÉSEAU                       |                                       |                                |                    | 01/01/2020       | -        |                                                                                                    |     | 17  |
|   | 2019                                 | Ag00011V                                  | SÉCHE LINGE BOSCH            | BOSCH                                 | WTN8520                        | 19062410           | 05/06/2019       |          | Liste des demandes de sorties                                                                                                    |     | 7.9 |
|   | 2019                                 | Ad00018V                                  | FONTAINE REFRIGÉRÉE          | EUDAFIM                               | RS120BG                        |                    | 14/10/2019       |          | 215 24/161 09/10/2019 1704.00 608.71                                                                                                    | 109 | 5.2 |

# B1. Etat annuel des immobilisations et des amortissements

L'édition par défaut détaille :

- les immobilisations par comptes et types de financements : dotations, subventions ou fonds propres,
- les amortissements par comptes associés respectivement aux comptes d'immobilisations en les détaillant selon les types de financements : neutralisation, reprises au 139 ou aucun.

Désormais, en cochant la case « **Version simplifiée** » sur la fenêtre de paramétrage de l'édition, le logiciel EGIMMO édite une version limitée aux comptes d'immobilisations.

| Exercice          | 2022       | Imprimer |
|-------------------|------------|----------|
| Ŷ                 |            | Annuler  |
| Version simplifié |            | 🔽 Aperçu |
| Date d'impression | 15/11/2023 |          |
| Division          | Toutes     |          |

### L'état simplifié avant impression se présente ainsi :

| xercice 2022 |                                  |                                       |                           |                                  |                             |         |                                |                                     |                             |                                 |                           |                                 |
|--------------|----------------------------------|---------------------------------------|---------------------------|----------------------------------|-----------------------------|---------|--------------------------------|-------------------------------------|-----------------------------|---------------------------------|---------------------------|---------------------------------|
| Comptes      | Entrées<br>pendant<br>l'exercice | Nettes<br>fin d'esercice<br>précédent | Totales<br>fin d'exercice | Sorties<br>pendant<br>l'esercice | Nettes<br>fin<br>d'esercice | Comptes | Biens<br>pendant<br>l'exercice | Nets<br>fin d'exercice<br>précédent | Totaux<br>fin<br>d'exercice | Sortis<br>pendant<br>l'esercice | Nets<br>fin<br>d'esercice | Valeurs<br>nettes<br>comptables |
|              | (8)                              | (6)                                   | (c)#(a+b)                 | (d)                              | (e)#(c-d)                   |         | (1)                            | (g)                                 | (h)=(f+g)                   | (i)                             | (j)#(h-i)                 | (ik)#(e-j)                      |
| 215          | 44 673,57                        | 603 968,32                            | 648 641,89                | 235 233,46                       | 413 408,43                  | 2815    | 21 515,38                      | 532 345,98                          | 553 861,36                  | 235 233,46                      | 318 627,90                | 94 780,53                       |
| 216          | 2 406,05                         |                                       | 2 406,06                  |                                  | 2 406,06                    | 2816    | 2 406,05                       |                                     | 2 406,06                    |                                 | 2 405,05                  |                                 |
| 2182         |                                  | 6 980,00                              | 6 980,00                  |                                  | 6 980,00                    | 2818    |                                | 6 980,00                            | 6 980,00                    |                                 | 6 980,00                  |                                 |
| 2183         |                                  | 307 262,11                            | 307 262,11                | 269 104,24                       | 38 157,87                   | 2818    | 3 364,51                       | 297 \$16,31                         | 301 180,82                  | 269 104,24                      | 32 076,58                 | 6 081,25                        |
| 2184         |                                  | 42 005,96                             | 42 005,95                 | 6 692,04                         | 35 313,92                   | 2818    | 1 465,34                       | 33 541,70                           | 35 007,04                   | 6 692,04                        | 28 315,00                 | 6 998,92                        |
| 18-ST        |                                  | 356 248,07                            | 356 248,07                | 275 796,28                       | 80 451,79                   | 2818-ST | 4 829,85                       | 338 338,01                          | 343 167,86                  | 275 796,28                      | 67 371,58                 | 13 080,21                       |
| TOTAUX       | 47 079.63                        | 960 216 39                            | 1 007 296 02              | 511 029.74                       | 496 266 28                  | TOTAUX  | 28 751 29                      | \$70 653 99                         | \$99 435 28                 | 511 029 74                      | 355 405 54                | 107 \$60 70                     |

Cette nouvelle version facilite la comparaison avec la balance comptabilité générale de classe 2.

## B2. Etat annuel des financements et des reprises

Le nouvel état est complété :

- du « solde débiteur du compte 139 » en colonne (k) par comptes de subventions,
- des « *soldes créditeurs en fin d'exercice* » en colonne (I).

| xercice 2022  |            |                |              |            |            |               |            |                |            |            |               |            |                |                |
|---------------|------------|----------------|--------------|------------|------------|---------------|------------|----------------|------------|------------|---------------|------------|----------------|----------------|
| Comptes       | Entrées    | Nets           | Totaux       | Sorties    | Nets       | Comptes       | Biens      | Net            | Totaux     | Sorties    | Nets          | Soldes     | Soldes         | Reste          |
| types         | pendant    | fin d'exercice | fia          | pendant    | fin        | types         | pendant    | fin d'exercice | fin        | pendant    | fin           | débiteur   | créditeurs     | à amortir      |
| finan-        | l'exercice | précédent      | d'exercice   | l'exercice | d'exercice | amor-         | l'exercice | précédent      | d'exercice | l'exercice | d'exercice    | compte 139 | fin d'exercice | fin d'exercice |
| cement        | (a)        | (b)            | (c)=(a+b)    | (d)        | (e)=(c-d)  | tissement     | (1)        | (g)            | (h)=(f+g)  | (i)        | (j)=(h-i)     | (k)        | (1)=(e-j+k)    | (m)=(e-j)      |
| 1022          |            | 69 430,83      | 69 430,83    | 39 781,24  | 29 649,59  | 1022          |            | 69 430,83      | 69 430,83  | 39 781,24  | 29 649,59     |            |                |                |
| 023           | 36 395,86  | 174 362,91     | 210 758,77   |            | 210 758,77 | 1023          | 22 760,90  | 90 004,01      | 112 764,91 |            | 112 764,91    |            | 97 993,86      | 97 993,86      |
| 1025          |            | 304,14         | 304,14       | 304,14     |            | 1025          |            | 304,14         | 304,14     | 304,14     |               |            |                |                |
| Dotations     | 36 395,86  | 244 097,88     | 280 493,74   | 40 085,38  | 240 408,36 | Neutralisés   | 22 760,90  | 159 738,98     | 182 499,88 | 40 085,38  | 142 414,50    |            | 97 993,86      | 97 993,86      |
| 311           |            | 53 189,64      | 53 189,64    | 51 347,30  | 1 842,34   | 1311          |            | 53 189,64      | 53 189,64  | 51 347,30  | 1 842,34      |            |                |                |
| 313           | 8 277,71   | 303 115,45     | 311 393,16   | 166 100,90 | 145 292,26 | 1313          | 661,14     | 302 273,57     | 302 934,71 | 165 100,90 | 136 833,81    | 2 711,14   | 11 169,59      | 8 458,45       |
| 3181          | 100,00     | 94 518,49      | 94 618,49    | 84 385,83  | 10 232,66  | 13181         | 100,00     | 94 518,49      | 94 618,49  | 84 385,83  | 10 232,66     |            |                |                |
| 3185          |            | 10 244,28      | 10 244,28    | 1 776,04   | 8 468,24   | 13185         | 423,41     | 9 397,42       | 9 820,83   | 1 776,04   | 8 044,79      | 8 044,79   | 8 468,24       | 423,45         |
| 3186          |            | 2 286,74       | 2 286,74     | 2 286,74   |            | 13186         |            | 2 286,74       | 2 286,74   | 2 286,74   |               |            |                |                |
| 3188          |            | 4 396,80       | 4 396,80     | 4 204,17   | 192,63     | 13188         |            | 4 396,80       | 4 396,80   | 4 204,17   | 192,63        |            |                |                |
| Subventions   | 8 377,71   | 467 751,40     | 476 129,11   | 310 100,98 | 166 028,13 | Neutralisés S | 1 184,55   | 465 062,66     | 467 247,21 | 310 100,98 | 157 146,23    | 10 755,93  | 19 637,83      | 8 881,90       |
| 0681          | 2 306,06   | 248 367,11     | 250 673,17   | 160 843,38 | 89 829,79  | 10581         | 4 805,84   | 244 882,35     | 249 688,19 | 160 843,38 | \$\$ \$44,\$1 |            | 984,98         | 984,98         |
| Réserves      | 2 306,06   | 248 367,11     | 250 673,17   | 160 843,38 | 89 829,79  | Réels         | 4 805,84   | 244 882,35     | 249 688,19 | 160 843,38 | \$\$ \$44,\$1 |            | 984,98         | 984,98         |
| Autres        |            |                |              |            |            | _             |            |                |            |            |               |            |                |                |
| Total général | 47 079,63  | 960 216,39     | 1 007 296,02 | 511 029,74 | 496 266,28 | Total general | 28 751 29  | \$70 683,99    | 899 435,28 | 511 029.74 | 388 405.54    | 10 755,93  | 118 616.67     | 107 860,74     |

Bien que le compte de reprise (139) soit unique, l'état détaille son solde débiteur par comptes de subventions.

## B3. Etat annuel des subventions totalement amorties

Désormais, cocher la case « **Version simplifiée** » permet une édition par années non détaillée par biens (édition par défaut).

|                                    |                      | Etat annu    | el des subv                                            | ventions to        | talement | amorties |                         |                |         |
|------------------------------------|----------------------|--------------|--------------------------------------------------------|--------------------|----------|----------|-------------------------|----------------|---------|
|                                    |                      | Date<br>Vers | Exercice<br>d'impression<br>ion simplifiée<br>Division | 2022 •<br>13/11/20 | 23       |          | rimer<br>huler<br>perçu |                |         |
| tat annuel récapi                  | itulatif par année d | es subventio | ns totalemen                                           | t amorties         |          |          |                         |                |         |
| Exercice de fin<br>d'amortissement | Valeur               | 1311         | 1313                                                   | 13181              | 13185    | 13186    | 13185                   | Financement    | Autres  |
| 2022                               | Annovement.          |              |                                                        |                    |          |          |                         | and particular |         |
| 2021                               |                      |              |                                                        |                    |          |          |                         |                |         |
| 2020                               |                      |              |                                                        |                    |          |          |                         |                |         |
| 2010                               | 3 858 87             |              | 2 858 87                                               |                    |          |          |                         | 2 959 97       |         |
| 2019                               | 2 020,07             |              | 2 00007                                                |                    |          |          |                         | 2 000,07       |         |
| 2018                               | 2 622 46             |              | 2 622 46                                               |                    |          |          |                         | 2 522 46       |         |
| 2017                               | 3 533,40             |              | 5 555,40                                               | 2 402 40           |          |          |                         | 3 555,40       |         |
| 2016                               | 21 470 55            |              | 26.020.55                                              | 4 550.00           |          |          |                         | 21 470 55      |         |
| 2015                               | 31 4 /9,33           |              | 20 929,55                                              | 4 3 3 0,00         |          |          |                         | 314/9,55       |         |
| 2014                               | 2 328'8 \            |              | 2 328'8 /                                              |                    |          |          |                         | 5 359,87       |         |
| 2013                               |                      |              |                                                        |                    |          |          |                         |                |         |
| 2012                               | 304,98               |              |                                                        | 304,98             |          |          |                         | 304,98         |         |
| 2011                               |                      |              |                                                        |                    |          |          |                         |                |         |
| 2010                               | (2) (2)              |              |                                                        | 101.01             |          |          |                         | 202.02         |         |
| 2009                               | 14 452 82            |              | 14 452 02                                              | 525,95             |          |          |                         | 14 452 53      |         |
| 2003                               | 19 905,85            |              | 14 403,85                                              |                    |          |          |                         | 14 455,83      |         |
| 2007                               | 1 600 00             |              | 1 600.04                                               |                    |          |          |                         | 1.600.00       |         |
| 2006                               | 1 000,85             |              | 1 000,85                                               |                    |          |          |                         | 1 000,85       |         |
| 2005                               | 40 192,30            |              | 40 192,30                                              | 622.42             |          |          |                         | 45 192,30      |         |
| 2004                               | 13 204 47            |              | 13 306 47                                              | 032,82             |          |          |                         | 13 306 47      |         |
| 2002                               | 2 312 24             |              | 1 774 44                                               | \$38.00            |          |          |                         | 2 312 24       |         |
| 2001                               | 16 231 20            |              | 16 231 20                                              | 550,50             |          |          |                         | 16 231 29      |         |
| 2000                               | 2 054 21             |              | 560.35                                                 | 100.00             |          |          |                         | 660.25         | 2 204 / |
| 1000                               | 017.14               |              | 017 14                                                 | 100,00             |          |          |                         | 01714          | 2 300,0 |
| 1998                               | 522.22               | 329.50       |                                                        |                    |          |          | 192.63                  | 522 22         |         |
| 1997                               |                      |              |                                                        |                    |          |          | 101,00                  |                |         |
| 1995                               | 1 404 36             |              | 1 404,36                                               |                    |          |          |                         | 1 404 36       |         |
| 1995                               |                      |              |                                                        |                    |          |          |                         |                |         |
| 1994                               | 647.60               | 647,60       |                                                        |                    |          |          |                         | 647.60         |         |
| 1993                               |                      |              |                                                        |                    |          |          |                         |                |         |
| 1992                               |                      |              |                                                        |                    |          |          |                         |                |         |
| 1991                               | 236.30               | 236,30       |                                                        |                    |          |          |                         | 236.30         |         |
| 1990                               |                      |              |                                                        |                    |          |          |                         |                |         |
| 1989                               |                      |              |                                                        |                    |          |          |                         |                |         |
| 1988                               | 171.51               |              |                                                        | 171.51             |          |          |                         | 171 51         |         |
| 1987                               |                      |              |                                                        |                    |          |          |                         |                |         |
| 1986                               |                      |              |                                                        |                    |          |          |                         |                |         |
| 1985                               | 628.85               | 628,85       |                                                        |                    |          |          |                         | 628.85         |         |
| Tetalalari                         | 140 606 36           | 1040.00      | 124122 67                                              | 10.222.00          |          |          | 102.62                  | 146 200 20     | 2 206 0 |

Le contrôle du solde du compte 139 figurant sur l'état annuel des financements et des amortissements est possible en soustrayant du total des amortissements des subventions le total des amortissements totalement amorties, soit ici **157146,23 – 146390,30 = 10755,93** !

# Partie I

# CONFORMITE COMPTABLE SUR LES FICHES D'INVENTAIRE DES IMMOBILISATIONS

Une donnée comptable non-conforme, saisie sur la fiche d'inventaire d'un bien immobilisé ; est une donnée en contravention avec les règles comptables depuis la création ou la modification de la fiche ou bien à la suite d'un changement réglementaire.

Il peut s'agir en particulier :

- d'un compte n'appartenant pas ou plus à la nomenclature de la comptabilité générale,
- d'une association irrégulière entre compte d'amortissements et compte d'immobilisations ou entre type d'amortissements et compte de capitaux,
- d'une durée d'amortissement nulle attribuée à une immobilisation amortissable ou au contraire non nulle à une immobilisation non amortissable,
- du mode d'amortissement « linéaire annuel » utilisé début 2013 au lieu du mode « linéaire au prorata temporis » seul obligatoire avec la RCBC.
- d'une date de mise en service erronée.

A chaque utilisation du logiciel, la nomenclature comptable utilisée est révisée automatiquement ce qui permet de tester objectivement la conformité des imputations comptables des immobilisations et financements qui ont été saisies. Le test de la conformité est aussi étendu aux données saisies qui servent au calcul des amortissements, neutralisations et reprises.

Une nouvelle procédure du logiciel EGIMMO permet de régulariser les non-conformités détectées dans les exercices anciens clôturés.

Les tests de conformité sont accessibles à tout établissement disposant d'une licence d'utilisation du logiciel valable pour chacun de ses inventaires.

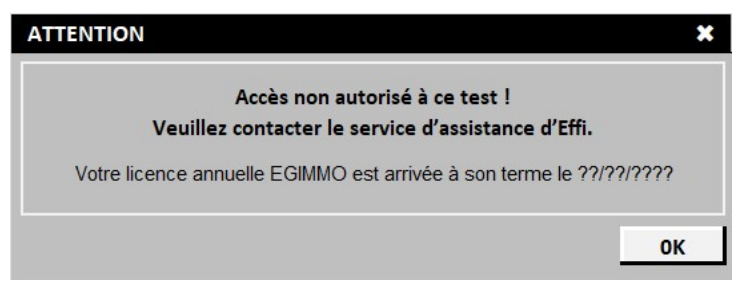

# **C – REVISION DE LA GESTION DES COMPTES**

# C1. Correspondances avec les comptes Op@le

Pour les Eple seulement, les comptes de leur comptabilité générale actuelle (GFC) sont mis en correspondance avec ceux de la comptabilité Op@le conformément aux indications du ministère. Les correspondances pour la classe 1 se traduisent par de nombreux regroupements des comptes de la comptabilité générale.

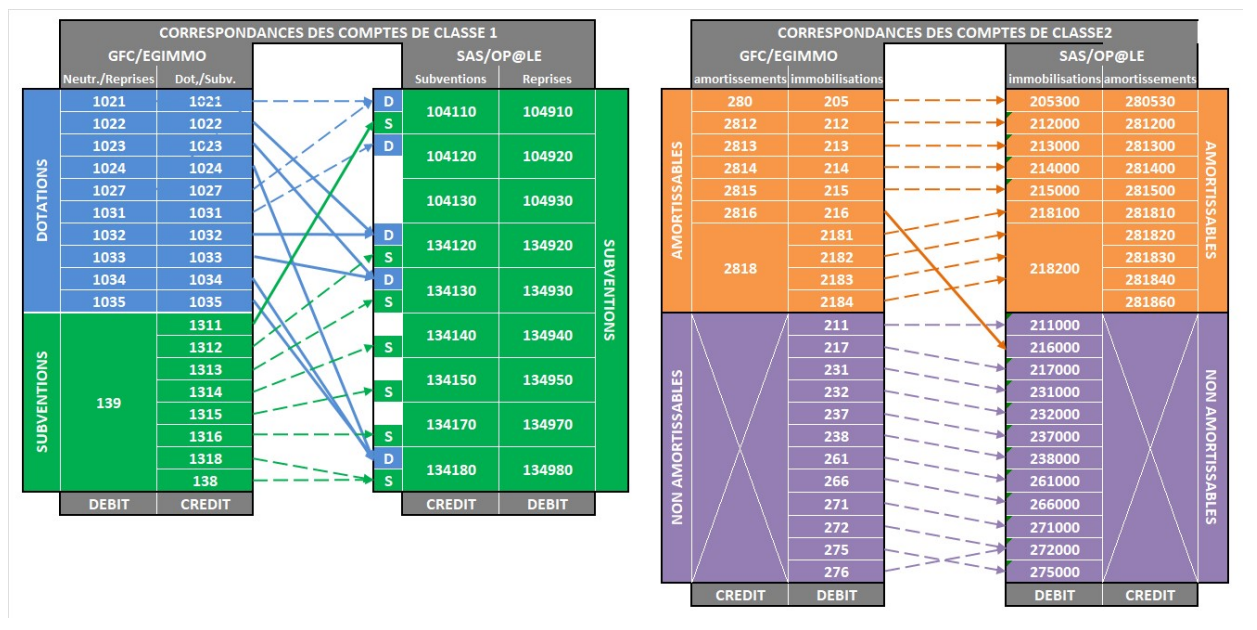

EGIMMO se sert des comptes de la comptabilité générale pour regrouper automatiquement les subdivisions utilisées qui ont ces comptes comme racine comme par exemple les comptes "21541" à "21544" regroupés sur le "215" !

Si jamais un compte EGIMMO n'a pas de racine, il apparait en anomalie lors du test de conformité. Tant que la correction du compte en défaut n'aura pas été effectuée, il sera impossible de faire la mise en concordance des balances entre EGIMMO et la comptabilité générale.

Pour visualiser la liste des comptes sélectionner « *Comptes d'immobilisation* » ou « *Comptes de capitaux* » dans le menu « *Nomenclatures* ».

| 1 | - EGIMI                     | MO 2.195                      | - [Inventaire                      | : COLLEG                  | E COCCI              | NELLE - I  | Exercice : | 2022 -    | Code  | d'assi   | istan          | ce : LZBW | (053NT]                 |      |
|---|-----------------------------|-------------------------------|------------------------------------|---------------------------|----------------------|------------|------------|-----------|-------|----------|----------------|-----------|-------------------------|------|
|   | Inventa                     | ires Nor                      | menclatures                        | Gestion                   | Editions             | Sauvega    | ardes Ut   | ilitaires | Co    | ntrôle   | Affi           | chage Fe  | enêtre                  | ?    |
|   | ritères de                  | Fir                           | Catalogues<br>Sections<br>Séries   | 5                         |                      |            |            |           |       | Death    |                |           | <u>C</u> réer           | 1    |
|   | Année<br>Compte             | de<br>e                       | Services<br>Domaines.<br>Activités |                           |                      |            |            | \$affec   | tés . | Rech     | harger         |           | Qupliquer<br>usbstituer |      |
| Г | - Désigr<br>Marqu<br>Approf | n., type<br>le, séri<br>ondir | Comptes of                         | l'immobili<br>l'amortisse | sation et d<br>ement | le charges |            | ele       |       | Appro    | acer<br>ofondi |           |                         |      |
| 0 | Année                       | Réfé                          | Comptes o                          | le capitau                | et de pro            | oduits     | _          | irie      | Date  | d'entrée | Div.           | Cpt.immo. | Bord/N                  | mc   |
|   | 2015                        | Aa00                          | Types d'an                         | nortisseme                | ent                  |            |            |           | 18/0  | 5/2015   |                | 6068      | /77 bor                 | d 1  |
|   | 2015                        | Aa00                          | Localizatio                        |                           |                      |            |            | -         | 18/0  | 5/2015   |                | 6068      | /00                     |      |
|   | 2015                        | Aa00                          | Localisatio                        | ns                        |                      |            |            |           | 18/0  | 5/2015   |                | 6068      | /// bor                 | d 1. |
|   | 2010                        | Aa00                          | Natures de                         | e bien                    |                      |            |            |           | 01/0  | 1/2010   | ***            | 6067      | //5 001                 |      |
|   | 2010                        | Aa00                          | Divisions                          |                           |                      |            |            |           | 01/0  | 1/2010   |                | 6067      | /00                     |      |
|   | 2010                        | Aa00                          | Table libre                        | 1                         |                      |            |            |           | 01/0  | 1/2010   |                | 6067      | /00                     |      |
|   | 2010                        | Aa00                          | Table libre                        | 2                         |                      |            |            |           | 01/0  | 1/2010   |                | 6067      | /00                     |      |
|   | 2010                        | Aa00                          |                                    |                           |                      |            |            |           | 01/0  | 1/2010   |                | 6067      | /00                     |      |
|   | 2010                        | Aa00                          | Responsab                          | oles                      |                      |            |            |           | 01/0  | 1/2010   | 112            | 6067      | /00                     |      |
|   | 2010                        | Aa00                          | Fournisseu                         | rs                        |                      |            |            |           | 01/0  | 1/2010   |                | 6067      | /00                     |      |
|   | 2010                        | Aa00                          |                                    |                           |                      |            |            | -         | 01/0  | 1/2010   |                | 6067      | /00                     |      |
|   | 2010                        | Aa00                          | Motifs de                          | sortie                    |                      |            |            |           | 01/0  | 1/2010   |                | 6067      | /00                     |      |
|   | 2010                        | Aa00021R                      | TABLEAU EM                         | AILLE                     |                      |            |            |           | 01/0  | 1/2010   |                | 6067      | /00                     |      |
|   | 2010                        | Aa00020R                      | ECRAN DE PR                        | OJECTION                  |                      |            |            |           | 01/0  | 1/2010   |                | 6067      | /00                     | -    |
|   | 2010                        | Aa00019R                      | ICHAISES BRM                       | TREMA T6                  |                      |            |            |           | 01/0  | 1/2010   |                | 6067      | /00                     |      |

## C2. Gestion des comptes d'immobilisations

| Comptes d'i | mmobilisation et de charges              |                                                                     |           |             |           |
|-------------|------------------------------------------|---------------------------------------------------------------------|-----------|-------------|-----------|
| Compte      | Intitulé réduit                          | Intitulé complet                                                    | Cote amor | Cote groupt | Aiouter   |
|             | ND                                       | ND                                                                  |           |             |           |
| 205         | C.&D.SIM.BV.LC.MQ.PC.DT.&VL.             | CONCESSIONS ET DROITS SIMILAIRES, BREVETS, LICENCES, MARQUES, PROCI | 280       | 205         | Modifier  |
| 211         | TERRAINS                                 | TERRAINS                                                            |           | 211         |           |
| 212         | AGCT-AMGT TERRAINS                       | AGENCEMENTS - AMENAGEMENTS DE TERRAINS                              | 2812      | 212         | Supprimer |
| 213         | CONSTRUCTIONS                            | CONSTRUCTIONS                                                       | 2813      | 213         |           |
| 214         | CONSTRUCTION / SOL AUTRUI                | CONSTRUCTIONS SUR SOL D'AUTRUI                                      | 2814      | 214         |           |
| 215         | INST.TECHMATOUT.                         | INSTALLATIONS TECHNIQUES, MATERIELS ET OUTILLAGES                   | 2815      | 215         |           |
| 21541       | INST.TECHMATOUTSVC.GEN.                  | INSTALLATIONS TECHNIQUES, MATERIELS ET OUTILLAGES - SERVICE GÉNÉRA  | 2815      | 215         |           |
| 21542       | INST.TECH MATOUTLABO.                    | INSTALLATIONS TECHNIQUES, MATERIELS ET OUTILLAGES - LABORATOIRES    | 2815      | 215         |           |
| 21543       | INST.TECHMATOUTCUISINE                   | INSTALLATIONS TECHNIQUES, MATERIELS ET OUTILLAGES - CUISINES        | 2815      | 215         |           |
| 21544       | INST.TECHMATOUTATELIERS                  | INSTALLATIONS TECHNIQUES, MATERIELS ET OUTILLAGES - ATELIERS        | 2815      | 215         |           |
| 216         | COLLECTIONS                              | COLLECTIONS                                                         | 2816      | 216         |           |
| 217         | <b>BIENS HISTORIQUES &amp; CULTURELS</b> | BIENS HISTORIQUES ET CULTURELS                                      |           | 217         |           |
| 2181        | INST.GENERALES - AGCT DIVERS             | INSTALLATIONS GÉNÉRALES, AGENCEMENTS DIVERS (DANS CONSTR. DONT I    | 2818      | 2181        |           |
| 2182        | MATERIEL TRANSPORT                       | MATERIEL DE                                                         | 2818      | 2182        |           |
| 2183        | MATERIEL BUREAU & INFORMATIQUE           | MATERIEL DE BUREAU ET INFORMATIQUE                                  | 2818      | 2183        |           |
| 2184        | MOBILIER                                 | MOBILIER                                                            | 2818      | 2184        |           |
| 231         | IMMO.CORPORELLES EN COURS                | IMMOBILISATIONS CORPORELLES EN COURS                                |           | 231         |           |
| 232         | IMMO.INCORPORELLES EN COURS              | IMMOBILISATIONS INCORPORELLES EN COURS                              |           | 232         |           |
| 237         | AVNC.&ACPT. / IMMO.CORP.                 | AVANCES ET ACOMPTES VERSÉS SUR IMMOBILISATIONS INCORPORELLES        |           | 237         | Valider   |
| 130         | AVAILS & A CRE / MINO BICODD             | AVANCES ET ACOMPTES VERSÉS SUR COMMANDES D'IMADE ISATIONS COR       | 1         | 1 220       | Annal I   |
| Enr: 🛯      | 3 DI D= Sur 34                           |                                                                     |           |             | Annuler   |

La colonne « *Cpte groupt* » a été rajoutée à droite et contient les comptes de la comptabilité générale qui, pour les Eple seulement, sont en correspondance avec les comptes Op@le.

Les comptes "21541" à "21544" sont bien regroupés sur le compte "215" qui correspond au compte Op@le'''215000" (utile aux Eple seulement)

Ajouter un compte

| Ajouter un compte           |   | ×                    |
|-----------------------------|---|----------------------|
| Numéro du compte *          |   | Ajouter              |
| Intitulé réduit (30 car.) * |   | Annuler              |
| Intitulé complet            | ^ |                      |
|                             | ~ |                      |
| Compte d'amortissements     |   |                      |
| Compte de regroupement      |   | * saisie obligatoire |

La saisie de « *Numéro de compte* » est obligatoire et doit comporter au moins 3 chiffres et commencer par un 2 ou un 6 (compte de charges).

Cette saisie déclenche automatiquement la recherche du « **Compte de regroupement** » dans les comptes existants. Si la recherche aboutit, le compte est affiché ainsi que le compte Op@le correspondant. Dans le cas contraire, le compte de regroupement reste nul.

La saisie de « Intitulé réduit » est obligatoire et celle de « Intitulé complet » est conseillée.

La sélection du « **Compte d'amortissements** » s'effectue parmi ceux qui sont disponibles pour le numéro de compte saisi. Par exemple, pour un compte saisi "215x", la sélection s'effectue parmi les comptes d'amortissements "2815x".

Si le compte saisi est non amortissable alors le compte d'amortissements est "......".

Si le compte d'amortissements ne figure pas dans ceux proposés alors il doit être créé préalablement.

#### Modifier un compte

Ne sont modifiables que les intitulés et, le cas échéant, le compte d'amortissement.

| Modifier ce compte          |                                                   | ×                    |
|-----------------------------|---------------------------------------------------|----------------------|
| Numéro du compte *          | 21541                                             | <u>Enregistrer</u>   |
| Intitulé réduit (30 car.) * | INST.TECHMATDUTSVC.GEN.                           | Annuler              |
| Intitulé complet            | INSTALLATIONS TECHNIQUES, MATERIELS ET OUTILLAGES |                      |
|                             | · · · · · · · · · · · · · · · · · · ·             |                      |
| Compte d'amortissements     | 2815                                              |                      |
| Compte de regroupement      | 215 -> Compte OP@LE 215000                        | * saisie obligatoire |

#### Supprimer un compte

La suppression d'un compte n'est possible que s'il n'est pas utilisé. Lors de l'ouverture de l'inventaire, le logiciel EGIMMO élimine automatiquement les comptes erronés non utilisés.

# C3. Gestion des comptes de capitaux

| ipies de | capitalix et de produits       |                                                            |           |             |   |         |
|----------|--------------------------------|------------------------------------------------------------|-----------|-------------|---|---------|
| Compte   | Intitulé réduit                | Intitulé complet                                           | Type amor | Cpte groupt | • | Ajouter |
| 1032     | CP.&FIN.ACT.PROP.ETBREGION     | CONTREP. & FINANCT ACTIFS EN PL. PROPRIETE - REGION        | 10691     | 1032        |   |         |
| 1033     | CP.&FIN.ACT.PROP.ETBDEPT       | CONTREP. & FINANCT ACTIFS EN PL. PROPRIETE - DEPARTEMENT   | 10691     | 1033        |   | Modifie |
| 1034     | CP.&FIN.ACT.PROP.ETBAUT.ORG.   | CONTREP. & FINANCT ACTIFS EN PL. PROPRIETE - AUTRES ORG.   | 10691     | 1034        |   |         |
| 1035     | DONS&LEGS EN CAPITAL           | DONS ET LEGS EN CAPITAL                                    | 10691     | 1035        |   | Supprin |
| 1068     | AUTR.RESERVES                  | AUTRES RESERVES                                            | 10693     | 10681       |   |         |
| 10681    | AUTR.RESERVES-ETB              | AUTRES RESERVES - ETABLISSEMENT                            | 10693     | 10681       |   |         |
| 10684    | AUTR.RESERVES-SVCES SPECIAUX   | AUTRES RESERVES - SERVICES SPECIAUX                        | 10693     | 10684       |   |         |
| 10687    | AUTR.RESERVES-SVCE REST.& HEB. | AUTRES RESERVES - SERVICE DE RESTAURATION ET D'HEBERGEMENT | 10693     | 10687       |   |         |
| 1311     | SUBV.EQPTETAT                  | SUBVENTIONS D'EQUIPEMENT - ETAT                            | 10692     | 1311        |   |         |
| 1312     | SUBV.EQPTREGION                | SUBVENTIONS D'EQUIPEMENT - REGION                          | 10692     | 1312        |   |         |
| 1313     | SUBV.EQPTDEPT                  | SUBVENTIONS D'EQUIPEMENT - DEPARTEMENT                     | 10692     | 1313        |   |         |
| 1314     | SUBV.EQPTCOMM.                 | SUBVENTIONS D'EQUIPEMENT - COMMUNE & GROUPT COMMUNES       | 10692     | 1314        |   |         |
| 1315     | SUBV.EQPTAUT.COL.&ETB.PUB.     | AUTRES COLLECTIVITES ET ETABLISSEMENTS PUBLICS             | 10692     | 1315        |   |         |
| 1316     | SUBV.EQPT.ORG.INT.             | SUBVENTIONS D'EQUIPEMENT REÇUES - ORG. INTERNATIONAUX      | 10692     | 1316        |   |         |
| 13181    | SUBV.EQPTPROD.VERS.LIBE.TA     | PRODUIT VERSTS LIBERATOIRES OUVRANT DROIT EXONERATION TA   | 10692     | 1318        |   |         |
| 13182    | SUBV.EQPTPART.ETB.EQPT.GRETA   | PARTICIPATION A L'EQUIPEMENT DU GRETA                      | 10692     | 1318        |   |         |
| 13183    | SUBV.EQPTVERS.ORG.COL.TAXES    | VERSEMENTS DES ORGANISMES COLLECTEURS TAXES DIVERSES       | 10692     | 1318        |   |         |
| 13185    | SUBV.EQPTF.C.S.H.              | SUBV. D'EQUIPT - FONDS COMMUN DES SERVICES D'HEBERGEMENT   | 10692     | 1318        |   |         |
| 13186    | SUBV.EQPTPART.EQPT.GRPT.SVCE   | PARTICIPATIONS A L'EQUIPEMENT DU GROUPT DE SERVICE         | 10692     | 1318        |   |         |
| 13188    | AUTR.PART.&SUBV.EQPT           | AUTRES PARTICIPATIONS ET SUBVENTIONS D'EQUIPEMENT          | 10692     | 1318        |   | ⊻alide  |
| 100      | AUTO CUDV MUT DECUES           | ATTRES CURVENTIONS DING CONSTRUCTIONEMENT RECUES           | 10000     | 430         | • |         |

La colonne « *Cpte groupt* » a été rajoutée à droite comme pour les comptes d'immobilisation. Les comptes "13181" à "13188" sont bien regroupés sur le compte "1318" qui correspond au compte Op@le'''134180" (utile aux Eple seulement).

Ajouter un compte

| Ajouter un compte           |          | ×                    |
|-----------------------------|----------|----------------------|
| Numéro du compte *          |          | Ajouter              |
| Intitulé réduit (30 car.) * |          | Annuler              |
| Intitulé complet            | ^        |                      |
|                             | ×        |                      |
| Type d'amortissements       | <b>T</b> |                      |
| Compte de regroupement      |          | * saisie obligatoire |

La saisie de « *Numéro de compte* » est obligatoire et doit comporter au moins 3 chiffres et commencer par un 1 ou un 7 (compte de produits).

Cette saisie déclenche automatiquement la recherche du « **Compte de regroupement** » dans les comptes existants. Si la recherche aboutit, le compte est affiché ainsi que le compte Op@le correspondant. Dans le cas contraire, le compte de regroupement reste nul.

La saisie de « Intitulé réduit » est obligatoire et celle de « Intitulé complet » est conseillée.

La sélection du « *Type d'amortissements* » s'effectue parmi les trois seuls proposés :

- "10691 Neutralisation de l'amortissement" pour un compte de dotations (102x, 103x),
- "10692 Reprise de la quote-part virée du CR" pour un compte de subventions (131x, 138x),
- *"10693 Diminution pour charge réelle de l'amortissement"* pour le compte de réserves immobilisées (1068x) Il n'y a donc pas à rajouter un nouveau type d'amortissements.

#### Modifier un compte

Ne sont modifiables que les intitulés et, le cas échéant, le type d'amortissement.

| Modifier ce compte          |                                                             | ×                    |
|-----------------------------|-------------------------------------------------------------|----------------------|
| Numéro du compte *          | 13181                                                       | Enregistrer          |
| Intitulé réduit (30 car.) 🍍 | SUBV.EOPTPROD.VERS.LIBE.TA                                  | Annuler              |
| Intitulé complet            | PRODUIT VERSTS LIBERATOIRES OUVRANT DROIT<br>EXONERATION TA |                      |
|                             |                                                             |                      |
| Type d'amortissements       | 10692                                                       |                      |
| Compte de regroupement      | 1318 -> Compte OP@LE 134180                                 | * saisie obligatoire |

#### Supprimer un compte

La suppression d'un compte n'est possible que s'il n'est pas utilisé. Lors de l'ouverture de l'inventaire, le logiciel EGIMMO élimine automatiquement les comptes erronés non utilisés.

# D – TESTS DE CONFORMITE DE LA SAISIE SUR LES FICHES DES BIENS IMMOBILISES

Sélectionner l'option « **Test de conformité de la saisie sur les fiches des biens immobilisés** » du menu « **Contrôle** ». Elle permet de détecter les données non-conformes saisies sur les fiches d'inventaire des biens immobilisés.

| - EGIMMO 2.195 - [Inventaire : COLLEGE COCC                                       | INELLE - Exerc       | ice : 2022 - 0               | Code d'assistan             | ce : LZBW05                    | 3NT                               |                                 |                             |       |          |                                       |             |      |       | -          |      | ×   |
|-----------------------------------------------------------------------------------|----------------------|------------------------------|-----------------------------|--------------------------------|-----------------------------------|---------------------------------|-----------------------------|-------|----------|---------------------------------------|-------------|------|-------|------------|------|-----|
| Inventaires Nomenclatures Gestion Edition                                         | s <u>S</u> auvegarde | s <u>U</u> tilitaire         | s <u>C</u> ontrôle <u>A</u> | ffichage <u>F</u> e            | enêtre <u>?</u>                   |                                 |                             |       |          |                                       |             |      |       |            | -    | e x |
|                                                                                   |                      | 2                            | Test de c<br>Test de c      | onformité de l<br>oncordance a | a saisie sur le<br>ivec la CG (co | es fiches des<br>omptabilité gé | biens immobilise<br>nérale) | ės    | > Com    | otes d'immobilisa<br>otes de capitaux | ations      |      |       |            |      |     |
| Critères de recherche                                                             |                      | (C-1) / D (-#-               | Recherc                     | her                            | <u>C</u> réer                     | Afficher                        |                             |       | Duré     | es, modes, date                       | s et intiti | ulés |       |            |      |     |
| Année de 0 à 0                                                                    | C Sortis/Ré          | affectés                     | Recharg                     | gerS                           | 2upliquer<br>usbstituer           |                                 | ]                           |       |          |                                       |             |      |       |            |      |     |
| Désign., type<br>Marque, série                                                    | C Mandats            | s de sortie<br>prévisionnels | Efface                      |                                |                                   |                                 |                             |       |          |                                       |             |      |       |            |      |     |
| Approfondir                                                                       |                      |                              | Approto                     | ndir                           | _                                 |                                 |                             |       |          |                                       |             |      |       |            |      |     |
|                                                                                   | Marque Ty            | pe Série                     | Date d'entrée Di            | v. Cpt.immo.                   | Bord/N° mdt                       | Date mdt                        | Valeur                      | Estim | VNC      | Amortissement                         | Durée       | Nbre | Sort. | Réaf. Stoc | Dmd. | -   |
| 2015 Aa00034R CHAISES 62/TABLES 30/BUREAUX                                        | SIMIRE TR            |                              | 18/05/2015                  | 6068                           | /77 bord 14                       | 18/05/2015                      | 5898.00                     |       | 5898.00  | 0.00                                  | 0           |      |       |            |      | -   |
| 2015 A800033R CHAISES 124/TABLES 120/BUREAU<br>2015 A800032R ORDINATEURS/ 41 ORDI | FUJITSU E            |                              | 18/05/2015                  | 6068                           | /77 bord 14                       | 18/05/2015                      | 13566.33                    |       | 13566.33 | 0.00                                  | 0           | 1    |       |            |      |     |

Les deux premières sous-options proposent de détecter les anomalies sur les comptes.

La dernière sous-option propose de détecter les anomalies qui mettent en cause les amortissements calculés.

### D1. Test des comptes d'immobilisations

La fenêtre du test indique les types A1 à A4 d'anomalies à détecter.

En cliquant sur le bouton de commande « *Tester* », EGIMMO indique le nombre de comptes d'immobilisations erronés pour chaque type d'anomalie.

| Tests sur les comptes d'immobilisations                                                                                    |                | ×      |
|----------------------------------------------------------------------------------------------------|----------------|--------|
| Anomalies                                                                                                    | Code           | Nombre |
| - Comptes d'immobilisations ne correspondant pas à un compte GFC                                                           | A1             | 1      |
| - Comptes d'immobilisations non amortissables correspondant à un compte GFC mais ayant à tort un compte d'amortissements   | A2             | 1      |
| - Comptes d'immobilisations amortissables correspondant à un compte GFC mais n'ayant pas à tort un compte d'amortissements | A3             | Aucune |
| - Comptes d'immobilisations amortissables correspondant à un compte GFC mais ayant un compte d'amortissements erroné       | A4             | Aucune |
| Si vous n'êtes pas un EPLE, vous n'êtes pas concerné par ces contrôles.                                                    | <u>I</u> ester |        |

En présence d'anomalies, il faut cliquer sur « Imprimer » pour en obtenir la liste à l'écran.

| Exercice 2 | 022    |                               |                               |          |          |            |
|------------|--------|-------------------------------|-------------------------------|----------|----------|------------|
| Anomalie   | Compte | Intitulé réduit               | Intitulé complet              | Type amt | Cpte GFC | Nbre biens |
| A1         |        | ND                            | ND                            |          |          | 1          |
| A2         | 217    | BIENS HISTORIQUES & CULTURELS | BIENS HISTORIQUES & CULTURELS | 2817     | 217      | 1          |

#### Interprétation des anomalies

 <u>Anomalie A1</u>: le compte "....." est un simple compte d'attente. Il doit donc être remplacé par un compte d'immobilisation de la comptabilité générale.

La correction déplace les immobilisations et les amortissements vers le compte de remplacement.

 <u>Anomalie A2</u>: Le compte "217" est un compte non amortissable aussi le compte d'amortissement associé "2817" n'a pas lieu d'être. La suppression de ce dernier est nécessaire si elle ne s'est pas faite automatiquement au lancement d'EGIMMO.

La correction n'a pas d'impact sur les amortissements si par ailleurs la durée est nulle.

## D2. Test des comptes de capitaux

La fenêtre du test indique les types B1 à B4 d'anomalies à détecter.

En cliquant sur le bouton de commande « *Tester* », EGIMMO indique le nombre de comptes de financements erronés pour chaque type d'anomalie.

| Tests sur les comptes de capitaux                                                                 |         |        | ×      |
|---------------------------------------------------------------------------------------------------|---------|--------|--------|
| Anomalies                                                                                         |         | Code   | Nombre |
| Comptes de capitaux ne correspondant pas à un compte GFC                                          |         | B1     | 1      |
| - Comptes de dotations correspondant à un compte GFC mais ayant un type d'amortissements erroné   |         | B2     | Aucune |
| - Comptes de subventions correspondant à un compte GFC mais ayant un type d'amortissements erroné |         | B3     | 2      |
| - Comptes de réserves correspondant à un compte GFC mais ayant un type d'amortissements erroné    |         | B4     | Aucune |
| Si vous n'êtes pas un EPLE, vous n'êtes pas concerné par ces contrôles.                           | Annuler | Iester |        |

En présence d'anomalies, il faut cliquer sur « *Imprimer* » pour en obtenir la liste à l'écran.

| Anomalie | Compte | Intitulé réduit       | Intitulé complet                                  | Type amt | Cpte GFC | Nbre biens |
|----------|--------|-----------------------|---------------------------------------------------|----------|----------|------------|
| B1       | 106    | RESERVES              | RESERVES                                          | 10693    |          | 95         |
| B2       | 1313   | SUBV.EQPT-DEPT        | SUBVENTIONS D'EQUIPEMENT - DEPARTEMENT            | 10691    | 1313     | 3          |
| B3       | 13188  | AUTR PART & SUBV EQPT | AUTRES PARTICIPATIONS ET SUBVENTIONS D'EQUIPEMENT | 10691    | 13188    | 1          |

### Interprétation des anomalies

- <u>Anomalie B1</u> : le compte "106" est erroné car il ne correspond pas à un compte de la comptabilité générale. Il doit être remplacé peut-être par un des comptes "1068x". La correction ne modifie pas les amortissements.
- <u>Anomalie B3</u>: les comptes "1313" et "13188" sont des comptes de subventions qui ont le type "10692 – Reprise de la quote-part virée au CR" au lieu du type "10691 – Neutralisation de l'amortissement".

La correction déplace les amortissements du débit de ces comptes vers le débit du "139" pour les biens partiellement amortis.

# D3. Test des durées, modes, dates et intitulés

La fenêtre du test indique les types C1 à C7 d'anomalies à détecter.

En cliquant sur le bouton « Tester », EGIMMO donne le nombre de biens concernés.

| Tests sur les biens actifs                                                                                       |         |                | >      | < |
|----------------------------------------------------------------------------------------------------|---------|----------------|--------|---|
| Anomalies                                                                                                    |         | Code           | Nombre |   |
| - Biens actifs amortissables ayant une durée d'amortissements supérieure à 50 ans                                |         | C1             | 1      |   |
| Biens actifs amortissables ayant une durée d'amortissement nulle                                                 |         | C2             | 3      |   |
| - Biens actifs non amortissables ayant une durée d'amortissement non nulle                                       |         | C3             | 1      |   |
| - Biens actifs mis en service à partir de 2013 mais n'ayant pas le mode d'amortissement linéaire porata temporis |         | C4             | 1      |   |
| - Biens actifs mis en service avant 2013 mais ayant un mode d'amortissement erroné ou n'ayant pas de mode        |         | C5             | 1      |   |
| - Biens actifs ayant une année de mise en service postérieure à l'exercice de comptabilisation                   |         | C6             | 2      |   |
| - Biens actifs n'ayant pas d'intitulé                                                                            |         | C7             | 1      |   |
| Si vous n'êtes pas un EPLE, vous n'êtes pas concerné par ces contrôles.                                          | Annuler | <u>I</u> ester |        |   |

En présence d'anomalies, il faut cliquer sur « Imprimer » pour en obtenir la liste à l'écran.

| nomalie | Référence | Exercice | Intitulé                                           | Entrée     | Montant | Compte | Cpte GFC | Durée | Mode |
|---------|-----------|----------|----------------------------------------------------|------------|---------|--------|----------|-------|------|
| C1      | A B00002V | 1984     | BIBLIOTHEQUE 3 PORTES                              | 01/01/1984 | 275,13  | 21541  | 215      | 55    | LA   |
| C2      | AA00002V  | 1991     | VITRINE AFFICHAGE EXTERIEUR                        | 01/01/1991 | 335,39  | 215    | 215      | 0     | LA   |
| C2      | CI00042V  | 2008     | TABLEAU INTERACTIF SMART BOARD 680                 | 24/06/2008 | 1611,00 | 2183   | 2183     | 0     | LA   |
| C2      | CI00046V  | 2012     | VIDEO-PROJECTE UR                                  | 25/10/2012 | 594,00  | 215    | 215      | 0     | LA   |
| C3      | AA00009V  | 2013     | VEHICULE UTILITAIRE RENAULT KANGOO                 | 01/09/2013 | 4990,00 | 231    | 231      | 10    | LP   |
| C4      | AA00036V  | 2019     | ARM OIRE FROIDE POSITIVE EUROCHEF GN2/2 OCCP-701RZ | 17/09/2019 | 1620,00 | 215    | 215      | 5     | LA   |
| C5      | DF00003V  | 1984     |                                                    | 01/01/1984 | 251,54  | 21544  | 215      | 5     |      |
| C6      | AA00028V  | 2017     | FOUR PLUTON 4S - ACCESSOIRES PLUTON 4S 91L 1320    | 22/11/2018 | 2717,08 | 215    | 215      | 10    | LP   |
| C6      | AA00029V  | 2017     | MATERIEL PAPIER VERSION WISC V                     | 22/11/2018 | 1769,40 | 2183   | 2183     | 5     | LP   |
| C7      | DF00003V  | 1984     |                                                    | 01/01/1984 | 251,54  | 21544  | 215      | 5     |      |

### Interprétation des anomalies constatées en 2022

- <u>Anomalie C1</u> : la durée d'amortissement du bien concerné partiellement amorti doit être réduite au maximum à "50" ans ou à la durée de "20" ans pour une bibliothèque. La correction augmente les amortissements de 2022 au compte "2815".
- <u>Anomalie C2</u> : la durée d'amortissement des 3 biens amortissables concernés étant nulle, ceuxci n'ont jamais été amortis. Elle doit être positive puisque les comptes d'immobilisation sont amortissables.

La correction augmente les amortissements de 2022 aux comptes "2815" et "2818".

- <u>Anomalie C3</u>: la durée d'amortissement du bien concerné est positive alors, qu'étant imputé au compte non amortissable "231", elle devrait être nulle.
   La correction diminue les amortissements de 2022 si jamais il y a des amortissements imputés au compte "231".
- <u>Anomalie C4</u>: le mode d'amortissement du bien concerné acquis en 2019 devrait être "LP -Linéaire prorata temporis" au lieu de "LA - Linéaire annuel".
   La correction augmente les amortissements de 2022 au compte "2815" si le bien n'est pas totalement amorti.
- <u>Anomalie C5</u>: le bien concerné doit avoir un mode d'amortissement ne serait-ce que le mode par défaut "LA - Linéaire annuel" qui s'applique à un bien entré avant 2013. La correction n'a aucun impact sur les amortissements au compte "2815" puisque le bien est totalement amorti.
- <u>Anomalie C6</u>: la date de mise en service des 2 biens concernés partiellement amortis en 2022 ne doit pas être postérieure à l'exercice d'enregistrement comptable.
   Ramener la date à l'exercice d'enregistrement augmente les amortissements en 2022 aux comptes "2815" et "2818".

*Si, en revanche, on l'exercice d'enregistrement est celui de la date alors la correction diminue les amortissements en 2022 aux comptes "2815" et "2818".* 

- <u>Anomalie C7</u> : le bien concerné, déjà en anomalie C5, doit posséder un intitulé. La correction n'a aucun impact sur les amortissements de 2022.

# **E – REGULARISATION DES DONNEES NON CONFORMES**

### E1. Régularisation par substitution de fiches

Les données comptables signalées comme non conformes par les tests de conformité ne peuvent être corrigées qu'au titre de l'exercice en cours pour ne pas remettre en cause la cohérence comptable des exercices antérieurs qui sont clôturés. La correction directe sur des fiches créées antérieurement à l'exercice en cours est donc impossible !

La solution proposée est de remplacer une fiche erronée créée dans un exercice passé par une nouvelle fiche du même bien créée dans l'exercice en cours, fiche qui peut alors être corrigée.

La régularisation est alors une substitution d'une nouvelle fiche à l'ancienne suivi par la modification de la nouvelle fiche qui, seule, subsiste à l'exercice en cours.

La substitution est une nouvelle fonction figurant sur la fenêtre de l'inventaire et qui réalise automatiquement les deux mouvements suivants simultanés pour le même bien :

- Sortie de l'ancienne fiche du bien au 1/1 de l'exercice en cours (contre-écritures),
- <u>Entrée de la nouvelle fiche du même bien à l'exercice en cours (écritures inverses).</u>

#### E2. Fonction de substitution

Soit, ci-dessous, le cas de l'inventaire « Illustration 1» de 2022 ne comportant que 4 biens non conformes. La fenêtre comporte le nouveau bouton de commande « **Substituer** ».

| - EGIMMO 2.195 - [Inventaire : Illustration - Exercice : 2022 - Code d'assistance : ZZZZZZZZ]  |                   |                                                              |                                         |                      |                          |                  |                                         |                              |         |       |         |               |       |        |        |         |        |                |        |        |        |
|------------------------------------------------------------------------------------------------|-------------------|--------------------------------------------------------------|-----------------------------------------|----------------------|--------------------------|------------------|-----------------------------------------|------------------------------|---------|-------|---------|---------------|-------|--------|--------|---------|--------|----------------|--------|--------|--------|
| Inventaires Nomenclatures Gestion Edition                                                      | s <u>S</u> auveg  | ardes J                                                      | Utilitaires                             | <u>C</u> ontrôle     | Affich                   | nage <u>F</u> er | nêtre <u>?</u>                          |                              |         |       |         |               |       |        |        |         |        |                |        |        | - 8 ×  |
| <b>2 1 2 1 1 1 1 1 1 1 1 1 1 1 1 1 1 1 1 1</b>                                                 | ð 🛞 🕱             | 2                                                            | 8                                       |                      |                          |                  |                                         |                              |         |       |         |               |       |        |        |         |        |                |        |        |        |
| Citères de recherche<br>Référence  Année de  Compte Compte Compte Compte Annee de  Approlondir | <pre>⑦ Tou:</pre> | s<br>s sauf Sorti<br>s/Réaffect<br>andes de :<br>dats prévis | is/Réaffec<br>tés<br>sortie<br>sionnels | Rech<br>Rech<br>Effa | ercher<br>harger<br>acer |                  | <u>C</u> réer<br>upliquer<br>Isbstituer | <u>A</u> fficher<br>Imprimer | ]       |       |         |               |       |        |        |         |        |                |        |        |        |
| Année Référence Désignation                                                                    | Marque            | Туре                                                         | Série                                   | Date d'entrée        | Div.                     | Cpt.immo.        | Bord/N° mdt                             | Date mdt                     | Valeur  | Estim | VNC     | Amortissement | Durée | Nbre 3 | ort. R | éaf. St | oc Dmo | d. Fournisseur | Nature | Local. | Crit = |
| 2013 Aa00001V BIEN IMMOBILISE 1                                                                | 1                 |                                                              |                                         | 01/01/2013           |                          | 215              | /01                                     | 01/01/2013                   | 1000.00 |       | 550.00  | 450.00        | 20    | 1      |        |         |        | INCONNU        |        |        |        |
| 2018 Aa00002V BIEN IMMOBILISE 2                                                                |                   |                                                              |                                         | 01/07/2018           |                          | 215              | /02                                     | 01/07/2018                   | 2000.00 |       | 2000.00 | 0.00          | 0     | 1      |        |         |        | INCONNU        |        |        |        |
| 2018 Aa00003V BIEN IMMOBILISE 3                                                                |                   |                                                              |                                         | 01/09/2018           |                          | 2184             | /03                                     | 01/09/2018                   | 3000.00 |       | 400.00  | 2600.00       | 5     | 1      |        |         |        | INCONNU        |        |        |        |
| 2022 Aa00004V BIEN IMMOBILISE 4                                                                |                   |                                                              |                                         | 01/04/2022           | 100                      | 2183             | /04                                     | 01/04/2022                   | 4000.00 |       | 4000.00 | 0.00          | 0     | 1      |        |         |        | INCONNU        | ***    |        |        |

Les biens non conformes sont les suivants :

- Aa00001V BIEN 1 entré en 2013 : mode d'amortissement LA (linéaire annuel) ;
- Aa00002V BIEN 2 entré en 2018 : durée nulle au compte 215 ;
- Aa00003V BIEN 3 entré en 2018 : compte de capitaux manquant ;
- Aa00004V BIEN 4 entré en 2022 : durée nulle au compte 2183.

La durée du bien "*Aa00004V*" peut être corrigée directement car la fiche a été créée dans l'exercice en cours 2022. Il reste que les 3 premiers biens doivent faire l'objet d'une substitution avant correction.

Le bien 1 de la fiche "*Aa00001V*" a été créée en 2013, exercice clôturé, Cliquer sur le bouton « *Substituer* » pour ouvrir la fenêtre de substitution :

| Substitution  | n de la fiche sé | électionnée   | ×                |
|---------------|------------------|---------------|------------------|
| Fiche à sorti | ir pour remplac  | ement         | ]                |
| Référence     | Aa00001V         | Exercice 2013 |                  |
| Intitulé      | BIEN IMMOB       | ILISE1        |                  |
| Date sortie   | 01/01/22         |               |                  |
| Nouvelle      | fiche à créer    |               |                  |
| Référence     | Aa00005V         | Exercice 2022 | Valider          |
| Remarque      | Aa00001V er      | ronée         | A <u>n</u> nuler |

Le cadre du haut « *Fiche à sortir pour remplacement* » indique la référence "*Aa00001V*" de la fiche existante en "2013" ainsi que la date de la sortie proposée : "01/01/2022".

Le cadre du bas « **Nouvelle fiche à créer** » indique la référence "*Aa00005V*" de la nouvelle fiche du même bien et son exercice d'enregistrement "2022". Le numéro est le plus grand non attribué dans le catalogue et la section de la série "*V*" qui eux restent inchangés.

Cliquer sur le bouton « Valider », pour réaliser automatiquement la substitution.

La fiche à remplacer ne fait alors plus partie des fiches 2022 alors que la fiche proposée qui n'existait pas avant 2022 en fait désormais partie. Quant au bien, il n'a jamais quitté l'inventaire !

A la suite de cette validation, EGIMMO ouvre automatiquement la nouvelle fiche "*Aa00005V*" puisque l'unique but de la substitution est de rendre conforme la fiche, ici son mode.

| ion -     | Fiche d'invent | aire : Aa000 | )05V       |                                   |                     |             |                    |        |
|-----------|----------------|--------------|------------|-----------------------------------|---------------------|-------------|--------------------|--------|
|           |                |              | Divis      | ion Créa                          | tion Mo<br>2013 27/ | 11/2023     | Utilisateur<br>INT |        |
| andat     | Bordereau      | Numéro       | Date       |                                   | Réfé                | rence factu | re                 |        |
| ifinitif  |                | 01           | 01/01/2013 |                                   |                     |             |                    |        |
| rence     | Dési           | ignation     | Entré le   | Prix                              | Nombre              | Valeur      | Durée              |        |
| 105V E    | BIEN IMMOBILIS | E 1          | 01/01/201  | 13 1000.00                        | 1                   | 1000.       | 00 20              |        |
|           |                |              |            | · . · ·                           | í í                 |             |                    |        |
| arque     |                |              |            | <ul> <li>Imputation of</li> </ul> | omptable            |             |                    |        |
| ne / mo   | dèle           |              |            | <ul> <li>Cpte immob.</li> </ul>   | 215                 | - L         | inéaire annuel     |        |
| cária las | ate            |              |            | Cpte amort                        | 2915                |             | ST.TECH.MAT.IN     | D.OUT. |
| selle/ill | au.            |              |            | - Mode amort                      | 1 A                 | -           | inéaire annuel     |        |
| u         | ··· 🔟          | J            |            | Plan con                          |                     |             |                    |        |
| ractérist | iques          |              |            | - Fian compa                      | abie a amort        | issement    |                    |        |
|           |                |              | -          | Exe                               | rcice               |             | Montant de l'ex    | ercice |
|           |                |              |            | 20                                | 22                  |             |                    | 450,00 |
|           |                |              |            | Entre 202                         | 23 et 2032          |             |                    | 50,00  |
| imisseu   | r              |              |            |                                   | 133                 |             |                    | 50,00  |
| NNU       |                |              | -          | Amortisseme                       | ents subis au       | a 31/12/202 | 22                 |        |
| ervatio   | ns             |              |            | Anr                               | iées                | Années      | Montants           | 5      |
| UL AA     | 00001V         |              | 4          | 20                                | 22                  | 9           |                    | 450,00 |
|           |                |              |            | Avant                             | 2022                | 0           |                    | 0,00   |
| _         |                |              |            | Tot                               | laux                | 9           |                    | 450,00 |
| outation  | budgétaire     |              |            |                                   | VC                  | 11          |                    | 550,00 |
| vice      | . 💌            | ND           |            | Financemer                        | its                 |             |                    |        |
| ction     |                |              |            | Com                               | pte                 | Type amort  | . Montar           | nt 🔺   |
| ivité     |                | ND           |            | 1023                              | PRO                 | D.NEUTR.A   | MTS   100          | 00,00  |
| maina     | ND             |              |            |                                   |                     |             |                    | _      |
| nanie     |                |              |            |                                   |                     |             |                    | •      |
| ecriptic  | Situation      |              |            | Iroputation                       | comptable           | . Mour      | ements et stock    |        |
| pau       | - Okadalor     |              |            | mputation                         | scomptable          | mour        | Smorte of Stook    |        |

La nouvelle fiche "*Aa00005V*" ci-dessus est bien identique à l'ancienne fiche "*Aa00001V*" à l'exception du numéro de la référence et de l'annotation « *REGUL AA00001* » dans la rubrique « *Observations* » pour rappeler son origine.

La fiche est modifiable. La rubrique « *Mode amort.* » peut alors être modifiée de "*LA*" en "*LP*" par l'utilisateur pour rendre cette fiche conforme.

Avant de faire cette modification (et celle des 2 autres fiches), il est important de montrer l'impact sur le bilan 2022 de la substitution des 3 fiches non-conformes ci-dessus avant leur correction.

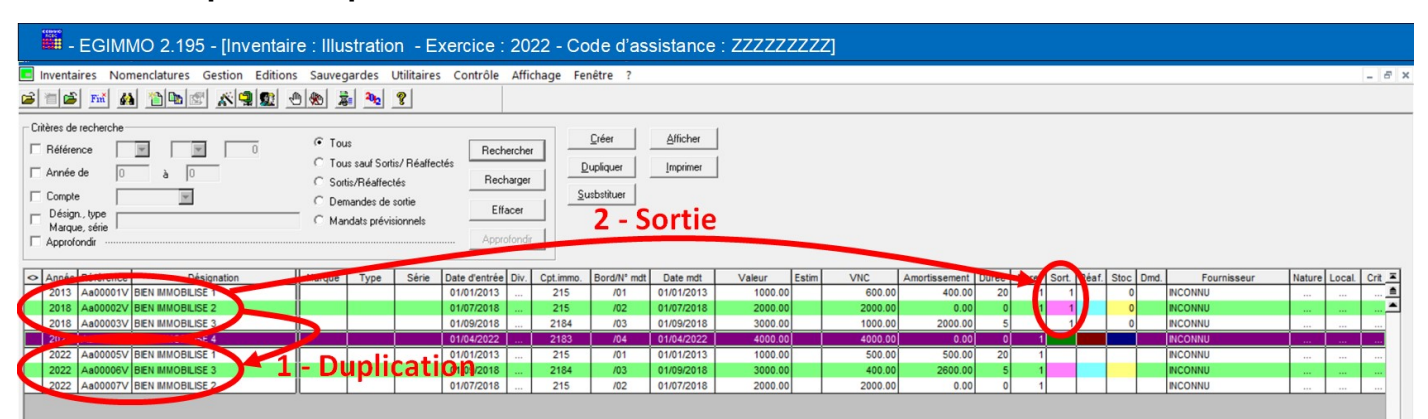

E3. Impact comptable d'une substitution

Au trois fiches "*Aa00001V*", "*Aa00002V*" et "*Aa00003V*" sorties au "01/01/2022"ont été préalablement substitués respectivement les fiches "*Aa00005V*", "*Aa00006V*" et "*Aa00007V*" à l'exercice "2022".

## E31. Neutralité de la substitution sur les valeurs nettes et soldes des états annuels

Les états annuels 2022 ont été édités avant la substitution puis à nouveau après.

### Etat annuel 2022 des immobilisations

### Avant substitution :

| 🗾 Etat annue  | l des immobilis                  | ations                                |                           |                                  |                             |         |                                |                                     |                             |                                 |                           |                                 |
|---------------|----------------------------------|---------------------------------------|---------------------------|----------------------------------|-----------------------------|---------|--------------------------------|-------------------------------------|-----------------------------|---------------------------------|---------------------------|---------------------------------|
| Exercice 2022 |                                  |                                       |                           |                                  |                             |         |                                |                                     |                             |                                 |                           |                                 |
| Comptes       | Entrées<br>pendant<br>l'exercice | Nettes<br>fin d'exercice<br>précédent | Totales<br>fin d'exercice | Sorties<br>pendant<br>l'exercice | Nettes<br>fin<br>d'exercice | Comptes | Biens<br>pendant<br>l'exercice | Nets<br>fin d'exercice<br>précédent | Totaux<br>fin<br>d'exercice | Sortis<br>pendant<br>l'exercice | Nets<br>fin<br>d'exercice | Valeurs<br>nettes<br>comptables |
|               | (a)                              | (b)                                   | (c)=(a+b)                 | (d)                              | (e)=(c-d)                   |         | (f)                            | (g)                                 | (h)=(f+g)                   | (i)                             | (j)=(h-i)                 | (k)=(e-j)                       |
| 215           |                                  | 3 000,00                              | 3 000,00                  |                                  | 3 000,00                    | 2815    | 50,00                          | 400,00                              | 450,00                      |                                 | 450,00                    | 2 550,00                        |
| 2183          | 4 000,00                         |                                       | 4 000,00                  |                                  | 4 000,00                    | 2818    |                                |                                     |                             |                                 |                           | 4 000,00                        |
| 2184          |                                  | 3 000,00                              | 3 000,00                  |                                  | 3 000,00                    | 2818    | 600,00                         | 2 000,00                            | 2 600,00                    |                                 | 2 600,00                  | 400,00                          |
| 218-ST        | 4 000,00                         | 3 000,00                              | 7 000,00                  |                                  | 7 000,00                    | 2818-ST | 600,00                         | 2 000,00                            | 2 600,00                    |                                 | 2 600,00                  | 4 400,00                        |
| TOTAUX        | 4 000,00                         | 6 000,00                              | 10 000,00                 |                                  | 10 000,00                   | TOTAUX  | 650,00                         | 2 400,00                            | 3 050,00                    |                                 | 3 050,00                  | 6 950,00                        |

### Après substitution :

| 🔲 Etat annue  | l des immobilis                  | ations                                |                           |                                  |                             |         |                                |                                     |                             |                                 |                           |                                 |
|---------------|----------------------------------|---------------------------------------|---------------------------|----------------------------------|-----------------------------|---------|--------------------------------|-------------------------------------|-----------------------------|---------------------------------|---------------------------|---------------------------------|
| Exercice 2022 |                                  |                                       |                           |                                  |                             |         |                                |                                     |                             |                                 |                           |                                 |
| Comptes       | Entrées<br>pendant<br>l'exercice | Nettes<br>fin d'exercice<br>précédent | Totales<br>fin d'exercice | Sorties<br>pendant<br>l'exercice | Nettes<br>fin<br>d'exercice | Comptes | Biens<br>pendant<br>l'exercice | Nets<br>fin d'exercice<br>précédent | Totaux<br>fin<br>d'exercice | Sortis<br>pendant<br>l'exercice | Nets<br>fin<br>d'exercice | Valeurs<br>nettes<br>comptables |
|               | (a)                              | (b)                                   | (c)=(a+b)                 | (d)                              | (e)=(c-d)                   |         | (f)                            | (g)                                 | (h)=(f+g)                   | (i)                             | (j)=(h-i)                 | (k)=(e-j)                       |
| 215           | 3 000,00                         | 3 000,00                              | 6 000,00                  | 3 000,00                         | 3 000,00                    | 2815    | 450,00                         | 400,00                              | 850,00                      | 400,00                          | 450,00                    | 2 550,00                        |
| 2183          | 4 000,00                         |                                       | 4 000,00                  |                                  | 4 000,00                    | 2818    |                                |                                     |                             |                                 |                           | 4 000,00                        |
| 2184          | 3 000,00                         | 3 000,00                              | 6 000,00                  | 3 000,00                         | 3 000,00                    | 2818    | 2 600,00                       | 2 000,00                            | 4 600,00                    | 2 000,00                        | 2 600,00                  | 400,00                          |
| 218-ST        | 7 000,00                         | 3 000,00                              | 10 000,00                 | 3 000,00                         | 7 000,00                    | 2818-ST | 2 600,00                       | 2 000,00                            | 4 600,00                    | 2 000,00                        | 2 600,00                  | 4 400,00                        |
| TOTAUX        | 10 000,00                        | 6 000,00                              | 16 000,00                 | 6 000,00                         | 10 000.00                   | TOTAUX  | 3 050,00                       | 2 400,00                            | 5 450,00                    | 2 400,00                        | 3 050,00                  | 6 950,00                        |

#### Les valeurs nettes sont identiques.

Les entrées et les sorties induites par la substitution se compensent exactement.

### Etat annuel 2022 des financements

### Avant substitution

|   | Etat annuel   | des financemer | nts            |            |            |            |               |            |                |            |            |            |            |                |                | ĸ |
|---|---------------|----------------|----------------|------------|------------|------------|---------------|------------|----------------|------------|------------|------------|------------|----------------|----------------|---|
| E | xercice 2022  |                |                |            |            |            |               |            |                |            |            |            |            |                |                |   |
|   | Comptes       | Entrées        | Nets           | Totaux     | Sorties    | Nets       | Comptes       | Biens      | Net            | Totaux     | Sorties    | Nets       | Soldes     | Soldes         | Reste          | 1 |
|   | types         | pendant        | fin d'exercice | fin        | pendant    | fin        | types         | pendant    | fin d'exercice | fin        | pendant    | fin        | débiteur   | créditeurs     | à amortir      |   |
|   | finan-        | l'exercice     | précédent      | d'exercice | l'exercice | d'exercice | amor-         | l'exercice | précédent      | d'exercice | l'exercice | d'exercice | compte 139 | fin d'exercice | fin d'exercice |   |
|   | cement        | (a)            | (b)            | (c)=(a+b)  | (d)        | (e)=(c-d)  | tissement     | (f)        | (g)            | (h)=(f+g)  | (i)        | (j)=(h-i)  | (k)        | (1)=(e-j+k)    | (m)=(e-j)      |   |
|   | 1023          | 1 200,00       | 2 500,00       | 3 700,00   |            | 3 700,00   | 1023          | 230,00     | 1 000,00       | 1 230,00   |            | 1 230,00   |            | 2 470,00       | 2 470,00       |   |
|   | Dotations     | 1 200,00       | 2 500,00       | 3 700,00   |            | 3 700,00   | Neutralisés   | 230,00     | 1 000,00       | 1 230,00   |            | 1 230,00   |            | 2 470,00       | 2 470,00       |   |
|   | 1313          | 2 000,00       | 1 000,00       | 3 000,00   |            | 3 000,00   | 1313          |            |                |            |            |            |            | 3 000,00       | 3 000,00       |   |
|   | Subventions   | 2 000,00       | 1 000,00       | 3 000,00   |            | 3 000,00   | Neutralisés S |            |                |            |            |            |            | 3 000,00       | 3 000,00       |   |
|   | 10681         | 800,00         | 1 000,00       | 1 800,00   |            | 1 800,00   | 10681         | 120,00     | 400,00         | 520,00     |            | 520,00     |            | 1 280,00       | 1 280,00       |   |
|   | Réserves      | 800,00         | 1 000,00       | 1 800,00   |            | 1 800,00   | Réels         | 120,00     | 400,00         | 520,00     |            | 520,00     |            | 1 280,00       | 1 280,00       |   |
|   |               |                | 1 500,00       | 1 500,00   |            | 1 500,00   |               | 300,00     | 1 000,00       | 1 300,00   |            | 1 300,00   |            | 200,00         | 200,00         |   |
|   | Autres        |                | 1 500,00       | 1 500,00   |            | 1 500,00   |               | 300,00     | 1 000,00       | 1 300,00   |            | 1 300,00   |            | 200,00         | 200,00         |   |
|   | Total général | 4 000,00       | 6 000,00       | 10 000,00  |            | 10 000,00  | Total général | 650,00     | 2 400,00       | 3 050,00   |            | 3 050,00   |            | 6 950,00       | 6 950,00       |   |

## Après substitution

|   | Etat annuel                | des financemer                   | nts                                 |                             |                                  |                           |                           |                                |                                    |                             |                                  |                           |                                  |                                        |                                      | × |
|---|----------------------------|----------------------------------|-------------------------------------|-----------------------------|----------------------------------|---------------------------|---------------------------|--------------------------------|------------------------------------|-----------------------------|----------------------------------|---------------------------|----------------------------------|----------------------------------------|--------------------------------------|---|
| E | xercice 2022               |                                  |                                     |                             |                                  |                           |                           |                                |                                    |                             |                                  |                           |                                  |                                        |                                      |   |
|   | Comptes<br>types<br>finan- | Entrées<br>pendant<br>l'exercice | Nets<br>fin d'exercice<br>précédent | Totaux<br>fin<br>d'exercice | Sorties<br>pendant<br>l'exercice | Nets<br>fin<br>d'exercice | Comptes<br>types<br>amor- | Biens<br>pendant<br>l'exercice | Net<br>fin d'exercice<br>précédent | Totaux<br>fin<br>d'exercice | Sorties<br>pendant<br>l'exercice | Nets<br>fin<br>d'exercice | Soldes<br>débiteur<br>compte 139 | Soldes<br>créditeurs<br>fin d'exercice | Reste<br>à amortir<br>fin d'exercice |   |
|   | cement                     | (a)                              | (b)                                 | (c)=(a+b)                   | (d)                              | (e)=(c-d)                 | tissement                 | (1)                            | (g)                                | (h)=(f+g)                   | (i)                              | (j)=(h-i)                 | ()()                             | (1)=(e-j+k)                            | (m)=(e-j)                            |   |
|   | 023                        | 3 700,00                         | 2 500,00                            | 6 200,00                    | 2 500,00                         | 3 700,00                  | 1023                      | 1 230,00                       | 1 000,00                           | 2 230,00                    | 1 000,00                         | 1 230,00                  |                                  | 2 470,00                               | 2 470,00                             |   |
|   | Dotations                  | 3 700,00                         | 2 500,00                            | 6 200,00                    | 2 500,00                         | 3 700,00                  | Neutralisés               | 1 230,00                       | 1 000,00                           | 2 230,00                    | 1 000,00                         | 1 230,00                  |                                  | 2 470,00                               | 2 470,00                             |   |
|   | 313                        | 3 000,00                         | 1 000,00                            | 4 000,00                    | 1 000,00                         | 3 000,00                  | 1313                      |                                | 1                                  | 1                           |                                  |                           |                                  | 3 000,00                               | 3 000,00                             |   |
|   | Subventions                | 3 000,00                         | 1 000,00                            | 4 000,00                    | 1 000,00                         | 3 000,00                  | Neutralisés S             |                                |                                    |                             |                                  |                           |                                  | 3 000,00                               | 3 000,00                             |   |
|   | 0581                       | 1 800,00                         | 1 000,00                            | 2 800,00                    | 1 000,00                         | 1 800,00                  | 10581                     | 520,00                         | 400,00                             | 920,00                      | 400.00                           | 520,00                    |                                  | 1 280,00                               | 1 280,00                             |   |
|   | Réserves                   | 1 800,00                         | 1 000,00                            | 2 800,00                    | 1 000,00                         | 1 800,00                  | Réels                     | 520,00                         | 400,00                             | 920,00                      | 400,00                           | 520,00                    |                                  | 1 280,00                               | 1 280,00                             |   |
|   |                            | 1 500,00                         | 1 500,00                            | 3 000,00                    | 1 500,00                         | 1 500,00                  |                           | 1 300,00                       | 1 000,00                           | 2 300,00                    | 1 000,00                         | 1 300,00                  |                                  | 200,00                                 | 200,00                               |   |
|   | Autres                     | 1 500,00                         | 1 500,00                            | 3 000,00                    | 1 500,00                         | 1 500,00                  | _                         | 1 300,00                       | 1 000,00                           | 2 300,00                    | 1 000,00                         | 1 300,00                  |                                  | 200,00                                 | 200,00                               |   |
|   | Total général              | 10 000,00                        | 6 000,00                            | 16 000,00                   | 6 000,00                         | 10 000.00                 | Total général             | 3 050,00                       | 2 400,00                           | 5 450,00                    | 2 400,00                         | 3 050.00                  |                                  | 6 950.00                               | 6 950,00                             |   |

### Les valeurs nettes et les soldes sont identiques avant et après les substitutions.

### E32. Traitement particulier en cas de financement sur fonds propres

Dans le cas d'une immobilisation, le financement sur fonds propres constitue une réserve immobilisée de même montant au crédit du "10681" qui diminue ensuite avec les amortissements relatifs à ce financement.

Avec la sortie de l'ancienne fiche, cette réserve immobilisée est nulle ou le devient avec l'impact du compte "675".

Le bien existant toujours se retrouve sur une nouvelle fiche où, après correction, sont calculés les nouveaux amortissements depuis la mise en service du bien or la réserve immobilisée est nulle.

Il est donc nécessaire lors de la création de la nouvelle fiche de reconstituer la réserve initiale en créditant le "10681" du montant du financement sur fonds propres.

Concernant les amortissements des financements externes, il n'y a aucun impact puisqu'ils ont été neutralisés.

Se reporter à l'annexe du chapitre F pour un exemple des écritures comptables en cas de substitution.

### E33. Traçabilité des substitutions

Les fiches concernées par les substitutions sont visibles dans les journaux.

#### Le journal des sorties sur le motif « REGUL » :

| Livre-jour    | al des : | sorties d' | immobili  | sations par motifs de sortie |          |       |        |          |                    |          | - 0                                     |
|---------------|----------|------------|-----------|------------------------------|----------|-------|--------|----------|--------------------|----------|-----------------------------------------|
| Exercice 2022 |          |            |           |                              |          |       |        |          |                    |          |                                         |
| Motifs sortie | REGUL    |            |           |                              |          |       |        |          |                    |          |                                         |
|               |          |            |           | BIEN INVENTORIE              |          |       |        | IMMOBI   | LISATION           |          | FINANCEMENT                             |
| Sorti le      | Motif    | Entré le   | Référence | Libellé                      | Exercice | Durée | Compte | Valeur   | Amortiss.<br>subis | VNC      | Voir sur journal<br>par cpt de capitaux |
| 01/01/2022    | REGUL    | 01/01/2013 | Aa00001V  | BIEN IMMOBILISE 1            | 2013     | 20    | 215    | 1 000,00 | 400,00             | 600,00   | 1023                                    |
| 01/01/2022    | REGUL    | 01/07/2018 | Aa00002V  | BIEN IMMOBILISE 2            | 2018     |       | 215    | 2 000,00 |                    | 2 000,00 | 1023, 10681, 1313                       |
| 01/01/2022    | REGUL    | 01/09/2018 | Aa00003V  | BIEN IMMOBILISE 3            | 2018     | 5     | 2184   | 3 000,00 | 2 000,00           | 1 000,00 |                                         |
| TOTAUX        | REGUL    |            |           |                              |          |       |        | 6 000,00 | 2 400,00           | 3 600,00 |                                         |
|               |          |            |           |                              |          |       |        |          |                    |          |                                         |
|               |          |            |           |                              |          |       |        | C 444 44 | 2 (22 22           |          |                                         |

## Le journal des entrées sur le critère libre 2 « REGUL » :

| rcice 2022  | !         |                   |          |        |         |          |                                         |
|-------------|-----------|-------------------|----------|--------|---------|----------|-----------------------------------------|
| ble libre 2 | REGUL     |                   |          |        |         |          |                                         |
|             |           | BIEN INVENTORIE   |          | IMM    | OBILISA | TION     | FINANCEMENT                             |
| Entré le    | Référence | Lîbellé           | Exercice | Compte | Durée   | Valeur   | Voir sur journal<br>par cpt de capitaux |
| 01/01/2013  | Aa00005V  | BIEN IMMOBILISE 1 | 2022     | 215    | 20      | 1 000,00 | 1023                                    |
| 01/09/2018  | Aa00006V  | BIEN IMMOBILISE 3 | 2022     | 2184   | 5       | 3 000,00 | , 1023, 10681                           |
| 01/07/2018  | Aa00007V  | BIEN IMMOBILISE 2 | 2022     | 215    | 5       | 2 000,00 | 1023, 10681, 1313                       |
|             |           |                   |          |        |         | 6 000 00 |                                         |

### E34. Suppression d'une substitution

Une substitution est réversible <u>mais seulement dans l'exercice en cours</u> où elle a été réalisée. Il suffit d'effectuer successivement les 2 opérations suivantes :

- Supprimer d'abord la nouvelle fiche ;
- Supprimer ensuite la sortie sur l'ancienne fiche.

### Attention

- Ne pas supprimer que la nouvelle fiche sinon le bien disparaîtrait de l'inventaire puisque l'ancienne fiche serait toujours sortie !
- Ne pas supprimer que la sortie sinon il y aura 2 fiches pour le même bien !

# E4. Correction après substitution

La correction des non-conformités s'effectue au titre de de l'exercice en cours 2022 sur les fiches de substitution "*Aa00005V*", "*Aa00006V*", "*Aa00007V*" et directement sur la fiche "*Aa00004V*".

On saisit alors :

- Aa00004V : durée = "5" d'où augmentation du crédit au 2818. 1023, 139 et 10681 ;
- Aa00007V : durée = "5" d'où augmentation du crédit au 2815, 1023, 139 et 10681 :
- Aa00006V : remplacement du compte d'attente par le compte "1313" d'où déplacement des amortissements au débit du 139 ;

- Aa00005V : remplacement du mode "LA" par le mode "LP" d'où augmentation du au 2815 et au débit du 10681.

| 🔲 Etat annue  | el des immobilis                 | sations                               |                           |                                  |                             |         |                                |                                     |                             |                                 | -                         | o x                             |
|---------------|----------------------------------|---------------------------------------|---------------------------|----------------------------------|-----------------------------|---------|--------------------------------|-------------------------------------|-----------------------------|---------------------------------|---------------------------|---------------------------------|
| Exercice 2022 |                                  |                                       |                           |                                  |                             |         |                                |                                     |                             |                                 |                           |                                 |
| Comptes       | Entrées<br>pendant<br>l'exercice | Nettes<br>fin d'exercice<br>précédent | Totales<br>fin d'exercice | Sorties<br>pendant<br>l'exercice | Nettes<br>fin<br>d'exercice | Comptes | Biens<br>pendant<br>l'exercice | Nets<br>fin d'exercice<br>précédent | Totaux<br>fin<br>d'exercice | Sortis<br>pendant<br>l'exercice | Nets<br>fin<br>d'exercice | Valeurs<br>nettes<br>comptables |
|               | (a)                              | (b)                                   | (c)=(a+b)                 | (d)                              | (e)=(c-d)                   |         | (f)                            | (g)                                 | (h)=(f+g)                   | (i)                             | (j)=(h-i)                 | (k)=(e-j)                       |
| 215           | 3 000,00                         | 3 000,00                              | 6 000,00                  | 3 000,00                         | 3 000,00                    | 2815    | 2 300,00                       | 400,00                              | 2 700,00                    | 400,00                          | 2 300,00                  | 700,00                          |
| 2183          | 4 000,00                         |                                       | 4 000,00                  |                                  | 4 000,00                    | 2818    | 600,00                         |                                     | 600,00                      |                                 | 600,00                    | 3 400,00                        |
| 2184          | 3 000,00                         | 3 000,00                              | 6 000,00                  | 3 000,00                         | 3 000,00                    | 2818    | 2 600,00                       | 2 000,00                            | 4 600,00                    | 2 000,00                        | 2 600,00                  | 400,00                          |
| 218-ST        | 7 000,00                         | 3 000,00                              | 10 000,00                 | 3 000,00                         | 7 000,00                    | 2818-ST | 3 200,00                       | 2 000,00                            | 5 200,00                    | 2 000,00                        | 3 200,00                  | 3 800,00                        |
| TOTAUX        | 10 000,00                        | 6 000,00                              | 16 000,00                 | 6 000,00                         | 10 000,00                   | TOTAUX  | 5 500,00                       | 2 400,00                            | 7 900,00                    | 2 400,00                        | 5 500,00                  | 4 500,00                        |

### Etat annuel 2022 des immobilisations avant mise en conformité

Puisqu'il n'y a que 4 biens, il est facile de vérifier les nouveaux amortissements de 2022.

| Pion     | Entrá la | Volour | Compto | Durác | Annuitó | Annuitá proroticác | Am   | ortisseme | nts   |
|----------|----------|--------|--------|-------|---------|--------------------|------|-----------|-------|
| Dieli    | Lillele  | Valeul | Comple | Duree | Annuite | Annulle proralisee | 2815 | 2818      | Total |
| Aa00004V | 1/4/2022 | 4000   | 2183   | 5     | 800     | 600                |      | 600       | 600   |
| Aa00005V | 1/1/2013 | 1000   | 215    | 20    | 50      | 50                 | 500  |           | 500   |
| Aa00006V | 1/9/2018 | 3000   | 2184   | 5     | 600     | 200                |      | 2600      | 2600  |
| Aa00007V | 1/7/2018 | 2000   | 215    | 5     | 400     | 200                | 1800 |           | 1800  |
| Total    |          | 10000  |        |       |         |                    | 2300 | 3200      | 5500  |

# Etat annuel 2022 des financements après mise en conformité

| 🔲 Etat annuel d | des financemer | nts            |            |            |            |               |            |                |            |            |            |            |                |                |
|-----------------|----------------|----------------|------------|------------|------------|---------------|------------|----------------|------------|------------|------------|------------|----------------|----------------|
| Exercice 2022   |                |                |            |            |            |               |            |                |            |            |            |            |                |                |
| Comptes         | Entrées        | Nets           | Totaux     | Sorties    | Nets       | Comptes       | Biens      | Net            | Totaux     | Sorties    | Nets       | Soldes     | Soldes         | Reste          |
| types           | pendant        | fin d'exercice | fin        | pendant    | fin        | types         | pendant    | fin d'exercice | fin        | pendant    | fin        | débiteur   | créditeurs     | à amortir      |
| finan-          | l'exercice     | précédent      | d'exercice | l'exercice | d'exercice | amor-         | l'exercice | précédent      | d'exercice | l'exercice | d'exercice | compte 139 | fin d'exercice | fin d'exercice |
| cement          | (a)            | (b)            | (c)=(a+b)  | (d)        | (e)≡(c-d)  | tissement     | (f)        | (g)            | (h)=(f+g)  | (i)        | (j)≡(h-i)  | (k)        | (1)=(e-j+k)    | (m)=(e-j)      |
| 1023            | 3 700,00       | 2 500,00       | 6 200,00   | 2 500,00   | 3 700,00   | 1023          | 2 000,00   | 1 000,00       | 3 000,00   | 1 000,00   | 2 000,00   |            | 1 700,00       | 1 700,00       |
| Dotations       | 3 700,00       | 2 500,00       | 6 200,00   | 2 500,00   | 3 700,00   | Neutralisés   | 2 000,00   | 1 000,00       | 3 000,00   | 1 000,00   | 2 000,00   |            | 1 700,00       | 1 700,00       |
| 1313            | 4 500,00       | 1 000,00       | 5 500,00   | 1 000,00   | 4 500,00   | 1313          | 2 500,00   | 1              | 2 500,00   |            | 2 500,00   | 2 500,00   | 4 500,00       | 2 000,00       |
| Subventions     | 4 500,00       | 1 000,00       | 5 500,00   | 1 000,00   | 4 500,00   | Neutralisės S | 2 500,00   |                | 2 500,00   |            | 2 500,00   | 2 500,00   | 4 500,00       | 2 000,00       |
| 10681           | 1 800,00       | 1 000,00       | 2 800,00   | 1 000,00   | 1 800,00   | 10581         | 1 000,00   | 400,00         | 1 400,00   | 400,00     | 1 000,00   |            | 800,00         | 800,00         |
| Réserves        | 1 800,00       | 1 000,00       | 2 800,00   | 1 000,00   | 1 800,00   | Réels         | 1 000,00   | 400,00         | 1 400,00   | 400,00     | 1 000,00   |            | 800,00         | 800,00         |
| _               |                | 1 500,00       | 1 500,00   | 1 500,00   |            |               |            | 1 000,00       | 1 000,00   | 1 000,00   |            |            |                |                |
| Autres          |                | 1 500,00       | 1 500,00   | 1 500,00   |            |               |            | 1 000,00       | 1 000,00   | 1 000,00   |            |            |                |                |
| Total général   | 10 000,00      | 6 000,00       | 16 000,00  | 6 000,00   | 10 000,00  | Total général | 5 500,00   | 2 400,00       | 7 900,00   | 2 400,00   | 5 500,00   | 2 500,00   | 7 000,00       | 4 500,00       |

<u>Au C/1313</u>, on enregistre en plus le montant de 1500 du compte "....." éliminé.

<u>Au D/139</u>, on enregistre 1300 d'amortissements partiels de ce montant de 1500 auquel se rajoute le rattrapage des amortissements partiels de 1200 des 2 biens financés au 1313 dont les durées ont été corrigées de 0 à 5 ans.

Finalement, la valeur résiduelle des subventions est de 3000+1500-1300-1200=2000.

<u>Au D/1023</u>, on enregistre en plus le rattrapage d'amortissements proratisés de 50 de l'année 2013 (correction du mode d'amortissement de « LA » à « LP ») et celui de 720 des amortissements partiels des 2 biens dont les durées ont été corrigées.

Finalement, la valeur résiduelle des dotations est de 3700-50-720-450-780=1700.

<u>Au D/10681</u>, on enregistre le rattrapage des amortissements partiels de 480 des 2 biens dont les durées ont été corrigées.

Finalement, les réserves immobilisées sont de 1800-480-520=800.

En conclusion, après cette mise en conformité des données comptables, il reste à régulariser les amortissements dans la comptabilité générale.

# **F – ANNEXE : EXEMPLE D'ECRITURES COMPTABLES AVEC SUBSTITUTION**

|                                |                                                                                                    |                                               | 10, 111                         |                                  | ise au                                        | 2010                                           | , mai                                                   | ice ou                                       | U au 1                                         | .025, 1                                                    |                             | u 1010                          | EL 40                | U sui | Tonus        | propre          | seca          | noru    | sur 10               | ans     |                 |
|--------------------------------|----------------------------------------------------------------------------------------------------|-----------------------------------------------|---------------------------------|----------------------------------|-----------------------------------------------|------------------------------------------------|---------------------------------------------------------|----------------------------------------------|------------------------------------------------|------------------------------------------------------------|-----------------------------|---------------------------------|----------------------|-------|--------------|-----------------|---------------|---------|----------------------|---------|-----------------|
| 5                              | Fishe A                                                                                                    | 2:                                            | 15                              | 28                               | 15                                            | 10                                             | 23                                                      | 13                                           | 13                                             | 13                                                         | 39                          | 1068                            | 1 - RI               |       | 675          | 68              | 311           | 7       | 76                   | 77      | 77              |
|                                | Fiche A                                                                                                    | D                                             | С                               | D                                | С                                             | D                                              | С                                                       | D                                            | С                                              | D                                                          | С                           | D                               | С                    | D     | С            | D               | С             | D       | С                    | D       | С               |
|                                | Acquisition au 1/4/2018                                                                                                    | 2000                                          |                                 |                                  |                                               |                                                | 600                                                     |                                              | 1000                                           |                                                            |                             |                                 | 400                  |       |              |                 |               |         |                      |         |                 |
| 2018                           | Amortissements                                                                                                    |                                               |                                 |                                  | 150                                           | 45                                             |                                                         |                                              |                                                | 75                                                         |                             | 30                              |                      |       |              | 150             |               |         | 45                   |         | 75              |
|                                | Solde 31/12                                                                                                    | 2000                                          |                                 |                                  | 150                                           |                                                | 555                                                     |                                              | 1000                                           | 75                                                         |                             |                                 | 370                  |       |              |                 |               |         |                      |         |                 |
|                                | Report 1/1                                                                                                    | 2000                                          |                                 |                                  | 150                                           |                                                | 555                                                     |                                              | 1000                                           | 75                                                         |                             |                                 | 870                  |       |              |                 |               |         |                      |         |                 |
| 2019                           | Amortissements                                                                                                    |                                               |                                 |                                  | 200                                           | 60                                             |                                                         |                                              |                                                | 100                                                        |                             | 40                              | -                    |       |              | 200             |               |         | 60                   |         | 100             |
|                                | Solde 31/12                                                                                                    | 2000                                          |                                 |                                  | 350                                           |                                                | 495                                                     |                                              | 1000                                           | 175                                                        |                             |                                 | 30                   | -     |              |                 | а             |         |                      |         |                 |
| -                              |                                                                                                    | 2000                                          |                                 |                                  | 250                                           | 0                                              | 405                                                     |                                              | 1000                                           | 4.75                                                       | _                           |                                 |                      |       |              |                 |               |         |                      | - 2     |                 |
| 2020                           | Report 1/1                                                                                                    | 2000                                          | 8 14                            | 8                                | 350                                           | 60                                             | 495                                                     |                                              | 1000                                           | 1/5                                                        |                             | 40                              | 350                  | -     | -            | 200             |               |         | 60                   |         | 100             |
| 2020                           | Amortissements                                                                                                    | 2000                                          | 8                               |                                  | 200                                           | 60                                             | 425                                                     | 8 9                                          | 1000                                           | 100                                                        | _                           | 40                              | -                    |       | 8            | 200             |               |         | 60                   |         | 100             |
|                                | Solde 31/12                                                                                                    | 2000                                          |                                 |                                  | 550                                           |                                                | 455                                                     |                                              | 1000                                           | 2/5                                                        |                             |                                 | 200                  |       |              |                 |               |         |                      |         |                 |
|                                | Report 1/1                                                                                                    | 2000                                          |                                 | _                                | 550                                           |                                                | 435                                                     |                                              | 1000                                           | 275                                                        |                             |                                 | 290                  |       |              | -               |               |         |                      |         |                 |
| 2021                           | Amortissements                                                                                                    |                                               |                                 |                                  | 200                                           | 60                                             |                                                         |                                              |                                                | 100                                                        |                             | 40                              |                      |       |              | 200             |               |         | 60                   |         | 100             |
|                                | Solde 31/12                                                                                                    | 2000                                          |                                 |                                  | 750                                           |                                                | 375                                                     |                                              | 1000                                           | 375                                                        |                             |                                 | 250                  |       |              |                 |               |         |                      |         |                 |
| 100                            |                                                                                                    | 2                                             | 4.5                             | 20                               | 45                                            | 10                                             | 22                                                      | 40                                           | 40                                             | 4.0                                                        | 10                          | 1000                            |                      | 1     | 675          |                 |               | -7-     | 76                   |         | 77              |
|                                | Fiche A<br>Bian conti ou 1/1/2022                                                                                                    | 2.                                            | 15                              | 28                               | 12                                            | 10                                             | 23                                                      | 13                                           | 13                                             | 13                                                         | 59                          | 1068                            | 1 - KI               |       | 6/5          | 50              |               |         | 0                    |         | 6               |
|                                | bien sorti aŭ 1/1/2022                                                                                                    | U                                             | C                               | D                                | C                                             | D                                              | C                                                       | U                                            | C                                              | U                                                          | C                           |                                 | 100                  |       |              |                 |               |         |                      |         |                 |
|                                | D = = = = 1 / 1                                                                                                    | 2000                                          |                                 |                                  | 750                                           | 2                                              | 275                                                     | 10                                           | 1000                                           | 275                                                        |                             |                                 | 50                   |       |              | U               | L             | D       | C                    | U       | ~               |
|                                | Report 1/1                                                                                                    | 2000                                          | 750                             | 750                              | 750                                           |                                                | 375                                                     | 275                                          | 1000                                           | 375                                                        | 275                         |                                 | :50                  |       |              |                 | L             | U       | C                    |         | 0               |
| 2022                           | Report 1/1 Annul. part amortie                                                                                                    | 2000                                          | 750                             | 750                              | 750                                           | 275                                            | 375                                                     | 375                                          | 1000                                           | 375                                                        | 375                         | 250                             | :50                  | 25    | 0            |                 |               |         |                      |         | 0               |
| 2022                           | Report 1/1<br>Annul. part amortie<br>Annul. part non amortie                                                                                                    | 2000                                          | 750<br>1250                     | 750                              | 750                                           | 375                                            | 375                                                     | 375<br>625                                   | 1000                                           | 375                                                        | 375                         | 250                             | .50                  | 25    | 0            |                 |               |         |                      |         |                 |
| 2022                           | Report 1/1<br>Annul. part amortie<br>Annul. part non amortie<br>Solde 31/12                                                                                                    | 2000                                          | 750<br>1250                     | 750                              | 750                                           | 375                                            | 375                                                     | 375<br>625                                   | 1000                                           | 375<br>0                                                   | 375                         | 250                             | .50                  | 25    | 0            |                 |               |         |                      |         |                 |
| 2022<br>La bie                 | Report 1/1<br>Annul. part amortie<br>Annul. part non amortie<br>Solde 31/12<br>n est en fait entré le 1/7                                                                                                    | 2000<br>0<br>/2018                            | 750<br>1250<br>et no            | <b>750</b><br>n le 1/            | 750<br>0<br>(4/201                            | <b>375</b><br>.8 et a                          | 375<br>0<br>morti                                       | 375<br>625<br>sur 5                          | 1000<br>0<br>ans et                            | 375<br>0                                                   | <b>375</b>                  | 250                             | .50                  | 25    | 0            |                 |               |         |                      |         |                 |
| 2022<br>La bie                 | Report 1/1<br>Annul. part amortie<br>Annul. part non amortie<br>Solde 31/12<br>n est en fait entré le 1/7<br>Fiche B                                                                                                    | 2000<br>0<br>/2018<br>2:                      | 750<br>1250<br>et no            | <b>750</b><br>n le 1/<br>28      | 750<br>0<br>(4/201<br>15                      | <b>375</b><br>18 et a<br>10                    | <b>375</b><br>0<br>morti<br>23                          | 375<br>625<br>sur 5<br>13                    | 1000<br>0<br>ans et                            | 375<br>0<br>t non 13                                       | <b>375</b><br>10            | <b>250</b>                      | 150<br>1 - RI        | 25    | 0<br>75      | 68              | 311           | 77      | 76                   | 77      | 77              |
| 2022<br>La bie                 | Report 1/1<br>Annul. part amortie<br>Annul. part non amortie<br>Solde 31/12<br>en est en fait entré le 1/7<br>Fiche B<br>Bien ré-entré                                                                                                    | 2000<br>0<br>/2018<br>2:<br>D                 | 750<br>1250<br>et no<br>15<br>C | <b>750</b><br>n le 1/<br>28<br>D | 750<br>0<br>/4/201<br>15<br>C                 | <b>375</b><br>18 et a<br>10<br>D               | <b>375</b><br>0<br>Imorti<br>23<br>C                    | <b>375</b><br>625<br>sur 5<br>13<br>D        | 1000<br>0<br>ans et<br>13<br>C                 | <b>375</b><br>0<br>t non 1<br>13<br>D                      | <b>375</b><br>10<br>39<br>C | 250<br>1068<br>D                | 1 - RI<br>C          | 25    | 0<br>75<br>C | 68<br>D         | 311<br>C      | 77<br>D | 76<br>C              | 77<br>D | 27<br>77<br>C   |
| 2022<br>La bie                 | Report 1/1<br>Annul. part amortie<br>Annul. part non amortie<br>Solde 31/12<br>on est en fait entré le 1/7<br>Fiche B<br>Bien ré-entré<br>Acquisition au 1/7/2018                                                                                               | 2000<br>0<br>/2018<br>2:<br>D<br>2000         | 750<br>1250<br>et no<br>15<br>C | <b>750</b><br>n le 1/<br>28<br>D | 750<br>0<br>/4/201<br>15<br>C                 | <b>375</b><br>18 et a<br>10<br>D               | <b>375</b><br>0<br>1morti<br>23<br>C<br><b>600</b>      | <b>375</b><br>625<br>sur 5<br>13<br>D        | 1000<br>0<br>ans et<br>13<br>C<br>1000         | <b>375</b><br>0<br>t non 1<br>13<br>D                      | <b>375</b><br>10<br>39<br>C | 250<br>1068<br>D                | 1 - RI<br>C<br>400   | 25    | 0<br>75<br>C | 68<br>D         | 311<br>C      | 77<br>D | 76<br>C              | 77<br>D | 77<br>C         |
| 2022<br>La bie                 | Report 1/1<br>Annul. part amortie<br>Annul. part non amortie<br>Solde 31/12<br>In est en fait entré le 1/7<br>Fiche B<br>Bien ré-entré<br>Acquisition au 1/7/2018<br>Amortissements                                                                             | 2000<br>0<br>/2018<br>2:<br>D<br>2000         | 750<br>1250<br>et no<br>15<br>C | 750<br>n le 1/<br>28<br>D        | 750<br>0<br>(4/201<br>15<br>C<br>1800         | <b>375</b><br>8 et a<br>10<br>D<br><b>540</b>  | <b>375</b><br>0<br>morti<br>23<br>C<br><b>600</b>       | <b>375</b><br><b>625</b><br>sur 5<br>13<br>D | 1000<br>0<br>ans et<br>13<br>C<br>1000         | 375<br>0<br>t non 1<br>1<br>D<br>900                       | <b>375</b><br>10<br>39<br>C | 250<br>1068<br>D<br>360         | 1 - RI<br>C<br>400   | 25    | 0<br>75<br>C | 68<br>D<br>1800 | 211<br>C      | 77<br>D | 76<br>C<br>540       | 77<br>D | 77<br>C<br>900  |
| 2022<br>La bie<br>2022         | Report 1/1<br>Annul. part amortie<br>Annul. part non amortie<br>Solde 31/12<br>In est en fait entré le 1/7<br>Fiche B<br>Bien ré-entré<br>Acquisition au 1/7/2018<br>Amortissements<br>Solde 31/12                                                              | 2000<br>0<br>/2018<br>2:<br>D<br>2000<br>2000 | 750<br>1250<br>et no<br>15<br>C | <b>750</b><br>n le 1/<br>28<br>D | 750<br>0<br>4/201<br>15<br>C<br>1800<br>1800  | 375<br>8 et a<br>10<br>D<br>540                | 375<br>0<br>morti<br>23<br>C<br>600<br>60               | 375<br>625<br>sur 5<br>13<br>D               | 1000<br>0<br>ans et<br>13<br>C<br>1000<br>1000 | 375<br>0<br>110<br>12<br>0<br>900<br>900                   | <b>375</b><br>10<br>39<br>C | 250<br>250<br>1068<br>D<br>360  | 1 - RI<br>C<br>400   | 2:    | 0<br>75<br>C | 68<br>D         | 811<br>C      | 77<br>D | 76<br>C<br>540       | 77<br>D | 77<br>C<br>900  |
| 2022<br>La bie<br>2022         | Report 1/1<br>Annul. part amortie<br>Annul. part non amortie<br>Solde 31/12<br>In est en fait entré le 1/7<br>Fiche B<br>Bien ré-entré<br>Acquisition au 1/7/2018<br>Amortissements<br>Solde 31/12                                                              | 2000<br>0<br>/2018<br>2:<br>D<br>2000<br>2000 | 750<br>1250<br>et no<br>15<br>C | 750<br>n le 1/<br>28<br>D        | 750<br>0<br>(4/201<br>15<br>C<br>1800<br>1800 | <b>375</b><br>.8 et a<br>10<br>D<br><b>540</b> | <b>375</b><br>0<br>morti<br>23<br>C<br><b>600</b><br>60 | 375<br>625<br>sur 5<br>13<br>D               | 1000<br>0<br>ans et<br>13<br>C<br>1000<br>1000 | 375<br>0<br>13<br>13<br>0<br>900<br>900                    | <b>375</b><br>10<br>39<br>C | 250<br>2250<br>1068<br>D<br>360 | 1 - RI<br>C<br>400   | 2     | 0<br>75<br>C | 68<br>D<br>1800 | 311<br>C      | 77<br>D | 76<br>C<br>540       | 77<br>D | 77<br>C<br>900  |
| 2022<br>La bie<br>2022         | Report 1/1<br>Annul. part amortie<br>Annul. part non amortie<br>Solde 31/12<br>In est en fait entré le 1/7<br>Fiche B<br>Bien ré-entré<br>Acquisition au 1/7/2018<br>Amortissements<br>Solde 31/12<br>Report 1/1                                                | 2000<br>0<br>/2018<br>2:<br>D<br>2000<br>2000 | 750<br>1250<br>et no<br>15<br>C | 750<br>n le 1/<br>28<br>D        | 750<br>0<br>(4/201<br>15<br>C<br>1800<br>1800 | 375<br>8 et a<br>10<br>D<br>540                | 375<br>0<br>morti<br>23<br>C<br>600<br>60               | 375<br>625<br>sur 5<br>13<br>D               | 1000<br>0<br>ans et<br>13<br>C<br>1000<br>1000 | 375<br>0<br>13<br>D<br>900<br>900                          | <b>375</b><br>10<br>39<br>C | 250<br>1068<br>D<br>360         | 1 - RI<br>400<br>40  | 2:    | 0<br>75<br>C | 68<br>D<br>1800 | 11<br>C       | 77<br>D | 76<br>C<br>540       | 77<br>D | 77<br>C<br>900  |
| 2022<br>La bie<br>2022         | Report 1/1<br>Annul. part amortie<br>Annul. part non amortie<br>Solde 31/12<br>in est en fait entré le 1/7<br>Fiche B<br>Bien ré-entré<br>Acquisition au 1/7/2018<br>Amortissements<br>Solde 31/12<br>Report 1/1<br>Amortissements                              | 2000<br>0<br>/2018<br>2:<br>D<br>2000<br>2000 | 750<br>1250<br>et no<br>15<br>C | 750<br>n le 1/<br>28<br>D        | 750<br>0<br>(4/201<br>15<br>C<br>1800<br>1800 | 375<br>18 et a<br>10<br>D<br>540               | 375<br>0<br>morti<br>23<br>C<br>600<br>60<br>60         | 375<br>625<br>sur 5<br>13<br>D               | 1000<br>0<br>ans et<br>13<br>C<br>1000<br>1000 | 375<br>0<br>13<br>0<br>13<br>0<br>900<br>900<br>900<br>900 | <b>375</b><br>10<br>39<br>C | 250<br>250<br>1068<br>D<br>360  | 1 - RI<br>C<br>400   | 25    | 0<br>75<br>C | 68<br>D<br>1800 | C<br>311<br>C | 77<br>D | 76<br>C<br>540<br>60 | 77<br>D | 27<br>C<br>900  |
| 2022<br>La bie<br>2022<br>2023 | Report 1/1<br>Annul. part amortie<br>Annul. part non amortie<br>Solde 31/12<br>In est en fait entré le 1/7<br>Fiche B<br>Bien ré-entré<br>Acquisition au 1/7/2018<br>Amortissements<br>Solde 31/12<br>Report 1/1<br>Amortissements<br>Annul. subvention amortie | 2000<br>0<br>/2018<br>2000<br>2000<br>2000    | 750<br>1250<br>et no<br>15<br>C | 750<br>n le 1/<br>28<br>D        | 750<br>0<br>(4/201<br>15<br>C<br>1800<br>1800 | 375<br>8 et a<br>10<br>D<br>540<br>60          | 375<br>0<br>morti<br>23<br>C<br>600<br>60               | 375<br>625<br>sur 5<br>13<br>D               | 1000<br>o<br>ans et<br>13<br>C<br>1000<br>1000 | 375<br>0<br>13<br>D<br>900<br>900<br>900<br>100            | 375<br>10<br>39<br>C        | 250<br>250<br>1068<br>D<br>360  | 1 - RI<br>400<br>400 | 25    | 75<br>C      | 68<br>D<br>1800 | C             | 77<br>D | 76<br>C<br>540<br>60 | 77<br>D | 77<br>C<br>9000 |

20

Le financement du bien sur fonds propres de 400 a constitué au 1/4/2018 une réserve immobilisée (10681-RI) de même montant.

Jusqu'à la sortie du 1/1/2022 de la fiche A le 1/1/2022, cette réserve immobilisée a diminué de 30+3x40=150 au titre des amortissements réels à charge. Lors de la sortie, elle a aussi diminuée de 250 au titre de la valeur comptable des actifs cédés. Il n'en est pas de même pour la part des amortissements relatifs aux financements externes puisqu'ils sont neutralisés.

### La réserve immobilisée au 1/1/2022 après sortie de la fiche B est donc nulle.

Le bien existant toujours, il figure à partir de 2022 sur la nouvelle fiche B où tous les amortissements du passé (2018 à 2021) sont repris en tenant compte de la correction de la date de mise en service et de la durée or il n'y a plus la réserve immobilisée !

# Cette réserve doit donc être reconstituée à ce qu'elle était initialement par passation du crédit de 400 au compte 10681-RI.

Ainsi fin 2022, la réserve immobilisée restante sera celle correspondant au reste à amortir, soit ici 40 correspondant à l'amortissement du 1/1/2023 au 30/6/2023.

# Partie II

# CONCORDANCE COMPTABLE AVEC LA COMPTABILITE GENERALE

Cette 2<sup>ème</sup> partie présente la seconde option du contrôle proposé par le logiciel EGIMMO qui consiste à comparer les balances des classes 1 et 2 tirées de l'inventaire avec celles de la comptabilité générale et ceci dans le but d'indiquer à l'Eple les éventuelles écarts, signe de discordances, qui devront faire l'objet de corrections.

La comparaison n'a de sens que si les données comptables saisies sur les fiches d'inventaire avec le logiciel EGIMMO sont conformes aux règles de gestion (Partie I).

Par ailleurs, dans un souci d'une comparaison efficace et de justesse des écarts, les balances de la comptabilité générale doivent être préalablement saisies ou importées dans EGIMMO ce qui permet un rapprochement informatisé avec les balances produites par le logiciel EGIMMO.

Les régularisations en vue de la reprise Op@le doivent être faites au plus tard à l'exercice de reprise encore en cours. l'Eple ne doit donc pas clôturer prématurément l'exercice de reprise ni dans EGIMMO ni dans la comptabilité générale.\*

#### Attention

L'accès au test de concordance impose que les fiches des immobilisations soient toutes conformes.

Si le message suivant s'affiche, il faut impérativement aller corriger les fiches où il y a des saisies non conformes aux règles comptables.

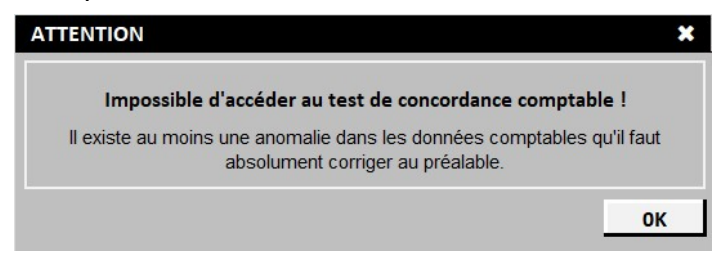

# **G – RESTRICTION DE CLOTURE DE L'ANNEE DE REPRISE**

L'option « *Clôture de l'exercice en cours* » du menu « *Gestion* » est désactivée pour un inventaire d'Eple si les deux conditions suivantes sont réalisées :

- son exercice de reprise est égal à l'exercice en cours,
- sa vague est supérieure ou égale à la vague en cours et lorsque.

En effet, l'exercice de reprise est le dernier où l'Eple peut encore apporter les régularisations nécessaires à son inventaire afin d'obtenir la concordance souhaitée entre la comptabilité EGIMMO et la comptabilité générale avant de générer les fichiers SAS1 et SAS2.

Cette restriction de la clôture de l'exercice de reprise est levée si l'Eple télécharge une version du logiciel EGIMMO valable pour une vague supérieure.

#### Illustration

Reprenons l'inventaire « **Coccinelle** » (cf. chapitre A) faisant partie de la vague 5 d'exercice de reprise 2022. Avec la version 2.195, l'option « **Clôture de l'exercice en cours** » est en grisé pour l'exercice en cours 2022 : l'option est inaccessible.

| <b>a</b> | - EGIN          | MO 2.19                     | 95 - [Inventaire       | : COLLEGE              | COCCI      | NELLE     | E - Exerci  | ce : 2022 -      | Cod    | le d'assis       | stance : LZ    | BW053NT    | ] |
|----------|-----------------|-----------------------------|------------------------|------------------------|------------|-----------|-------------|------------------|--------|------------------|----------------|------------|---|
|          | Inventa         | ires <u>N</u> on            | nenclatures <u>G</u> e | stion <u>E</u> ditions | Sauveg     | ardes     | Utilitaires | <u>C</u> ontrôle | Affic  | hage <u>F</u> er | nêtre <u>?</u> |            |   |
| B        | 1               | Fin 🎸                       |                        | Validation de          | es deman   | des de    | sorties     | Ctrl+D           |        |                  |                |            |   |
| _ C      | itères de       | recherche                   |                        | Clôture de l'é         | exercice e | n cours   | s           | Ctrl+X           |        | _                | or 1           | 107.1      |   |
| E        | Référe          | éférence 💽 🕅<br>nnée de 🛛 à |                        | Déclôture de           | l'exercice | e en co   | urs         | Ctrl+Y           | her    |                  | Lieer          | Alticher   | 1 |
| Г        | Année           | de 🛛                        | à 🛛                    | Utilisateurs e         | t autorisa | ations    |             | Ctrl+U           | 1er    |                  | upliquer       | Imprimer   |   |
| Г        | Compte          | , [                         | ¥                      | Statut de l'in         | ventaire   |           |             | Ctrl+S           | _      | <u>s</u> u       | usbstituer     |            |   |
| Г        | Désigr<br>Marqu | n., type<br>e, série        |                        |                        | C Mar      | ndats pré | visionnels  |                  | 8      |                  |                |            |   |
| Г        | Approf          | ondir                       |                        |                        |            |           |             | Appro            | fondir |                  |                |            |   |
| 0        | Année           | Référence                   | Désion                 | nation                 | Marque     | Type      | Série       | Date d'entrée    | Div.   | Cpt.immo.        | Bord/N° mdt    | Date mdt   |   |
|          | 2015            | Aa00034R                    | CHAISES 62/TABL        | ES 30/BUREAUX          | SIMIRE TR  | 100       |             | 18/05/2015       |        | 6068             | /77 bord 14    | 18/05/2015 |   |
|          | 2015            | Aa00033R                    | CHAISES 124/TAB        | LES 120/BUREAU         | SIMIRE TR  |           |             | 18/05/2015       | ***    | 6068             | /00            | 18/05/2015 |   |
|          | 2015            | Aa00032R                    | ORDINATEURS/ 41        | ORDI                   | FUJITSU E  |           |             | 18/05/2015       |        | 6068             | /77 bord 14    | 18/05/2015 |   |
|          | 2010            | Aa00031R                    | VIDEOPROJECTEU         | R                      | EPSON EB   | EB84      |             | 01/01/2010       |        |                  | /75 bord 10    | 22/09/2010 |   |

A partir du 1/1/2024, une fois téléchargé la nouvelle version 2.196 du logiciel EGIMMO, l'Eple pourra clôturer l'exercice 2022 de son inventaire de vague 5.

Par ailleurs, les inventaires de la vague 6 ne peuvent pas clôturer leur exercice de reprise 2023 avant le 1/1/2024 puisque d'une part l'exercice 2023 est encore en cours et d'autre part la dernière version du logiciel est la version 2.195.

Ils ne pourront toujours pas clôturer à partir du 1/1/2024 avec la version 2.196 mais seulement à partir du 1/9/2024 avec la version destinée à la vague 7.

Finalement, ceci est propice à une concentration du travail de mise en conformité des données de l'inventaire EGIMMO et de mise en concordance comptable avec la comptabilité générale avant la date officielle de reprise qui permet de générer les fichiers SAS1 et S1S2 de reprise rendu possible avec la version du logiciel parue à partir de cette date.

# H – ENREGISTREMENT DES BALANCES DE LA COMPTABILITE GENERALE

Cliquer sur la sous-option « *Enregistrement des balances de la CG* » du « *Test de concordance avec la CG (comptabilité générale)* » du menu « *Contrôle* ».

| 🏰 - EG     | IMMO 2.1                  | 95 - [Inventaire : COLLEGE COCC               | INELLE - I       | xercice :                 | 2022 - C            | ode d'assista    | ince   | LZBW053         | NT             |               |                |        |             |               |              |         | -            |      | ×   |
|------------|---------------------------|-----------------------------------------------|------------------|---------------------------|---------------------|------------------|--------|-----------------|----------------|---------------|----------------|--------|-------------|---------------|--------------|---------|--------------|------|-----|
| 🖪 įnvei    | ntaires <u>N</u>          | omenclatures <u>G</u> estion <u>E</u> dition: | s <u>S</u> auveg | ardes                     | <u>U</u> tilitaires | <u>C</u> ontrôle | Affic  | hage <u>F</u> e | nêtre <u>?</u> |               |                |        |             |               |              |         |              | -    | ъ×  |
| 🗃 🗃        | 🖆 Fin                     | a 🗈 🖻 🛣 🔏 🕵 😣                                 | ) 🛞 🗴            | 200                       | 8                   | Tes              | st de  | conformit       | é de la sai    | sie sur les f | iches des bie  | ens im | mobilisés > |               |              |         |              |      |     |
| - Critères | de recherch               | A                                             |                  |                           |                     | Tes              | t de   | concorda        | nce avec la    | a CG (comp    | otabilité géné | rale)  | >           | Enregi        | strement de  | s balar | ices de la ( | .G   | ר ב |
| E Réf      | férence                   |                                               |                  | IS<br>In early Sout       | ie/Réaffec          | Rech             | ercher |                 | Fleet          | Arricher      | 1              |        |             | Compa         | araison avec | les ba  | ances de l   | G CG | >   |
| ☐ Anr      | née de                    | 0 à 0                                         | C Sor            | is/Réaffec                | tés                 | Reck             | arger  |                 | upliquer       | Imprimer      | ]              |        |             |               |              |         |              |      |     |
|            | isign., type              | •                                             | C Der            | nandes de<br>ndats prévis | sortie<br>sionnels  | Effa             | acer   |                 | ISDSOKUEI      |               |                |        |             |               |              |         |              |      |     |
|            | arque, série<br>profondir |                                               |                  |                           |                     | Appro            | fondir |                 |                |               |                |        |             |               |              |         |              |      |     |
| Ann        | née Référen               | Désignation                                   | Marque           | Type                      | Série               | Date d'entrée    | Div.   | Cpt.immo.       | Bord/N° mdt    | Date mdt      | Valeur         | Estim  | VNC         | Amortissement | Durée Nbre   | Sort.   | Réaf. Stoc   | Dmd. | ×   |
| 201        | 15 Aa00034                | R CHAISES 62/TABLES 30/BUREAUX                | SIMIRE TR        |                           |                     | 18/05/2015       |        | 6068            | /77 bord 14    | 18/05/2015    | 5898.00        |        | 5898.00     | 0.00          | 0            | 1       |              |      |     |
| 201        | 15 Aa00033                | R CHAISES 124/TABLES 120/BUREAU               | SIMIRE TR        |                           |                     | 18/05/2015       |        | 6068            | /00            | 18/05/2015    | 13566.33       |        | 13566.33    | 0.00          | 0            | 1       |              |      |     |
| 201        | 15 Aa00032                | R ORDINATEURS/ 41 ORDI                        | FUJITSU E        |                           |                     | 18/05/2015       |        | 6068            | /77 bord 14    | 18/05/2015    | 16721.28       |        | 16721.28    | 0.00          | 0            | 1       |              |      |     |

Le message suivant avertit immédiatement l'Eple de l'absolue nécessité de mettre à jour l'enregistrement les balances de la comptabilité générale après toute régularisation des amortissements afin que la comparaison des balances puisse en tenir compte.

| AVERTISSEMENT                                                                                                    | ×                                            |
|----------------------------------------------------------------------------------------------------|----------------------------------------------|
| PREALABLEMENT A LA COMPARAISON DES BAL                                                                                                    | ANCES                                        |
| Il est indispensable d'enregistrer à nouveau dans EGIMMO les<br>comptabilité générale (classes 1 et 2) si de nouvelles régularis<br>effectuées depuis la dernière saisie ou importati | s balances de la<br>sations y ont été<br>ion |
|                                                                                                    | ОК                                           |

Après validation, la fenêtre suivante « **Balance de la comptabilité générale : soldes totaux de 'exercice en cours** » s'ouvre. Ici, elle montre les balances de 2022, l'exercice de reprise et également exercice en cours.

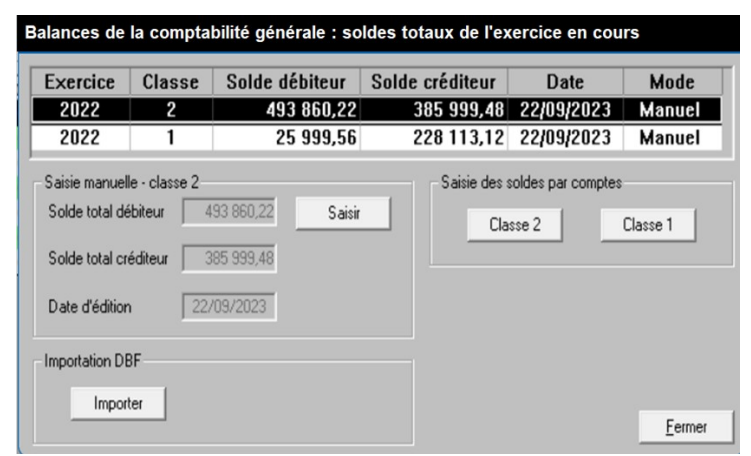

## H1 – Enregistrement en mode saisie manuelle

La fenêtre est exclusivement dédiée à l'exercice en cours aussi faut-il y saisir les soldes totaux de la comptabilité générale du même exercice.

Le cadre du haut contient 2 lignes, la première est réservée aux totaux, débiteur et créditeur, de la classe 2 et la seconde à ceux de la classe 1. Les soldes sont ceux qui figurent sur les balances éditées de la comptabilité générale. A titre d'exemple, la balance de classe 2 est présentée ci-dessous avec les soldes totaux encadrés en rouge à saisir.

| Exercice : 2022                     | COLLE:<br>XXXXX<br>XXXXX<br>99209 - | GE COCCINELLE<br>XXXXXXXXXXXXXXXXXXXXXXXXXXXXXXXXXX |                | Edité le : 22/09/2023<br>Page : 2 |
|-------------------------------------|-------------------------------------|-----------------------------------------------------|----------------|-----------------------------------|
|                                     | Balance                             | (Total)                                             |                |                                   |
| 0                                   | Total débit                         | Total crédit                                        | Solde débiteur | Solde créditeur                   |
| 215 - INSTALL TECHN.MAT.OUTILLAGES  | 648641.89                           | 235233.46                                           | 413408.43      | 0.00                              |
| 2182 - MATERIEL DE TRANSPORT        | 6980,00                             | 0,00                                                | 6980,00        | 0,00                              |
| 2183 - MATERIEL DE BUREAU ET INFORM | 307262,11                           | 269104,24                                           | 38157,87       | 0,00                              |
| 2184 - MOBILIER                     | 42440,28                            | 7126,36                                             | 35313,92       | 0,00                              |
| 2815 - AMORT.INSTAL.TEC.MAT.IND.OUT | 235233,46                           | 553851,36                                           | 0,00           | 318617,90                         |
| 2818 - AMORT.AUTRES.IMMOBIL.CORP.   | 276230,6                            | 343602,18                                           | 0,00           | 67371,58                          |
| Total de la classe : 2              | 1516788,34                          | 1408917,60                                          | 493860,22      | 385989,48                         |

Le cadre gauche du bas, sert à la recopie des soldes totaux et de la date d'édition selon la ligne sélectionnée : classe 2 ou classe 1. Il suffit de cliquer sur le bouton « **Saisir** » et sur le bouton « **Valider** » pour enregistrer les soldes saisis. La valeur "*Manuel*" s'inscrit automatiquement dans la colonne « **Mode** ».

Le cadre droit du bas présente 2 commandes pour saisir le détail par compte des soldes totaux. Cliquer sur « *Classe 2* » ou « *Classe 1* » pour ouvrir la fenêtre correspondante de saisie des soldes par comptes et utiliser les fonctions de mise à jour situées en bas pour mise à jour.

| Compte         Solde débiteur         Solde créditeur         ▲           215         413 408,43         ▲         ▲         ▲         ▲         ▲         ▲         ▲         ▲         ▲         ▲         ▲         ▲         ▲         ▲         ▲         ▲         ▲         ▲         ▲         ▲         ▲         ▲         ▲         ▲         ▲         ▲         ▲         ▲         ▲         ▲         ▲         ▲         ▲         ▲         ▲         ▲         ▲         ▲         ▲         ▲         ▲         ▲         ▲         ▲         ▲         ▲         ▲         ▲         ▲         ▲         ▲         ▲         ▲         ▲         ▲         ▲         ▲         ▲         ▲         ▲         ▲         ▲         ▲         ▲         ▲         ▲         ▲         ▲         ▲         ▲         ▲         ▲         ▲         ▲         ▲         ▲         ▲         ▲         ▲         ▲         ▲         ▲         ▲         ▲         ▲         ▲         ▲         ▲         ▲         ▲         ▲         ▲         ▲         ▲         ▲         ▲         ▲         ▲ </th <th>pte</th> <th></th> | pte |                                                                                                    |
|----------------------------------------------------------------------------------------------------|-----|----------------------------------------------------------------------------------------------------|
| 215       413 408,43         2182       6 980,00         2183       38 157,87         2184       35 313,92         2815       318 627,90         2818       67 371,58                                                                                                    | -   | npte Solde débiteur Solde créditeur 🔺                                                                                                    |
| 2182 6 980,00<br>2183 38 157,87<br>2184 35 313,92<br>2815 318 627,90<br>2818 67 371,58                                                                                                    |     | 5 413 408,43                                                                                                    |
| 2183       38 157,87         2184       35 313,92         2815       318 627,90         2818       67 371,58                                                                                                    | 2   | 82 6 980,00                                                                                                    |
| 184       35 313,92         815       318 627,90         818       67 371,58                                                                                                    | 3   | 83 38 157,87                                                                                                    |
| 815 318 627,90<br>818 67 371,58                                                                                                    | 4   | 84 35 31 3,92                                                                                                    |
| €7 371,58<br>••••••••••••••••••••••••••••••••••••                                                                                                    | 5   | 15 318 627,90                                                                                                    |
|                                                                                                    | 8   | 18 67 371,58                                                                                                    |
| OTAUX 493 860,22 385 999,48                                                                                                    | UX. | →<br>AUX 493 860,22 385 999,48                                                                                                    |
| mpte 215 V Modifier                                                                                                    | 215 | e 215 V Modifier                                                                                                    |
| de 413 408,43 Supprimer                                                                                                    |     | The second second secon |
| e Débit 🖸 Ajouter                                                                                                    | 4   | 413 408,43 Supprimer                                                                                                    |

Au fur et à mesure de la saisie des comptes, le logiciel EGIMMO totalise les montants et compare les sommes aux soldes totaux saisis préalablement. Tant qu'il n'y a pas égalité (ce qui signifie que la saisie des soldes par comptes est incomplète ou contient des erreurs), les totaux restent inscrits en rouge. L'Eple doit alors équilibrer les montants pour pouvoir sortir de l'enregistrement manuel.

# H2 – Enregistrement par importation informatisée

Le mode manuel peut être évité si les balances de la comptabilité générale de l'exercice en cours ont été exportées. Pour la comptabilité GFC, l'exportation se trouve dans un fichier de type « *dbf* » dont voici ci-dessous un exemple partiel « *BL EPLE ILLUSTRATION.DBF* » (ouvert avec OpenOffice Calc).

| 🗃 BL  | EPLE ILLUS | TRATION.DBF | - OpenOffice | e Calc                          |             |                            |           |           |           |           |             |      |                 |   |   |
|-------|------------|-------------|--------------|---------------------------------|-------------|----------------------------|-----------|-----------|-----------|-----------|-------------|------|-----------------|---|---|
| Eichi | er Édition | Affichage   | Insertion    | Format Outils Données Fenêtre A | id <u>e</u> |                            |           |           |           |           |             |      |                 |   |   |
|       | • 🎯 • 🗖    |             |              | A55 ASC   🗙 🖏 🛍 - 🎯   🗐 - 🧭     | - 1 🙈 🛝     | 34   <b>              </b> | A A       | 💼 🗟 Q.    |           | chercher  |             |      |                 |   |   |
| -     |            |             |              |                                 |             |                            |           |           |           |           | J           | -    |                 |   |   |
| 1     | Arial      |             | V 10         | <u>∽</u> G / S ≡ Ξ ≡ ≡          | · 📕 🕺       | 50. 000. <b>4</b>          | s ∉ 🤃     | 🗆 • 💁 •   | A · .     |           | Soldes      |      | Soldes          |   |   |
|       | zercice    |             | Comp         | tes                             |             |                            |           |           |           |           | débiteurs   | ٠Ħ   | créditeurs      |   |   |
| BI    |            | J×          |              | OETAB,C,8                       |             |                            |           |           |           |           | debitedre   |      | createurs       |   | _ |
|       | V          | B           | V            | D                               | E           | F                          | G         | н         | 1         | J         | V           |      |                 | М |   |
| 1     | EXERCICE,  | CGETAB,C,8  | CGCOMPTE     | CGLIBELLE,C,30                  | CGBEDEB,    | CGOPDEB,                   | CGTEDEB,  | CGBECRED, | CGOPCRED, | CGTECRED, | CGSLDEB,N,1 | 15,3 | CGSLCRED,N,15,3 |   |   |
| 2     | 2022       | 99999992    | 106811       | RESERVES SG DISPONIBLES         | 0           | 21788,44                   | 21788,44  | 42632,35  | 8591,39   | 51223,74  |             | 0    | 29435,3         |   |   |
| 3     | 2022       | 29999999Z   | 106813       | RESERVES SG IMMOBILISEES        | 0           | 8591,39                    | 8591,39   | 36827,85  | 3714,81   | 40542,66  |             | 0    | 31951,27        |   |   |
| 4     | 2022       | 29999999Z   | 106871       | RESERVES SRH DISPONIBLES        | 0           | 3714,81                    | 3714,81   | 32367,9   | 19089,41  | 51457,31  |             | 0    | 47742,5         |   |   |
| 5     | 2022       | 9999999Z    | 106872       | RESERVES SRH STOCKS             | 0           | 959,8                      | 959,8     | 5150,41   | 0         | 5150,41   |             | 0    | 4190,61         |   |   |
| 6     | 2022       | 9999999Z    | 129          | RESULTAT EXERCICE (DEFICIT)     | 3658,83     | 298059,59                  | 301718,42 | 0         | 282352,4  | 282352,4  | 19366       | 6,02 | 0               |   |   |
| 7     | 2022       | 9999999Z    | 1311         | SUBV.INVESTISSEMENT ETAT        | 0           | 0                          | 0         | 7118,06   | 0         | 7118,06   |             | 0    | 7118,06         |   |   |
| 8     | 2022       | 9999999Z    | 1313         | SUBV.INVESTISS.DEPARTEMENT      | 0           | 0                          | 0         | 18361,49  | 0         | 18361,49  |             | 0    | 18361,49        |   |   |
| 9     | 2022       | 9999999Z    | 13181        | PROD.VERS.LIB.EXON.TAXE APP.    | 0           | 0                          | 0         | 5382,16   | 0         | 5382,16   |             | 0    | 5382,16         |   |   |
| 10    | 2022       | 9999999Z    | 13185        | FONDS COMMUN SERV. HEBERGEMENT  | 0           | 0                          | 0         | 4460,74   | 0         | 4460,74   |             | 0    | 4460,74         |   |   |
| 11    | 2022       | 9999999Z    | 13188        | AUTRES PARTICIP.ET SUBV.EQUIP   | 0           | 0                          | 0         | 943,66    | 0         | 943,66    |             | 0    | 943,66          |   |   |
| 12    | 2022       | 9999999Z    | 139          | SUBV.INVESTISS.CPTE.RESULTAT    | 32662,74    | 371,48                     | 33034,22  | 0         | 0         | 0         | 33034       | 1,22 | 0               |   |   |
| 13    | 2022       | 9999999Z    | 1            |                                 | 36321,57    | 333485,51                  | 369807,08 | 153244,62 | 313748,01 | 466992,63 | 52400       | ).24 | 149585.79       |   |   |
| 14    | 2022       | 9999999Z    | 205          | CONCESSIONS DROITS SIMILAIRES   | 4049,35     | 0                          | 4049,35   | 0         | 0         | 0         | 4049        | 9,35 | 0               |   |   |
| 15    | 2022       | 9999999Z    | 215          | INSTALL TECHN.MAT.OUTILLAGES    | 211848,68   | 0                          | 211848,68 | 0         | 0         | 0         | 211848      | 8,68 | 0               |   |   |
| 16    | 2022       | 9999999Z    | 2182         | MATERIEL DE TRANSPORT           | 11182,6     | 0                          | 11182,6   | 0         | 0         | 0         | 1118        | 32,6 | 0               |   |   |
| 17    | 2022       | 9999999Z    | 2183         | MATERIEL DE BUREAU ET INFORM    | 10772,87    | 0                          | 10772,87  | 0         | 0         | 0         | 10772       | 2,87 | 0               |   |   |
| 18    | 2022       | 9999999Z    | 2184         | MOBILIER                        | 2830,35     | 0                          | 2830,35   | 0         | 0         | 0         | 2830        | ),35 | 0               |   |   |
| 19    | 2022       | 9999999Z    | 280          | AMORT IMMOB.INCORPORELLES       | 0           | 0                          | 0         | 16543,63  | 0         | 16543,63  |             | 0    | 16543,63        |   |   |
| 20    | 2022       | 9999999Z    | 2815         | AMORT.INSTAL.TEC.MAT.IND.OUT    | 0           | 0                          | 0         | 164463,2  | 8411,09   | 172874,29 |             | 0    | 172874,29       |   |   |
| 21    | 2022       | 9999999Z    | 2818         | AMORT.AUTRES.IMMOBIL.CORP.      | 0           | 0                          | 0         | 24122,38  | 478,58    | 24600,96  |             | 0    | 24600,96        | 8 |   |
| 22    | 2022       | 9999999Z    | 2            |                                 | 240683,85   | 0                          | 240683,85 | 205129,21 | 8889,67   | 214018,88 | 240683      | 8,85 | 214018,88       |   |   |
| 23    | 2022       | 9999999Z    | 311          | DENREES                         | 4190,61     | 2643,46                    | 6834,07   | 0         | 0         | 0         | 6834        | 1,07 | 0               |   |   |
| 24    | 2022       | 9999999Z    | 3            |                                 | 4190,61     | 2643,46                    | 6834,07   | 0         | 0         | 0         | 6834        | 1,07 | 0               |   |   |
| 25    | 2022       | 9999999Z    | 4012         | FOURNISSEURS BIENS PRESTATIONS  | 0           | 218674,58                  | 218674,58 | 0         | 218674,58 | 218674,58 |             | 0    | 0               |   |   |
| 26    | 2022       | 9999999Z    | 4081         | FOUR.FACT.NON PARVENUES         | 0           | 10308,26                   | 10308,26  | 10308,26  | 24818,66  | 35126,92  |             | 0    | 24818,66        |   |   |
| 27    | 2022       | 9999999Z    | 41110        | FAMILLES FRAIS SCOL.EX ANT      | 6347,7      | 0                          | 6347,7    | 0         | 4631,43   | 4631,43   | 1716        | 3,27 | 0               |   |   |
|       |            |             |              |                                 |             | 111                        |           |           |           |           |             |      |                 |   |   |

Les données qui intéressent l'importation sont sur fond bleu. Les données encadrées en rouge font l'objet de l'importation si l'exercice, figurant dans la première colonne, correspond à l'exercice en cours et si le RNE, figurant dans la deuxième colonne, correspond à celui de l'inventaire.

Cliquer sur le bouton « *Importer* » sur la fenêtre « *Balance de la comptabilité générale : soldes totaux de l'exercice en cours* » et rechercher le fichier balance d'extension DBF dont l'Eple doit connaitre le nom.

| e 2    |             |                     |                      | Classe 1                                                                      |             |                |                 |
|--------|-------------|---------------------|----------------------|-------------------------------------------------------------------------------|-------------|----------------|-----------------|
| Compte | Compte RCBC | Solde débiteur      | Solde créditeur      | Compte                                                                        | Compte RCBC | Solde débiteur | Solde créditeur |
|        |             | 🔐 Ouvrir            |                      |                                                                               |             | ×              |                 |
|        |             | Regarder dans :     | Balance GFC          | • • •                                                                         | <b>.</b>    |                |                 |
|        |             | Nom                 | ^                    | Modifié l                                                                     | e           | Ту             |                 |
|        |             | ili balance.db      | ŧ                    | 05/12/23                                                                      | 12:29       | ci             |                 |
|        |             | BL EPLE ILL         | USTRATION.DBF        | 05/12/23                                                                      | 12:29       | CI             |                 |
|        |             |                     |                      | lype : Classeur OpenOffice<br>faille : 24,3 Ko<br>Modifié le : 05/12/23 12:29 | org XML 1.0 |                |                 |
|        |             | Nom du fichier :    | 1                    |                                                                               | Ouvrir      |                |                 |
|        |             | Types de fichiers : | Fichiers DBF (*.dbf) |                                                                               | Annuler     |                |                 |
|        |             |                     | C Ouvrir en lecture  | seule                                                                         |             |                |                 |
| тс     | TAUX        | 0,00                | 0,00                 | TOTA                                                                          | AUX         | 0,00           | 0,0             |
| SC     | LDES        | 0,00                | 0,00                 | SOL                                                                           | DES         | 0,00           | 0,0             |

Une fois ce fichier sélectionné, l'ouvrir. L'importation est quasiment instantanée.

| le d'extraction |             | Fichier balance DBF | C:\Users\Eth\Documents\EGI     | MMO\Op@le\Balance G       | FC\BL EPLE ILLUSTRA | ATION.DEF      |                 |
|-----------------|-------------|---------------------|--------------------------------|---------------------------|---------------------|----------------|-----------------|
| 2               |             |                     |                                | Classe 1                  |                     |                |                 |
| Compte          | Compte RCBC | Solde débiteur      | Solde créditeur                | Compte                    | Compte RCBC         | Solde débiteur | Solde créditeur |
| 205             | 205         | 4 049,35            | 0,00                           | 106811                    |                     | 0,00           | 29 435,30       |
| 215             | 215         | 211 848,68          | 0,00                           | 106813                    |                     | 0,00           | 31 951,27       |
| 2182            | 2182        | 11 182,60           | 0,00                           | 106871                    |                     | 0,00           | 47 742,50       |
| 2183            | 2183        | 10 772.87           | 0.00                           | 106872                    |                     | 0,00           | 4 190,61        |
| 2184            | 2184        | Egimmo              |                                |                           | ×                   | 19 366,02      | 0,00            |
| 280             | 280         |                     |                                |                           |                     | 0,00           | 7 118,06        |
| 2815            | 2815        | A Ce                | fichier de balance contient de | es comptes de classe a    | utre que 1 et 2.    | 0,00           | 18 361,49       |
| 2818            | 2818        | Egi                 | mmo n'a importé que les cor    | mptes de classe 1 et 2, I | les autres ont été  | 0,00           | 5 382,16        |
|                 |             | ign                 | orés.                          |                           |                     | 0,00           | 4 460,74        |
|                 |             |                     |                                |                           |                     | 0,00           | 943,66          |
|                 |             |                     |                                |                           |                     | 33 034,22      | 0,00            |
|                 |             |                     |                                |                           | ОК                  |                |                 |
|                 |             |                     |                                | -                         |                     |                |                 |
| TO              | TAUX        | 0,00                | 0,00                           | TO                        | TAUX                | 0,00           | 0,00            |
| SO              | LDES        | 240 683,85          | 214 018,88                     | SO                        | LDES                | 52 400,24      | 149 585,79      |

Un message avertit que les seuls comptes des classes 1 et 2 ont été importés.

En face de chaque compte importé, le logiciel EGIMMO inscrit le compte associé figurant dans EGIMMO, lui-même associé à un compte Op@le.

| te 2   |             |                |                 | Classe 1 |             |                |                 |
|--------|-------------|----------------|-----------------|----------|-------------|----------------|-----------------|
| Compte | Compte RCBC | Solde débiteur | Solde créditeur | Compte   | Compte RCBC | Solde débiteur | Solde créditeur |
| 205    | 205         | 4 049,35       | 0,00            | 106811   | 10681       | 0,00           | 29 435,30       |
| 215    | 215         | 211 848,68     | 0,00            | 106813   | 10681       | 0,00           | 31 951,27       |
| 2182   | 2182        | 11 182,60      | 0,00            | 106871   | 10687       | 0,00           | 47 742,50       |
| 2183   | 2183        | 10 772,87      | 0,00            | 106872   | 10687       | 0,00           | 4 190,61        |
| 2184   | 2184        | 2 830,35       | 0,00            | 129      | 129         | 19 366,02      | 0,00            |
| 280    | 280         | 0,00           | 16 543,63       | 1311     | 1311        | 0,00           | 7 118,06        |
| 2815   | 2815        | 0,00           | 172 874,29      | 1313     | 1313        | 0,00           | 18 361,49       |
| 2818   | 2818        | 0,00           | 24 600,96       | 13181    | 1318        | 0,00           | 5 382,16        |
|        |             |                |                 | 13185    | 1318        | 0,00           | 4 460,74        |
|        |             |                |                 | 13188    | 1318        | 0,00           | 943,66          |
|        |             |                |                 | 139      | 139         | 33 034,22      | 0,00            |
|        |             |                | -               |          |             |                |                 |
| TO     | TAUX        | 240 683,85     | 214 018,88      | T        | XUATO       | 52 400,24      | 149 585,79      |
| S01    | LDES        | 240 683,85     | 214 018,88      | S        | DLDES       | 52 400,24      | 149 585,79      |

Lorsque le compte associé n'a pas été trouvé automatiquement, il faut alors établir manuellement la correspondance en bas de la fenêtre après avoir sélectionné le compte.

Si tous les comptes importés ont un compte associé et si la date d'extraction est saisie, cliquer sur le bouton « *Valider* » de droite. La fenêtre « *Balance de la comptabilité générale : soldes totaux de l'exercice en cours* » se réaffiche avec les soldes totaux mis à jour.

| Exercice       | Classe         | Solde débiteur   | Solde créditeur | Date              | Mode     |
|----------------|----------------|------------------|-----------------|-------------------|----------|
| 2022           | 2              | 240 683,85       | 214 018,88      | 15/11/2023        | Importé  |
| 2022           | 1              | 52 400,24        | 149 585,79      | 15/11/2023        | Importé  |
| Saisie manuel  | lle - classe 2 |                  | Saisie des s    | oldes par comptes |          |
| Solde total de | ébiteur 4      | 93 860,22 Saisir |                 | sse 2             | Classe 1 |
| Solde total cr | éditeur 3      | 85 999,48        |                 |                   |          |
| Date d'éditior | n [22/         | /09/2023         |                 |                   |          |
|                | PE             |                  |                 |                   |          |

Le mode indiqué est alors "*Importé*". Il est toutefois possible d'effectuer une mise à jour manuelle par la suite.

### Important

Si l'équilibrage des soldes totaux et de la somme des montants par comptes n'est pas réalisé, le message suivant s'affiche lorsqu'on clique sir le bouton « Fermer ».

| Erreur de saisie dans les balances                                                                                                    | × |
|----------------------------------------------------------------------------------------------------|---|
| Impossible de fermer la fenêtre !<br>Existence d'une ou plusieurs erreurs de saisie dans les balances de classe 2 et/ou<br>de classe 1 car leurs totaux ne sont pas égaux aux soldes totaux de la fenêtre |   |
| BALANCES GFC La correction est obligatoire !                                                                                                    |   |
| С                                                                                                    |   |

# I – TESTS DE CONCORDANCE PAR COMPARAISON DES BALANCES

Cliquer sur la sous-option « Comparaison avec les balances de la CG » du « Test de concordance générale) » « Contrôle ». avec la CG (comptabilité du menu - EGIMMO 2.195 - [Inventaire : COLLEGE COCCINELLE - Exe cice : 2022 - Code d'assistance : LZBW053NT nventaires Nomenclatures Gestion Editions Sauvegardes Utilitaires Contrôle Affichage Eenêtre ? 2 🐽 👪 🐴 🐚 🕿 🔊 🕲 🛍 🛍 Test de conformité de la saisie sur les fiches des biens immobilisés Test de concordance avec la CG (comptabilité générale) Enregistrement des balances de la CG Critères de recherche-Tous Classe 2 (Immonilisati Comparaison avec les balances de la CG Y Rechercher Référence C Tous sauf Sortis/ Réaffectés Classe 1 (financements) <u>D</u>upliquer Imprimer Année de In à 🛛 C Sortis/Réaffectés Recharger Tableau synthétique Susbstituer Compte w C Demandes de sortie Désign., type Marque, série Effacer C Mandats prévisionnels Approfondir rque Type Série Date d'entrée Div. Cot Année Défére Estim 2015 Aa00034R CHAISES 62/TABLES 30/BUREAUX SIMIRE TR 18/05/2015 ... . 6068 /77 bord 14 18/05/2015 0.00 0 ES 124/TABLES 1 6068 /77 bord 14 18/05/2015 0.00 2015 Aa00032R ORDINATEURS/ 41 ORDI FUJITSU E 18/05/2015 16721.28 16721.28 0

Pour illustrer la concordance, on reprend le cas de l'inventaire « Coccinelle » du chapitre B.

## I1 – Tableaux de concordance

Le logiciel EGIMMO propose des tableaux de comparaison directe des balances entre la comptabilité EGIMMO et la comptabilité générale :

- Tableau de concordance de la classe 2,
- Tableau de concordance de la classe 1,

Un tableau met en vis-à-vis les montants par comptes de chacune des comptabilités ainsi que leurs écarts :

- Première colonne : les « Comptes » ;
  - Puis 3 groupes de 2 colonnes « solde débiteur » et « solde créditeur » :
    - « I Comptabilité générale » : soldes enregistrés manuellement ou importés de la comptabilité générale dans EGIMMO ;
    - o « II Comptabilité EGIMMO » : soldes calculés sur l'inventaire des biens immobilisés ;
    - « Ecarts II I » : différences positives (en bleu) ou négatives (en rouge) entre les soldes des 2 comptabilités. \*

### I11 – Tableau de concordance de la classe 2

Le tableau est le suivant pour l'inventaire pris en exemple dans le chapitre A.

| Classe 1 I - Comptabil |                | ilité générale  | II - Comptabi  | ilité EGIMMO    | Ecar           | Ecarts II - I  |  |  |
|------------------------|----------------|-----------------|----------------|-----------------|----------------|----------------|--|--|
| Comptes                | Solde débiteur | Solde créditeur | Solde débiteur | Solde créditeur | Solde débiteur | Solde créditeu |  |  |
| 215                    | 413 408,43     | -               | 413 408,43     | -               |                | -              |  |  |
| 2182                   | 6 980,00       | -               | 6 980,00       | -               |                |                |  |  |
| 2183                   | 38 157,87      | -               | 38 157,87      | -               |                |                |  |  |
| 2184                   | 35 313,92      | -               | 35 313,92      | -               |                | I              |  |  |
| 2815                   |                | 318 627,90      | -              | 318 627,90      | -              | I              |  |  |
| 28182                  |                | 6 980,00        | -              | 6 980,00        | -              | I              |  |  |
| 28183                  |                | 32 076,58       | -              | 32 076,58       | -              | I              |  |  |
| 29184                  | .73            | 28 315,00       | -              | 28 315,00       |                |                |  |  |
| Total                  | 493 860,22     | 385 999,48      | 493 860,22     | 385 999,48      |                |                |  |  |

Les comptes sont répartis selon l'ordre suivant :

- Immobilisations incorporelles (20x)
- Immobilisations corporelles (21x)
- Autres immobilisations (23x, 26x et 27x)
- Amortissements (28x)

Les comptes 218x peuvent être regroupés en cliquant sur le bouton de commande « *Regrouper* ».

| Classe 1 I - Comptabilit |                | ilité générale  | é générale II - Comptabilité EGIMMO Ec |                 |                |                |
|--------------------------|----------------|-----------------|----------------------------------------|-----------------|----------------|----------------|
| Comptes                  | Solde débiteur | Solde créditeur | Solde débiteur                         | Solde créditeur | Solde débiteur | Solde créditeu |
| 215                      | 413 408,43     | -               | 413 408,43                             | -               |                | -              |
| 216                      | 2 406,06       |                 | 2 406,06                               |                 |                |                |
| 218                      | 80 451,79      | -               | 80 451,79                              | -               |                | -              |
| 2815                     | -              | 318 627,90      | -                                      | 318 627,90      |                |                |
| 2816                     |                | 2 406,06        |                                        | 2 406,06        |                |                |
| 2818                     | -              | 67 371,58       | -                                      | 67 371,58       | -              |                |
| Total                    | 496 266,28     | 388 405,54      | 496 266,28                             | 388 405,54      |                |                |

Pour revenir au tableau précédent, cliquer sur le bouton de commande « Dégrouper ».

### 112. Tableau de concordance de la classe 1

Le tableau est le suivant pour l'inventaire pris en exemple dans le chapitre A.

| ncordance des financements X |                                    |                 |                          |                 |                |                 |  |  |  |
|------------------------------|------------------------------------|-----------------|--------------------------|-----------------|----------------|-----------------|--|--|--|
| Année 2022                   |                                    |                 |                          |                 |                |                 |  |  |  |
| Classe 1                     | Classe 1 I - Comptabilité générale |                 | II - Comptabilité EGIMMO |                 | Ecarts II - I  |                 |  |  |  |
| Comptes                      | Solde débiteur                     | Solde créditeur | Solde débiteur           | Solde créditeur | Solde débiteur | Solde créditeur |  |  |  |
| 1023                         | -                                  | 97 993,86       | -                        | 97 993,86       | -              |                 |  |  |  |
| 10681                        | -                                  | 110 481,43      | -                        | 984,98          | -              | -               |  |  |  |
| 129                          | 15 243,63                          | -               | -                        | -               | -              | -               |  |  |  |
| 1313                         | -                                  | 11 169,59       | -                        | 11 169,59       | -              |                 |  |  |  |
| 1318                         | -                                  | 8 468,24        | -                        | 8 468,24        | -              |                 |  |  |  |
| 139                          | 10 755,93                          | -               | 10 755,93                | -               |                | -               |  |  |  |
| Total                        | 25 999,56                          | 228 113,12      | 10 755,93                | 118 616,67      |                |                 |  |  |  |
|                              | 00,000                             |                 |                          | •               |                | •               |  |  |  |
|                              | Imprimer                           |                 | Regrouper                |                 | Fermer         |                 |  |  |  |

Les comptes sont répartis selon l'ordre suivant :

- Dotations (102x,103x)
- Réserves (106x)
- Report à nouveau et résultat net (11x,12x)
- Subventions (131x,138)
- Reprises au CR (139)
- Autres

### Remarques

La comparaison des réserves n'est pas possible puisque contrairement à la comptabilité générale, il ne s'agit que des réserves immobilisées dans la comptabilité EGIMMO. La comparaison ne pourra se faire que dans le tableau synthétique où les réserves immobilisées de la comptabilité générale sont recalculées. De même, les comptes 11x et 12x, n'apparaissent pas dans la comptabilité EGIMMO.

# 12 - Tableau synthétique de concordance

Ce tableau intègre les balances de classe 2 et de classe 1 dont les soldes sont agrégés par grands types :

| <u>Classe 2</u> : |                                                                     |
|-------------------|---------------------------------------------------------------------|
| A1                | solde débiteurs des immobilisations (20x, 21x, 23x, 26x ; 27x)      |
| A2                | solde créditeur des amortissements (28x)                            |
| <u>Classe 1</u> : |                                                                     |
| B1                | solde créditeur des dotations (102x, 103x)                          |
| B2                | solde créditeur des réserves immobilisées (106x)                    |
| B3                | solde créditeur des subventions en cours d'amortissement (131x,138) |
| B4                | solde débiteur des reprises des subventions inscrite au CR (139)    |

| EXERCICE 2022          | Solde | VNC | Formules de<br>calcul | I - Comptabilité<br>générale | II - Comptabilité<br>auxiliaire | Ecarts li - I |
|------------------------|-------|-----|-----------------------|------------------------------|---------------------------------|---------------|
| Immobilisations        | D     |     | A1                    | 496 266,28                   | 496 266,28                      |               |
| Amortissements         | С     |     | A2                    | 388 405,54                   | 388 405,54                      |               |
| IMMOBILISATIONS NETTES |       | Х   | A3=A1-A2              | 107 860,74                   | 107 860,74                      |               |
| Dotations              | С     | Х   | B1                    | 97 993,86                    | 97 993,86                       |               |
| Réserves immobilisées  | С     | Х   | BZ                    | 984,98                       | 984,98                          |               |
| Subventions            | С     |     | <b>B</b> 3            | 19 637,83                    | 19 637,83                       |               |
| Reprises au CR         | D     |     | B4                    | 10 755,93                    | 10 755,93                       |               |
| Subventions nettes     |       | Х   | B5=B3-B4              | <mark>8 881,90</mark>        | 8 881,90                        |               |
| FINANCEMENTS NETS      |       | X   | B6=B1+B2+B5           | 107 860,74                   | 107 860,74                      |               |

Les tableaux de concordance n'indiquent aucun écart aussi cela se constate dans la synthèse. A l'aide des soldes, **les réserves immobilisées de la comptabilité générale** se calculent en

A l'aide des soldes, les réserves immobilisées de la comptabilité générale se calculent en utilisant la formule de contrôle des financements résiduels.

$$B2 = A1 - A2 - B1 - B3 + B4$$

On peut alors comparer les réserves entre les 2 comptabilités. Ici, les réserves sont égales.

Le tableau montre aussi le lien entre soldes et valeurs nettes comptables :

| A3 = A1 – A2                      | VNC des immobilisations (immobilisations nettes) |
|-----------------------------------|--------------------------------------------------|
| B5 = B3 – B4                      | VNC des subventions (subventions nettes)         |
| B6 = B1 + B2 + B5                 | VNC des financements (financements nets)         |
| On doit vérifier <b>A3 = B6</b> . |                                                  |

## 13 – Analyse de discordances dans les tableaux (cas inventaire « Illustration2 »)

| Classe 1 I - Comptabilit |                | ité générale II - Comptabilité EGIMMO |                | Ecarts II - I   |                |                 |
|--------------------------|----------------|---------------------------------------|----------------|-----------------|----------------|-----------------|
| Comptes                  | Solde débiteur | Solde créditeur                       | Solde débiteur | Solde créditeur | Solde débiteur | Solde créditeur |
| 10681                    | -              | 41 718,49                             | -              | 35 704,65       |                | -               |
| 10687                    | -              | 53 774,76                             | -              |                 | -              | -               |
| 1311                     | - 1            | 27 508,05                             | -              |                 |                | -27 508,0       |
| 1313                     | -              | 23 691,51                             | -              |                 |                | -23 691,5       |
| 1318                     | -              | 77 551,66                             | -              | 45 480,08       | -              | -32 071,5       |
| 139                      | 95 365,36      | -                                     | 12 094,22      | -               | -83 271,14     | -               |
| Total                    | 95 365,36      | 224 244,47                            | 12 094,22      | 81 184,73       |                | -83 271,1       |

| Classe 1 I - Comptabilité générale |                | II - Comptab    | ilité EGIMMO   | Ecarts II - I   |                   |                 |
|------------------------------------|----------------|-----------------|----------------|-----------------|-------------------|-----------------|
| Comptes                            | Solde débiteur | Solde créditeur | Solde débiteur | Solde créditeur | Solde débiteur    | Solde créditeur |
| 215                                | 252 339,99     | -               | 252 339,99     | -               |                   | -               |
| 2181                               | 6 617,15       | -               | 6 617,15       | -               |                   | -               |
| 2182                               | 8 648,78       | -               | 8 648,78       | -               |                   | -               |
| 2183                               | 51 874,96      | -               | 51 874,96      | -               |                   | -               |
| 2184                               | 18 439,42      |                 | 18 439,42      | -               |                   | -               |
| 2815                               | -              | 190 029,89      | -              | 190 029,89      | -                 |                 |
| 28181                              |                | 5 955,39        | . <del>.</del> | 5 955,39        | -                 |                 |
| 28182                              | -              | 8 648,78        | -              | 8 648,78        | -                 |                 |
| 28183                              | -              | 48 753,35       | -              | 48 753,35       | ( <del>-</del> 1) |                 |
| 28184                              | -              | 15 094,35       |                | 15 442,38       | -                 | 348,03          |
| Total                              | 337 920,30     | 268 481,76      | 337 920,30     | 268 829,79      |                   | 348.03          |

| EXERCICE 2022          | Solde | VNC         | Formules de calcul | I - Comptabilité<br>générale | II - Comptabilité<br>auxiliaire | Ecarts li - I |
|------------------------|-------|-------------|--------------------|------------------------------|---------------------------------|---------------|
| Immobilisations        | D     |             | A1                 | 337 920,30                   | 337 920,30                      |               |
| Amortissements         | С     |             | A2                 | 268 481,76                   | 268 829,79                      | 348,03        |
| IMMOBILISATIONS NETTES |       | Х           | A3=A1-A2           | 69 438,54                    | 69 090,51                       | -348,03       |
| Dotations              | С     | Х           | B1                 |                              |                                 | 1.75.5.0000   |
| Réserves immobilisées  | С     | Х           | BZ                 | 36 052,68                    | 35 704,55                       | -348,13       |
| Subventions            | С     | 00000000000 | B3                 | 128 751,22                   | 45 480,08                       | -83 271,14    |
| Reprises au CR         | D     |             | B4                 | 95 365,36                    | 12 094,22                       | -83 271,14    |
| Subventions nettes     |       | Х           | B5=B3-B4           | 33 385,86                    | 33 385,86                       |               |
| FINANCEMENTS NETS      |       | X           | B6=B1+B2+B5        | 69 438,54                    | 69 090,41                       | -348,13       |

#### On constate ici :

#### a. Des écarts de sens contraires et de mêmes valeurs absolues aux lignes A2 et B2

Il y a 349,03 d'amortissements en moins dans la comptabilité générale correspondant à un excès de réserves immobilisées. En effet on remarque qu'il n'y a aucun écart ni dans les subventions ni dans les dotations dans le tableau de concordance de la classe 1.

En fait, ici, il s'agit d'une régularisation des amortissements qui n'a pas été faite dans la comptabilité générale après la correction dans EGIMMO de la date de mise en service d'un bien financé sur fonds propres ce qui a provoqué une charge supplémentaire de 348,03 d'amortissements.

Finalement, dans la comptabilité générale, il faut créditer le compte 2818 de 340,03 et en débiter le 6811 en conséquence.

#### b. Des écarts de même sens et de mêmes valeurs aux lignes B3 et B4

Il y a 83271,14 de trop dans la comptabilité générale au crédit des subventions et au débit des amortissements repris au 139. Ceci est typique de l'absence de tout ou partie des annulations annuelles des subventions totalement amorties alors qu'elles sont automatiquement réalisées dans la comptabilité EGIMMO.

Le tableau de concordance de la classe 1 indique les montants à débiter aux comptes 1311, 1313 et 1318 en contrepartie du crédit de leur total, soit 83271,14, au compte 139.

# J - CORRECTION DES DISCORDANCES RELEVANT D'EGIMMO

La tenue manuelle de l'inventaire s'accompagne du risque d'erreurs de saisie lors de la transcription des acquisitions et des financements de la comptabilité générale sur les fiches de la comptabilité EGIMMO. En sens inverse, ce risque existe également lors de la saisie dans la comptabilité générale des amortissements calculés par la comptabilité EGIMMO pour les sorties.

Au sujet des sorties, le risque est aussi lié au non-respect de la procédure de sortie.

En effet, en raison des données comptables à fournir au CA, <u>la demande de sorties transmise</u> <u>ne peut être établie qu'à l'aide de la comptabilité EGIMMO</u>. Selon l'acte du CA qui suit, cette demande doit d'abord être mise à jour dans la comptabilité EGIMMO et c'est avec le journal des sorties et la liasse comptable que l'enregistrement peut s'effectuer dans la comptabilité générale.

### J1. Correction à l'exercice en cours

Il faut ici rappeler que les éventuelles erreurs de saisie des entrées et des sorties créées dans l'exercice en cours se corrigent facilement. En effet, avant clôture de l'exercice, le simple rapprochement des deux comptabilités permet leur détection aussi les fonctions normales de mise à jour suffisent pour leur correction. Normalement, en procédant ainsi à chaque exercice, il devrait y avoir maintien de la concordance entre les comptabilités, générale et auxiliaire.

En fait, dans les exercices passés, on constate néanmoins des anomalies qui ont échappées à ce contrôle or il n'est plus possible de les corriger directement dans leurs exercices clôturés pour la raison qu'il ne faut pas mettre en cause les états comptables validés depuis.

En s'appuyant sur la substitution de fiches vue au chapitre E et sur la modification récente de la duplication d'une fiche, il est possible de corriger les discordances comptables sur d'anciennes fiches.

Voici les principales corrections qui peuvent être effectuées.

| Sc | oient<br><b>EXER</b><br>A                                                                                                    | exercice en cours,<br>exercice antérieur, <b>A<exer< b="">.</exer<></b>                                   |  |  |  |  |  |  |  |
|----|----------------------------------------------------------------------------------------------------|----------------------------------------------------------------------------------------------------|--|--|--|--|--|--|--|
| 1. | <ol> <li>Entrée oubliée à l'exercice A<br/>Créer sa fiche à l'exercice EXER en saisissant sa date d'entrée dans l'année A.</li> </ol>                                                                                                    |                                                                                                    |  |  |  |  |  |  |  |
| 2. | 2. Entrée à tort d'une fiche créée à l'exercice A<br><u>Créer sa sortie à la date 1/1/EXER.</u>                                                                                                    |                                                                                                    |  |  |  |  |  |  |  |
| 3. | 3. Sortie oubliée avant l'exercice EXER d'une fiche créée à l'exercice A<br>Créer sa sortie à la date 1/1/EXER.                                                                                                    |                                                                                                    |  |  |  |  |  |  |  |
| 4. | 4. Sortie à tort à la date j/m/A d'une fiche créée auparavant<br>Dupliquer la fiche à l'exercice EXER sans sa sortie                                                                                                    |                                                                                                    |  |  |  |  |  |  |  |
|    | Soit la fiche Ae00054V de 2002, sortie à tort en 2019. En cliquant sur « <b>Dupliquer</b> » appliquée à la fiche sélectionnée, la fenêtre de restitution qui s'affiche permet désormais de la restaurer par duplication automatique à l'exercice 2022 sous la référence Ae00077V. |                                                                                                    |  |  |  |  |  |  |  |
|    |                                                                                                    | Restitution de la fiche sortie sélectionnée X                                                             |  |  |  |  |  |  |  |
|    |                                                                                                    | Référence <u>DECUDEU</u> Exercice 2002 UE:<br>Initiulé ENREGISTREUR TEMPERATURES E3                       |  |  |  |  |  |  |  |
|    |                                                                                                    | Nouvelle fiche à créer       Nombre     1       Exercice     2022       Valider       Numéro     Ae00077V |  |  |  |  |  |  |  |

Pour mémoire, le logiciel EGIMMO inscrit sur la nouvelle fiche :

- "REGUL" dans la rubrique « Crit 2 »
- "REGUL" suivi de la référence de la fiche sortie dans la rubrique « Observations ».

Ces informations permettent le rapprochement avec la fiche d'origine sortie et de repérer la nouvelle fiche dans le journal des entrées de l'exercice EXER.

5. Donnée comptable erronée sur une fiche créée à l'exercice A <u>Pour effectuer la correction, utiliser la commande « Substituer » sur la fenêtre principale de</u> l'inventaire qui a été présenté au chapitre E de ce document.

La donnée est certes conforme mais inexacte. Il peut s'agir d'une erreur sur :

- la valeur d'acquisition et par conséquent sur les montants de son financement ;
- le compte d'immobilisation qui peut impliquer une correction de la durée si on passe du statut d'amortissable à non amortissable ou l'inverse,
- le nombre d'années d'une durée d'amortissement comme par exemple 5 ans au lieu de 10 ans,
- la répartition des financements,
- le (ou les) comptes de financement comme une permutation par exemple,
- le mode d'amortissement pour un bien entré avant 2013 : mode LP au lieu du mode LA ou l'inverse.

La correction implique une modification des amortissements, des neutralisations et des reprises (compte 139)

# J2 – Conseils de recherche des fiches sources des discordances

Les comparaisons effectuées au chapitre I précédent n'apportent que des informations globales par comptes mais ne peuvent pas indiquer les fiches qui sont la cause des discordances relevant de la gestion de l'inventaire.

Voici quelques conseils pour procéder à la détection des fiches qui seraient à l'origine des discordances observées..

## 1. Discordance dans les immobilisations

- a. Choisir un compte en discordance dans le tableau de comparaison de la classe 2.
- b. Déterminer l'exercice le plus ancien où est apparue cette discordance en reculant d'un exercice tant que l'écart de valeur est constaté à ce compte entre l'état annuel des immobilisations d'EGIMMO et la balance de classe 2 de la comptabilité générale.

Lorsque l'écart devient nul alors l'exercice d'apparition de la discordance est l'exercice précédent.

- c. Déterminer les fiches d'inventaire en cause pour cette exercice en rapprochant les biens des journaux des entrées et sorties de la comptabilité EGIMMO des acquisitions et sorties de la comptabilité générale (utilisation des mandats et ordres de recette).
- d. Corriger les immobilisations de ces fiches d'inventaire avec EGIMMO (cf. cidessus).
- e. Relancer les contrôles de conformité et de concordance avec EGIMMO.
- f. Rééditer les tableaux de concordance avec EGIMMO.

S'il subsiste des discordances dans les immobilisations, refaire ces opérations avec un autre compte.

2. En cas de discordance dans les amortissements

Cette discordance apparait en général avec avoir résolu la discordance dans les immobilisations ou alors elle est plus accentuée si elle existait déjà.

a. Régulariser les amortissements dans la comptabilité générale à l'aide des états

annuels ou de la liasse comptable édités avec EGIMMOI sur lesquelles figurent : amortissements, neutralisations et reprises au compte 139.

- b. Rééditer les balances de la comptabilité générale pour l'exercice en cours.
- c. Réajuster l'enregistrement de ces balances dans EGIMMO.
- d. Rééditer les tableaux de concordance avec EGIMMO.
- 3. En cas de discordance dans les financements externes

*Il s'agit en l'occurrence de traiter les discordances d'abord dans les dotations puis dans les subventions.* 

- a. Choisir un compte en discordance dans le tableau de comparaison de la classe 1.
- b. Déterminer l'exercice le plus ancien où est apparue cette discordance ; en reculant d'un exercice tant que l'écart du solde est constaté à ce compte entre l'état annuel des financements d'EGIMMO et la balance de classe 1 de la comptabilité générale.

Lorsque l'écart devient nul alors l'exercice d'apparition de la discordance est l'exercice précédent.

- c. Déterminer les fiches d'inventaire en cause pour cette exercice en rapprochant les biens des journaux des entrées et sorties de la comptabilité EGIMMO des financements des acquisitions et annulations des parts amorties des sorties de la comptabilité générale (utilisation des ordres de recette).
- d. Corriger les financements de ces fiches d'inventaire avec EGIMMO (cf. cidessus).

Toute correction doit être contrebalancée par une autre de sens contraire dans un autre financement puisque l'équilibre immobilisations-financements doit être conservé.

- e. Relancer les contrôles de conformité et de concordance avec EGIMMO.
- f. Rééditer les tableaux de concordance avec EGIMMO.

S'il subsiste des discordances dans les financements, refaire ces opérations avec un autre compte.

### 4. En cas de discordance dans les reprises au compte 139

Lorsqu'on constate la persistance d'une discordance dans les subventions c'est qu'il existe la même discordance dans les reprises au compte 139. Elles sont liées car elles correspondent à des annulations oubliées des subventions lorsque les biens concernés sont totalement amorties. On peut en avoir le détail par compte de subventions dans le tableau de comparaison de la classe 1.

- a. Régulariser les annulations des subventions totalement amorties dans la comptabilité générale à l'aide du tableau de comparaison de la classe 1 où figurent les écarts par comptes de subventions.
- b. Rééditer les balances de la comptabilité générale pour l'exercice en cours.
- c. Réajuster l'enregistrement de ces balances dans EGIMMO.
- d. Rééditer les tableaux de concordance avec EGIMMO.

# Partie III

# **REPRISE DES IMMOBILISATIONS POUR OP@LE**

Cette 3<sup>ème</sup> partie concerne l'utilisation de l'outil de reprise incorporé au logiciel EGIMMO. Cet outil permet de générer les fichiers SAS1 et SAS2 ainsi que les fichiers annexes dont la sauvegarde à transmettre obligatoirement à la société Effi.

En ce qui concerne le fichier SAS1 des immobilisations et subventions, l'outil a été testé sur les inventaires 2020 par les Eple pilotes désignés par le ministère pendant l'année 2021. Fin 2022, le fichier SAS1 a été complété du fichier SAS2, bilan des classes 1 et 2 tiré du fichier SAS1. Il est possible de rapprocher ce bilan des états annuels de l'inventaire d'EGIMMO si la concordance comptable a été établie entre EGIMMO et la comptabilité générale.

# **K – GENERATION DES FICHIERS DE REPRISE**

Pour accéder à l'outil de génération, il faut obligatoirement sélectionner l'option « *Ouvrir* » du menu « *Inventaires* » ouvrant la fenêtre « *Ouverture d'un inventaire* » (chapitre A) où figure la liste des inventaires. Sélectionner l'inventaire devant faire l'objet de la génération pour découvrir la présence du bouton de commande « *Générer SAS1 & SAS2* ».

Dans ce qui suit, les résultats sont relatifs à l'inventaire « **Coccinelle** » dont les états annuels dont présentés au chapitre B.

Cliquer sur la commande. « Générer SAS1 & SAS2 ».

Le logiciel EGIMMO commence par tester la concordance des balances des classes 1 et 2 entre la comptabilité EGIMMO et la comptabilité générale ce qui est conforme à la demande du ministère pour prévenir l'Eple qu'en présence de discordances, l'intégration des immobilisations dans Op@le exigera sa justification externe de sa part.

S'il y a concordance, la génération est immédiatement réalisée. La fenêtre suivante avertit l'utilisateur de tous les fichiers créés et sauvegardés dans le sous-répertoire « *Extraction* » du dossier où se trouve l'inventaire, ici « *imo3* » (visible sur la fenêtre du chapitre A).

En présence d'une discordance, l'Eple est averti par le message suivant :

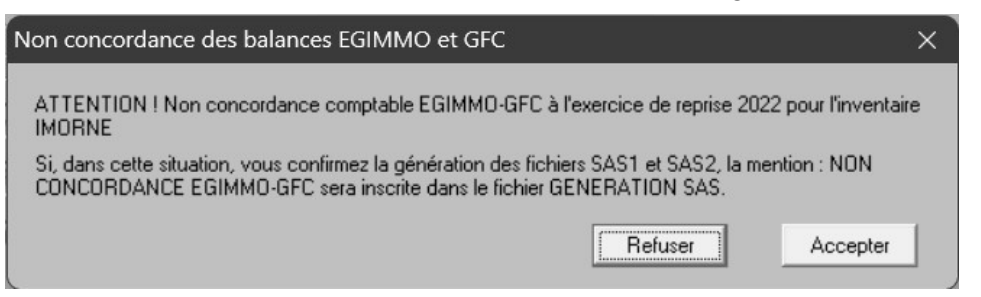

L'Eple doit alors décider de la suite à donner. Il peut soit cliquer sur « **Refuser** » la génération et aller traiter la discordance, soit cliquer sur « **Accepter** » la discordance et valider le message d'avertissement suivant.

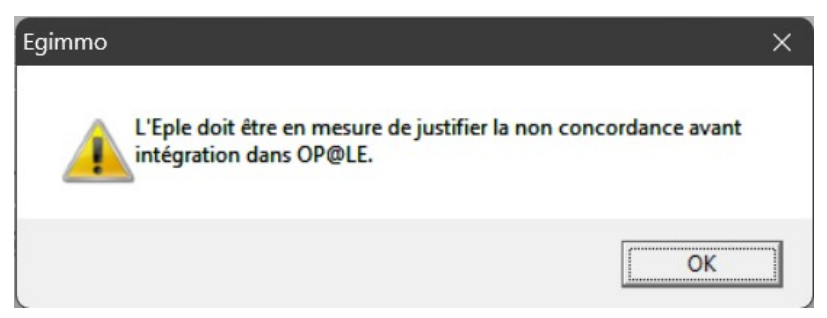

Dans ce cas, la génération est immédiatement réalisée mais la mention « *NON CONCORDANCE EGIMMO-GFC* » est alors inscrite dans le rapport de génération pour mémoire.

La génération est très rapide et respecte toutes les conditions exigée par le ministère et qui figurent dans l'annexe au chapitre M.

Lorsqu'elle est achevée, la fenêtre « *Résultat de la génération* » suivante affiche les noms des fichiers générés et le chemin du sous-dossier « *Extraction* » où les trouver.

| Résultat de la génération                                                                       |
|-------------------------------------------------------------------------------------------------|
| CHEMIN SU SOUS-REPERTOIRE                                                                       |
| C:\USERS\COCCINELLE\WINIMMO\imo3\Extraction                                                     |
| FICHIERS DU SOUS-REPERTOIRE                                                                     |
| 1. Inventaire EGIMMO source des fichiers ci-dessous                                             |
| IMO-P00001-9990003C-20240207-2.195.mdb                                                          |
| 2. Crédit à passer au 1068                                                                      |
| [Transformation du compte 216 en compte non amortissable]                                       |
| Fichier par biens concernés financés sur fonds propres                                          |
| CDT-P00001-9990003C-20240207-2.195.csv                                                          |
| Montant total à passer au crédit du 1068 2306,06                                                |
| <ol> <li>Fichier SAS1 de reprise dzs iùùoblisations actives</li> <li>Fichier complet</li> </ol> |
| SAS1-P00001-9990003C-20240207-2.195.csv                                                         |
| - Fichier fractionné en sous-fichiers                                                           |
| de                                                                                              |
| SAS1-P00001-9990003C-20240207PART1-2.195.csv                                                    |
| à                                                                                               |
| SAS1-P00001-9990003C-20240207PART3-2.195.csv                                                    |
| 4. Fichier SAS2                                                                                 |
| SAS2-P00001-9990003C-20240207-2.195.csv                                                         |
| 5. Fichier de sauvegarde des fichiers c-dessus à fournir à Effi en cas de contrôle              |
| SOV-P00001-9990003C-20240207-2.195.zip                                                          |
| Imprimer Fermer                                                                                 |

On remarque ici que le crédit à passer au 1068 dans le bilan d'entrée dans Op@le est de 2306,06 !

Le bouton « *Imprimer* » permet d'éditer le rapport de génération suivant qui est sauvegardé dans le fichier « *Generation SAS 20240207.pdf*» dans le sous-répertoire « *Extraction* ».

| CI  | HEMIN DU SOUS-REPERTOIRE "EXTRACTION"                                       |
|-----|-----------------------------------------------------------------------------|
| C:  | \USERS\COCCINELLE\WINIMMO\imo3\Extraction                                   |
| FI  | CHIERS DU SOUS-REPERTOIRE "EXTRATION"                                       |
| 1.  | Inventaire EGIMMO source des fichiers c-dessous                             |
| IN  | IO-P00001-9990003C-20240207-2.195.mdb                                       |
| 2.  | Crédit au 1028                                                              |
| (T  | ransformation du compte 218 en compte non amortissable)                     |
| - I | ichier par biens concernés financés sur fonds propres                       |
| CI  | DT-P00001-9990003C-20240207-2.195.csv                                       |
| - 1 | Montant total à passer au crédit du compt 1068 : 2306,06 euros              |
| 3.  | Fichier SAS1 de reprise des immobilisations actives                         |
| - I | ichier complet                                                              |
| SA  | S1-P00001-9990003C-20240207-2.195.csv                                       |
| - H | ichier fractionné en sous-fichiers                                          |
| de  |                                                                             |
| SA  | S1-P00001-9990003C-20240207PART1-2.195.csv                                  |
| à   |                                                                             |
| SA  | S1-P00001-9990003C-20240207PART3-2.195.csv                                  |
| 4.  | Fichier SAS2                                                                |
| SA  | S2-P00001-9990003C-20240207-2.195.csv                                       |
| 5.  | Fichier de sauvegarde des fichiers ci-dessus à envoyer à Effi pour contrôle |
| sc  | DV-P00001-9990003C-20240207-2.195.zip                                       |

Les intitulés des fichiers générés comportent :

- un préfixe
  - o « IMO » Inventaire EGIMMO d'où ont été extraits CDT et SAS1 ;
  - « CDT » Crédit à passer au 1068 ; Il s'agit de la contrepartie des amortissements, relatifs au financement sur fonds propres, qui ont été subis par les biens imputés au 216 et devenant non amortissables pour Op@le ;
  - « SAS1 » Immobilisations et subventions de la reprise ; ce fichier peut être fractionné en autant de sous-fichiers que nécessaire de 500 lignes au maximum (taille exigée pour le transfert dans Op@le) qui sont numérotés respectivement par PART1, PART2, etc., inscrits après la date d'extraction ;
  - o « **SAS2** » bilan déduit de SAS1 ;
  - o « SOV » sauvegarde comprenant les fichiers ci-dessus plus « Generation SAS » ;
- le numéro Op@le de l'inventaire ;
- l'UAI de l'Eple ;
- la date d'extraction ;
- la version du logiciel EGIMMO avec laquelle a été réalisée la génération.

Les fichiers ont une extension donnant leurs formats respectifs :

 « pdf » format de fichier polyvalent pour échanger des documents quel que soit le matériel ou l'application.

Le fichier « Generation SAS » est de ce type.

 « csv » format universel permettant d'accéder aux données dans des applications différentes dont Excel.

Sont de ce format, les fichiers « CDT »', « SAS1 » et « SAS2 » de reprise pour Op@le

- « *mdb* » format Access de la base de données de l'inventaire.
   Le fichier « *IMO* » est de ce type.
- « *zip* » format de données compressées pour stockage et transfert rapide.
   Le fichier « *SOV* » est de ce type. Il est destiné à Effi pour conservation de l'extraction en vue d'un éventuel contrôle à postériori.

S'il y avait eu génération avec non-concordance, le rapport aurait contenu en bas la mention « *NON CONCORDANCE EGIMMO-GFC* » (encadrée ici en rouge).

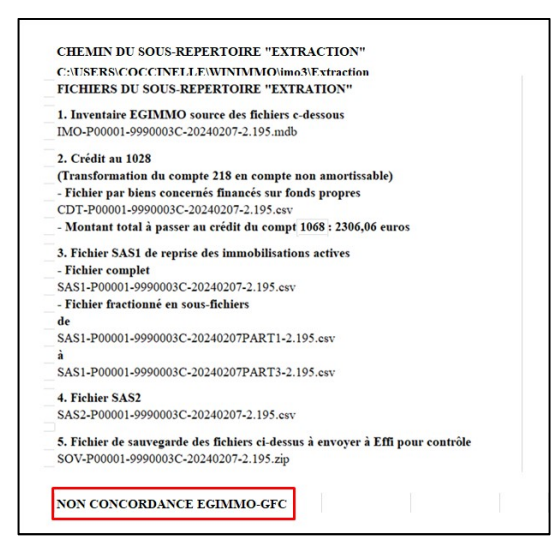

Il est bien sûr possible de relancer la génération autant de fois que nécessaire avec la version du logiciel EGIMMO, ici 2.195, ou toute version supérieure.

Le contenu des fichiers générés est présenté en annexe (chapitre M).

# L – EXPORTATION DE LA GENERATION A EFFI

Toujours sur la fenêtre « *Ouverture d'un inventaire* », en dessous du bouton « **Générer SAS1** & **SAS2** » est apparu le bouton « *Exporter Fichier SAS* » signalant la présence de fichiers générés dans le sous-répertoire « *Extraction* » du répertoire « *imo3* » de l'inventaire concerné.

Cliquer sur cette nouvelle commande. Le logiciel EGIMMO teste si l'exportation a déjà eu lieu dans la journée en cours. Si c'est le cas, le message suivant s'affiche.

| Egimmo                                                | $\times$ |
|-------------------------------------------------------|----------|
| Vous avez déjà exporté votre fichier SAS aujourd'hui. |          |
| (ОК                                                   | ]        |

Une nouvelle exportation ne pourra avoir lieu qu'à partir du lendemain.

La raison essentielle de cette restriction est de ne pas avoir trop de sauvegardes en double sachant que la société Effi effectue quotidiennement le contrôle des réceptions.

Lorsque l'exportation est autorisée, la fenêtre suivante demande à l'Eple de donner son « **Code confidentiel** » qui figure sur la dernière facture reçue de la société Effi et son « **Adresse de messagerie électronique** » pour obtenir un accusé de réception sous quelques jours. Le nom du fichier de sauvegarde trouvé dans le sous-répertoire « **Extraction** » de l'inventaire concerné s'inscrit automatiquement.

| Exporter la sauvegarde de la génération                                            | ×                          |
|------------------------------------------------------------------------------------|----------------------------|
| Chemin d'accès au sous-répertoire "Extraction C:\USERS\COCCINELLE\WINIMMO\imo3\Ext | on"<br>«traction           |
| Fichier de sauvegarde à envoyer                                                    |                            |
| SOV-P00001-9990003C-20240207-2.195.zip                                             |                            |
| Veuillez saisir :                                                                  |                            |
| - votre code confidentiel *                                                        | KW99Y23G                   |
| - votre adresse messagerie électronique *                                          | jeanne.hachette@ac-deni.ha |
|                                                                                    | * saisie obligatoire       |

Si le poste de l'Eple est bien connecté à internet, il suffit de cliquer sur « *Valider* » pour envoyer le fichier de sauvegarde. L'opération est rapide et s'achève par le message suivant.

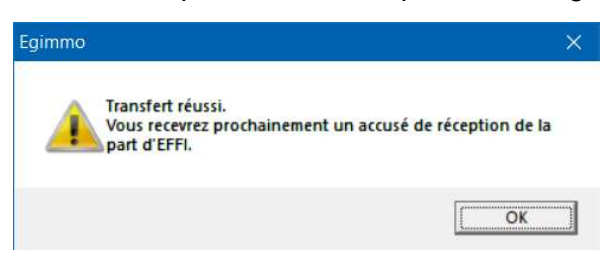

Dans le cas contraire ou si le transfert n'aboutit pas, le message suivant s'affiche.

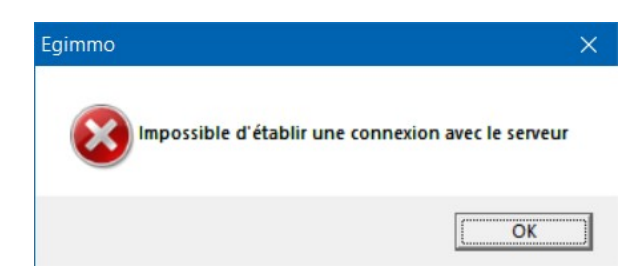

Il existe une autre possibilité de faire le transfert à partir du site <u>www.egimmo.com</u>.

| Debuter avec firefox Connect<br>effi<br>édu cation · for     EGIMMO 2 - Gestion c | don à votre Esp ■ Société Générale   Co<br>mation · finance · internet<br>et comptabilité des inventaires de l'éducation nationale                                                                                                    | Envoi sauvegarde reprise Contact assatance Effi                                                                                                    |
|-----------------------------------------------------------------------------------|----------------------------------------------------------------------------------------------------|----------------------------------------------------------------------------------------------------|
| Egimmo                                                                            | Téléchargement<br>Mise à jour du logiciel EGIMMO version 2.11 - Janvier 2022<br>et les documentations indispensables<br>Nouvelles fonctionnalités                                                                                                    | Fiche d'inventaire d'un bien immobilisé ou répertoné     Exerce, série, catalogue, section, numéro,     Date entrée, intalué, marque, tope, série, caractéristiques,     Compte et pois d'adrat, comptes et financements,     Davien et mandet, fournisseu, responsable, leu, nature du bien, etc.     Date et motif de sorte. |
| Recommandations                                                                   | <ul> <li>Inscription de l'inventaire à la reprise Op@le</li> <li>Mai en conformité GFC des comptes de l'inventaire et mise en correspondance avec les comptes Op@le</li> <li>Test de contordance comptable avec les balances GFC</li> <li>Opérations de régularisation comptables dans l'inventaire</li> <li>Géréation du follers Sol de repuise Op@le</li> </ul>                                                                                                    | Controlles de sale automatisés Correspondances ente comptes d'immobilisations et d'amortasements, Correspondances ente comptes et types de financements, Correspondances ente comptes ROL et Opdie, Egabé ente valeur acquise et montants financés, Cohierence durée(compte d'immobilisation                                   |
| Pour système Windows : XP, Vista, 7 ou<br>10.                                     | L'Épie, qu passe cette année à la comptabilé Opi@le, trouvera dans ces nouveles fonctionnaîtés une aide préceuse pour conformer les immobilisations de son<br>inventaire et leurs financements externes aux conditions du transfert vers Opi@le.<br>L'Épie, qui passer à la comptabilité Opi@le d'a 2025, doit continuer à gérer nomalement son inventaire avec la nouvelle version 2.11 du logicel EGIMMO et parfare<br>ansi à l'avance la qualité de la tenue de son inventaire et établir une parfaite concordance comptable comptable avec GFC. | Cohrence mode d'amortasement/date de maie en service     Selection dans des référentiels (comptes, leux, fournaseur, etc.).     Plan d'amortasement automatique selon le monde d'amortasement linéraire     (amout ou promita temporo):                                                                                        |
|                                                                                   | TELECHARGEMENT<br>Les EPLE dont la date du terme de leur contrat d'abonnement à Egmmo-Assistance est supérieure ou égale à la date d'aujourd'hui peuvent télécharger la mise à jour<br>du logicel EGIMMO 2.11.                                                                                                    | Mise à jour des amortasements selon l'exercice en cours     Extourne possible avec ajustement automatique du plan d'amortasement     Oemandes de sortes pour le CA préparées par biens ou spécifiquement                                                                                                    |

# **M – ANNEXES**

## M1 – Rappel des conditions de la reprise

 Les biens d'EGIMMO repris sont les biens immobilisés à l'actif au 31/12/2023 (pour les vagues 6 et 7 aux comptes de la comptabilité générale de racine 20, 21, 23, 26 et 27 avec leurs financements uniquement externes : dotations aux comptes de racines 102 et 103 et subventions aux comptes de racine 131 et 138.

Sont donc exclus de la reprise les biens sortis, réaffectés et ceux dont la valeur d'acquisition est nulle. Sont aussi exclus les financements nuls.

Les correspondances entre comptes GFC et comptes OP@LE utilisées pour établir le fichier SAS ont été fournies par le ministère dans les annexes de l'appel d'offre.

- 2. Si, à l'exercice N antérieur à l'exercice en cours, un bien repris a fait l'objet d'une extourne en N+1, la différence de valeur mesurée en N+1 est automatiquement agrégée avec la valeur estimative en N pour n'obtenir qu'une seule valeur définitive du bien en N ce qui ne change rien à sa VNC à l'exercice de reprise.
- 3. La date d'acquisition et de mise en service est formatée "yyyymmdd", soit par exemple : 20211105, pour le 5 novembre 2021.
- 4. La mnémonique de chaque immobilisation et de chaque financement externe est la référence Egimmo (catalogue, section, numéro et série) du bien immobilisé repris, soit par exemple : Aa00073V.
- 5. L'intitulé réduit du bien repris comprenait initialement sa désignation courante dans EGIMMO, il contient désormais, à la demande du ministère, « Subv » suivi de la mnémonique mais uniquement sur la ligne de l'immobilisation si celle-ci a été financé en tout ou partie par des dotations et/ou des subventions. Sinon cet intitulé reste vide.
- 6. L'intitulé complet du bien se compose de sa désignation courante suivi le cas échéant de sa marque et de son type.
- 7. Le nature de l'immobilisation ou le type d'amortissement est conforme au référentiel GAMTAM fourni par le ministère et dépend du compte d'immobilisation ou du compte de financement ;
- 8. Le compte d'immobilisation d'un bien repris et celui ou ceux du financement externe sont conformes au référentiel GAMACP fourni par le ministère et proviennent de la transcodification comptes GFC/comptes OP@LE définie par le tableau des correspondances fourni par le ministère.
- 9. Le plan d'amortissement, obligatoire pour les biens repris amortissables, est indiqué en concaténant "LIN" (signifiant amortissement linéaire) avec la durée d'amortissement sur 2 positions de 1 an à 50 ans selon le référentiel GAMLIN fourni par le ministère, soit par exemple : "LIN05" pour un plan sur 5 ans.

Les biens non amortissables n'ont aucun plan d'amortissement (le plan « LIN00 » n'est pas autorisé)

- 10. Pour un bien repris au compte 216 qui aurait été amorti au compte 2816, totalement ou partiellement, sa durée est ramenée à 0, et les VNC aux valeurs d'acquisition et de financement. Au cas où il existerait un financement sur fonds propres, les amortissements subis qui lui sont relatifs devront être récupérés dans les réserves immobilisées sous OP@LE.
- 11. Le type d'immobilisation est fonction du compte d'immobilisation selon l'information donnée dans le tableau des correspondances comptes RCBC/comptes OP@LE.

- 12. La clé CGR-A contient l'expression "OPC . . . . " communiquée par le ministère.
- 13. Le format monétaire des valeurs : achat TTC, immobilisé et reprise, est celui de l'euro à deux décimales.
- 14. Les constantes indiquées comme fixes par le ministère sont respectées.
- 15. Dans la colonne « Informations » figure à la demande du ministère l'éventuel financement sur fonds propres avec sa VNC mais uniquement sur les lignes d'immobilisation. Par exemple : " Financement FP = 643,60 VNC = 187,19". Sur les lignes de financement externe est indiqué "D" pour une dotation sous GFC et "S" pour une subvention sous GFC. Ces indications servent pour un éventuel contrôle après génération du fichier SAS.
- 16. Les biens repris sont inscrits dans le fichier SAS sans ordre particulier mais, pour chaque bien, figure en premier la ligne d'immobilisation suivie de ses lignes de financements externes : dotations ou subventions.
- 17. Les lignes sont numérotées séquentiellement à partir de 1.
- 18. Le fichier SAS contient 2 lignes d'en-têtes. La première pour les noms techniques Op@le et la seconde pour la signification naturelle.
- 19. SI le fichier SAS contient plus de 500 lignes d'immobilisations et de financements externes, il est fractionné en autant de sous-fichiers que nécessaire numérotés 01, 02, etc.
- 20. Le montant du crédit à passer aux réserves immobilisées dans Op@le est indiqué dans le résultat de la génération et est mémorisé dans le fichier de préfixe CDT en annexe du fichier SAS.

# M2 – Les fichiers de reprise (Cas inventaire « Coccinelle »)

| Référence | Mise en service | Intitulé   | Compte | Durée | FP      | VNC | A créditer |
|-----------|-----------------|------------|--------|-------|---------|-----|------------|
| B.00002V  | 1995            | COLLECTION | 216    | 5     | 2306.06 | 0   | 2306.06    |
|           |                 |            |        |       |         |     |            |
| TOTAUX    |                 |            |        |       |         |     | 2306.06    |

# M21 - Fichier « CDT-P00001-9990003C-20240207-2.195.csv » .

# M12 – Extrait du fichier « SAS1-P00001-9990003C-20240207-2.195.csv » (uniquement quelques lignes mais toutes les colonnes en 2 parties)

| amimt.numamimt amim | t.etsamimt | amimt.dacami    | nt amimt.dat  | amimt  | amimt.intamim    | t                                 |                   |               | amimt.mneamimt | amimt.inrami    | mt amimt.qteamin | t amimt.tamar | nimt      | amimt.cptamimt  | amimt.plnamimt                                                                                                 | amimt.stpamimt       |
|---------------------|------------|-----------------|---------------|--------|------------------|-----------------------------------|-------------------|---------------|----------------|-----------------|------------------|---------------|-----------|-----------------|----------------------------------------------------------------------------------------------------|----------------------|
| Numéro Etabl        | issement   | Date d'acquisit | on Mise en se | rvice  | Intitulé complet |                                   |                   |               | Mnémonique     | Intitulé réduit | Quantité         | Type d'amor   | tissement | Compte          | Plan amortissement                                                                                             | Taxe professionnelle |
| 1 P000              | 01         | 19971           | 12 199        | 80101  | CONGELATEUR      | - VEDETTE - CH 431                |                   |               | Aa00028V       |                 |                  | 1 MIND        |           | 215000          | LIN10                                                                                                    | N                    |
| 2 P000              | 01         | 20100           | .01 201       | 10101  | ÉCRAN DE PROJ    | ÉCRAN DE PROJECTION ELECTRIQUE Aa |                   |               |                | Subv Aa00047    | ٧٧               | 1 MOBI        |           | 218400          | LIN05                                                                                                    | N                    |
| 3 P000              | 01         | 19780           | 20 197        | 90101  | COFFRE FORT -    | CARMINE - 204                     |                   |               | Ab00010V       | Subv Ab00010    | V                | 1 MOBI        |           | 218400          | LIN20                                                                                                    | N                    |
| 4 P000              | 01         | 19970           | 29 199        | 80101  | PRESENTOIRS N    | OBILE - DBLE FACE 1               | 5 DOCUMENTS       |               | Ab00067V       |                 |                  | 1 MINF        |           | 218300          | LIN10                                                                                                    | N                    |
| 5 P000              | 01         | 20050           | .01 200       | 60101  | MEUBLE 3 COLO    | ONNES PRINCIPAL                   |                   |               | Ab00096V       |                 |                  | 1 MOBI        |           | 218400          | LIN05                                                                                                    | N                    |
| 6 P000              | 01         | 19930           | 01 199        | 940101 | LIT (UNIQUE) -   | METAL                             |                   |               | Ac00005V       | Subv Ac00005    | V                | 1 MIND        |           | 215000          | LIN10                                                                                                    | N                    |
| 7 P000              | 01         | 19930           | 01 199        | 940101 | LITS (LOT DE 20  | X1047.24F) - METAL                |                   |               | Ac00006V       | Subv Ac00006    | V                | 1 MIND        |           | 215000          | LIN10                                                                                                    | N                    |
| 8 2000              | 01         | 19930           | 01 199        | 940101 | LITS (LOT DE 20  | X1047.24F) - METAL                |                   |               | Ac00007V       | Subv Ac0000     | V                |               |           | 215000          | LIN10                                                                                                    | N                    |
| 9 2000              | 01         | 19930           | 199           | 40101  | LITS (LOT DE 7X  | 1047.24F) - IVIETAL               |                   |               | Ac00008V       | Subv Ac00008    |                  |               |           | 215000          |                                                                                                    | N                    |
| 11 0000             | 01         | 19930           | 199           | 40101  |                  | (UE)<br>NE 201771 2E)             |                   |               | Ac00013V       | Subv Ac00013    | V                |               |           | 215000          |                                                                                                    | N                    |
| 12 0000             | 01         | 19930           | 195           | 40101  | MATELAS(LOT L    | DE 20X771.2F)                     |                   |               | Ac00014V       | Subv Ac00015    | N .              |               |           | 215000          |                                                                                                    | N                    |
| 13 2000             | 01         | 19930           | 01 195        | 40101  | MATELAS(LOT E    | DF 7X771 2F)                      |                   |               | Ac00015V       | Subv Ac00016    | NV IIII          |               |           | 215000          | LIN10                                                                                                    | N                    |
| 14 P000             | 01         | 19950           | 31 199        | 060101 | MEUBLE REFRIC    | GERE - GUYON                      |                   |               | Ad00004V       | Suby Ad00004    | ŧV               | 1 MIND        |           | 215000          | LIN10                                                                                                    | N                    |
| 15 P000             | 01         | 19950           | 31 199        | 60101  | CHARIOTS CHAI    | JFFANTS - RIEBER                  |                   |               | Ad00005V       | Suby Ad00005    | V                | 1 MIND        |           | 215000          | LIN10                                                                                                    | N                    |
| 16 P000             | 01         | 19950           | 31 199        | 60101  | CHARIOTS CHAU    | JFFANTS - RIEBER                  |                   |               | Ad00006V       | Subv Ad00006    | 5V               | 1 MIND        |           | 215000          | LIN10                                                                                                    | N                    |
| 17 P000             | 01         | 19950           | 31 199        | 60101  | MEUBLE CHAUF     | FANT VITRO - GUYON                | - VITROCERAMIQUE  |               | Ad00007V       | Subv Ad0000     | 'V               | 1 MIND        |           | 215000          | LIN10                                                                                                    | N                    |
| 18 P000             | 01         | 19950           | 31 199        | 60101  | MEUBLE DISTRI    | BUTEUR PAIN                       |                   |               | Ad00008V       | Subv Ad00008    | 3V               | 1 MIND        |           | 215000          | LIN10                                                                                                    | N                    |
|                     |            |                 |               |        |                  |                                   |                   |               |                |                 |                  |               |           |                 |                                                                                                    |                      |
| amimt.typamimt      | amimt.cga  | aamimt amir     | nt.depamimt   | amin   | nt.mhaamimt      | amimt.mhiamimt                    | amimt.resamimt    | amimt.mdramii | mt amimt.achan | nimt amimt      | oblamimt amir    | nt.ob2amimt   | amimt.i   | nfamimt         |                                                                                                    | amimt.etaamimt       |
| Type immobilisation | CGR A      | Dép             | t             | Acha   | at TTC           | Immobilisé                        | Valeur résiduelle | Reprise       | Neuf/Occasio   | on Object       | if 1 Obje        | ctif 2        | Informa   | itions          |                                                                                                    | Etat                 |
| Α                   | OPC .      | DEP             | 01            |        | 544,24           | 544,24                            | 0                 |               | 0 N            | С               | S                |               | Finance   | ment FP = 544,2 | 4 - VNC = 0,00                                                                                                 | A                    |
| A                   | OPC .      | DEP             | 01            |        | 1361,3           | 1361,3                            | 0                 |               | 0 N            | С               | S                |               |           |                 |                                                                                                    | A                    |
| A                   | OPC .      | DEP             | 01            |        | 329,59           | 329,59                            | 0                 |               | 0 N            | С               | S                |               |           |                 |                                                                                                    | Α                    |
| A                   | OPC .      | DEP             | 01            |        | 339,39           | 339,39                            | 0                 |               | 0 N            | С               | S                |               | Finance   | ment FP = 339,3 | 9 - <mark>VN</mark> C = 0,00                                                                                   | A                    |
| A                   | OPC .      | DEP             | 01            |        | 715,21           | 715,21                            | 0                 |               | 0 N            | С               | S                |               | Finance   | ment FP = 715,2 | 1 - VNC = 0,00                                                                                                 | A                    |
| A                   | OPC .      | DEP             | 01            |        | 159,64           | 159,64                            | 0                 |               | 0 N            | С               | S                | 8             |           |                 | and a second second second second second second second second second second second second second second second | A                    |
| A                   | OPC .      | DEP             | 01            |        | 3193,01          | 3193,01                           | 0                 |               | 0 N            | С               | S                |               |           |                 |                                                                                                    | A                    |
| A                   | OPC .      | DEP             | 01            |        | 3193,01          | 3193,01                           | 0                 |               | 0 N            | С               | S                | 0             |           |                 |                                                                                                    | A                    |
| A                   | OPC .      | DEP             | 01            |        | 1117,55          | 1117,55                           | 0                 |               | 0 N            | С               | S                |               |           |                 |                                                                                                    | A                    |
| A                   | OPC .      | DEP             | 01            |        | 117,54           | 117,54                            | 0                 |               | 0 N            | С               | S                |               |           |                 |                                                                                                    | A                    |
| A                   | OPC .      | DEP             | 01            |        | 2351,37          | 2351,37                           | 0                 |               | 0 N            | С               | S                |               |           |                 |                                                                                                    | A                    |
| A                   | OPC .      | DEP             | 01            |        | 2351,37          | 2351,37                           | 0                 |               | 0 N            | С               | S                |               |           |                 |                                                                                                    | A                    |
| A                   | OPC .      | DEP             | 01            |        | 822,98           | 822,98                            | 0                 |               | 0 N            | С               | S                |               |           |                 |                                                                                                    | A                    |
| Α                   | OPC .      | DEP             | 01            |        | 10096,32         | 10096,32                          | 0                 |               | 0 N            | С               | S                | 2             |           |                 |                                                                                                    | A                    |
| A                   | OPC .      | DEP             | 01            |        | 1296,17          | 1296,17                           | 0                 |               | 0 N            | С               | S                |               |           |                 |                                                                                                    | A                    |
| Α                   | OPC .      | DEP             | 01            |        | 1296,17          | 1296,17                           | 0                 |               | 0 N            | С               | S                |               |           |                 |                                                                                                    | A                    |
| A                   | OPC .      | DEP             | 01            |        | 5206,73          | 5206,73                           | 0                 |               | 0 N            | С               | S                |               |           |                 |                                                                                                    | A                    |
| A                   | OPC .      | DEP             | 01            |        | 1525,98          | 1525,98                           | 0                 |               | 0 N            | С               | S                |               |           |                 |                                                                                                    | А                    |

### M13 – Fichier « SAS2-P00001-9990003C-20240207-2.195.csv » (toutes les lignes mais seulement 3 parties où les colonnes contiennent des données)

| Ecriture         | Pièce         | Journal                               | Type de pièce   | Référen | ce Intitu | ılé            |         | Code traitement                           | Numéro int   | erne Date compta       | ble Date d'échéanc     | e Date d'émission  | Date de valeur                                                     | Séquence    | Colonne     | N° d'éch  | néance   |
|------------------|---------------|---------------------------------------|-----------------|---------|-----------|----------------|---------|-------------------------------------------|--------------|------------------------|------------------------|--------------------|--------------------------------------------------------------------|-------------|-------------|-----------|----------|
| 1                | Send Berry R. | ZBEIMM                                | BE              |         | REPR      | SISE COMPTE    | 134130  | na labar o Rolando Construidos o dantes 1 |              | 01/01                  | /23                    |                    | <ul> <li>Complete Information Contraction (Contraction)</li> </ul> |             |             |           | 0        |
| 2                | 2             | ZBEIMM                                | BE              |         | REPR      | RISE COMPTE    | 134180  |                                           | 64<br>       | 01/01                  | /23                    |                    |                                                                    |             |             |           | 0        |
| 3                | 2             | ZBEIMM                                | BE              |         | REPR      | RISE COMPTE    | 134930  |                                           | 14<br>       | 01/01                  | /23                    |                    |                                                                    |             |             |           | 0        |
| 4                | 2             | ZBEIMM                                | BE              |         | REPR      | SISE COMPTE    | 134980  |                                           |              | 01/01                  | /23                    |                    |                                                                    |             | 5           |           | 0        |
| 5                | 2             | ZBEIMM                                | BE              |         | REPR      | ISE COMPTE     | 215000  |                                           |              | 01/01                  | /23                    |                    |                                                                    |             | 5           |           | 0        |
| 6                | 8             | ZBEIMM                                | BE              |         | REPR      | ISE COMPTE     | 216000  |                                           |              | 01/01                  | /23                    | (S)                |                                                                    |             | 2           |           | 0        |
| 7                | 2             | ZBEIMM                                | BE              |         | REPR      | ISE COMPTE     | 218200  |                                           |              | 01/01                  | /23                    | 5                  |                                                                    | \$          | 8           |           | 0        |
| 8                | 2             | ZBEIMM                                | BE              | 5       | REPR      | ISE COMPTE     | 218300  |                                           |              | 01/01                  | /23                    |                    |                                                                    |             |             |           | 0        |
| 9                | 2             | ZBEIMM                                | BE              | 5       | REPR      | ISE COMPTE     | 218400  |                                           |              | 01/01                  | /23                    |                    |                                                                    |             | 8           |           | 0        |
| 10               | 2             | ZBEIMM                                | BE              |         | REPR      | ISE COMPTE     | 281500  |                                           |              | 01/01                  | /23                    |                    |                                                                    |             |             |           | 0        |
| 11               | 3             | ZBEIMM                                | BE              |         | REPR      | ISE COMPTE     | 281820  |                                           |              | 01/01                  | /23                    |                    |                                                                    |             |             |           | 0        |
| 12               |               | ZBEIMM                                | BE              | 4       | REPR      | ISE COMPTE 2   | 281830  |                                           |              | 01/01                  | /23                    |                    |                                                                    |             |             |           | 0        |
| 13               | 2             | ZBEIMM                                | BE              | 5       | REPR      | ISE COMPTE     | 281840  |                                           |              | 01/01                  | /23                    |                    |                                                                    |             | 8           |           | 0        |
| <u> </u>         |               | · · · · · · · · · · · · · · · · · · · |                 |         |           |                |         |                                           | 1/11         |                        |                        | 1/12: 44           |                                                                    | ·           |             |           |          |
| Compte<br>124120 | Tiers         | Intitule 116                          | ers' CGR A      | CGR     | 3 Poste r | Viontant debit | Montan  | t credit Montant d                        | evise debit  | Iontant devise cred    | t Wontant reporting    | debit Wontant repo | orting credit Ets                                                  | Type a      | e mouveme   | ent Code  | entree   |
| 13/180           |               |                                       | OPC .           |         | 0         | 0              | 210     | 2568.24                                   | -            |                        | ÷                      |                    | POO                                                                | 808 C       |             |           |          |
| 134930           |               |                                       | OFC .           |         |           | 110008 84      |         | 0                                         |              |                        |                        |                    | POO                                                                | 898 C       |             | 3         |          |
| 134980           |               |                                       |                 | ę       |           | 8044.79        |         | 0                                         |              |                        | 9                      |                    | POO                                                                | 898 C       |             | 3         | -        |
| 215000           |               |                                       | OPC .           |         | 0         | 413408,43      |         | 0                                         | 1            |                        | 9                      |                    | POO                                                                | 898 C       |             | 2         |          |
| 216000           |               |                                       | OPC .           |         | 0         | 2406,06        |         | 0                                         | 14           |                        | 9                      |                    | P00                                                                | 898 C       |             | 2         |          |
| 218200           |               |                                       | OPC .           |         | 0         | 6980           |         | 0                                         | 14           |                        | 9                      |                    | P00                                                                | 898 C       |             | 3         |          |
| 218300           | -             |                                       | OPC .           |         | 0         | 38157,87       |         | 0                                         | 14           |                        |                        |                    | P00                                                                | 898 C       |             | 3         |          |
| 218400           |               |                                       | OPC .           |         | 0         | 35313,92       |         | 0                                         | 1            |                        |                        |                    | P00                                                                | 898 C       |             | 2         |          |
| 281500           |               |                                       |                 |         |           | 0              | 31      | 18627,9                                   |              |                        | 9                      |                    | P00                                                                | 898 C       |             | 1         |          |
| 281820           |               |                                       |                 |         |           | 0              |         | 6980                                      |              |                        | 2                      |                    | P00                                                                | 898 C       |             |           |          |
| 281830           |               |                                       |                 |         |           | 0              | 32      | 2076,58                                   |              |                        | 8                      |                    | P00                                                                | 898 C       |             |           |          |
| 281840           |               |                                       |                 |         |           | 0              |         | 28315                                     |              |                        |                        |                    | P00                                                                | 898 C       |             |           |          |
| Modifié I        | e Cod         | e de TVA                              | Base hors taxes | Montant | de la TVA | Montant hors   | taxes C | ondition particuliè                       | re Taux Tier | s Intitulé 'Tiers' Adr | esse Intitulé 'Adresse | Montant de l'exte  | ourne Type du tra                                                  | aitement Et | tat extourn | e Type de | e calcul |
|                  |               |                                       |                 |         |           |                |         |                                           |              |                        |                        |                    | a star of a second second                                          |             |             |           |          |
|                  |               |                                       |                 |         |           |                |         |                                           |              | 2                      |                        | 8                  |                                                                    |             |             |           |          |
|                  |               |                                       |                 |         |           |                | 1       |                                           |              |                        |                        |                    | 8                                                                  |             |             |           |          |
|                  |               |                                       |                 |         |           |                | 1       |                                           |              |                        |                        |                    |                                                                    |             |             |           | 10       |
|                  | NT            |                                       | 413408,43       |         | 0         | 4134           | 408,43  |                                           |              |                        |                        |                    |                                                                    |             |             | -         |          |
|                  | NT            |                                       | 2406,06         |         | 0         | 24             | 406,06  |                                           |              |                        |                        |                    |                                                                    |             |             |           |          |
|                  | NT            |                                       | 6980            |         | 0         |                | 6980    |                                           |              | -                      |                        |                    |                                                                    |             |             |           |          |
|                  | NT            |                                       | 38157,87        |         | 0         | 38:            | 157,87  |                                           |              | +                      |                        |                    |                                                                    |             |             |           |          |
|                  | NT            |                                       | 35313,92        |         | 0         | 35             | 313,92  |                                           |              |                        |                        |                    |                                                                    |             |             |           |          |
|                  | -             |                                       |                 |         |           |                |         |                                           |              | +                      |                        |                    |                                                                    |             |             | 2         |          |
|                  |               |                                       |                 |         |           |                |         |                                           |              |                        |                        | -                  |                                                                    |             |             |           |          |
|                  | -             |                                       |                 |         |           |                | -       |                                           |              |                        |                        | 8                  |                                                                    | -           |             | -         |          |
|                  |               |                                       |                 |         |           | 1              |         |                                           |              |                        | 1                      | 1                  | 1                                                                  |             |             |           |          |

#### M3 - Contrôle

La génération des fichiers SAS1 et SAS2 respecte toutes les conditions imposées par le ministère pour la reprise Op@le des immobilisations de l'inventaire EGIMMO (cf. ci-dessus M1). Elle a été testée et validée par le ministère et fonctionne sans problème depuis la vague 1 des Eple pilotes donc sans incohérence entre le bilan tiré des états annuels d'EGIMMO et celui de SAS2 tiré du fichier SAS1.

Si toutefois un Eple souhaite vérifier la cohérence entre les états annuels des immobilisations et des financements d'EGIMMO avec le bilan figurant dans SAS2, l'élaboration d'un tableau d'analyse comme ci-dessous est nécessaire à la condition qu'il est mis en concordance parfaite les balances d'EGIMMO et celles de la comptabilité générale.

Le tableau permet une analyse sur la base de la comparaison des VNC qu'il est facile de calculer à partir des soldes aux comptes Op@le figurant dans le SAS2 (cf. ci-dessus M13 partie sur fond jaune) et encore plus facile de prélever dans les états annuels (cf. chapitre B) mais à la condition de regrouper les comptes de la comptabilité générale selon les correspondances avec les comptes Op@le (cf. chapitre C).

Dans le tableau ci-dessous, les VNC issues du SAS2et d'EGIMMO sont mises en vis à vis pour calculer les écarts.

Si dans la reprise SAS1, il n'y a aucune immobilisation au 216 qui était amortissable dans EGIMMO alors les écarts sont tous nuls.

Dans le cas contraire, les écarts ne correspondent pas à des discordances comptables qui proviendraient d'erreurs de saisie. Leur origine est la règle de transformation imposée par le ministère des biens au 216 qui passe d'amortissables dans EGIMMO à non amortissables dans Op@le. L'Eple peut se référer à la notice du ministère sur ce traitement « Annexe 2 - OP@LE-IMMO- Particularité de gestion compte 216 changement des modalités de comptabilisation.pdf » (cf. ci-dessous)..

|   |       |               | OP     | @LE                   | EGI       | MMO                   | ECADTS  | 8 | Avera la terrar fant dans On Øla aver fanste            |  |  |  |
|---|-------|---------------|--------|-----------------------|-----------|-----------------------|---------|---|---------------------------------------------------------|--|--|--|
|   |       |               | -ichie | er SAS2               | Etats a   | annuels               | ECARTS  |   | Avec le transfert dans Op@le, ces ecarts                |  |  |  |
|   |       | Com           | otes   | VNC                   | Comptes   | VNC                   | VNC     |   | d'EGIMMO/GEC où les biens au 216 sont                   |  |  |  |
|   |       | 2150          | 000    | 94780,53              | 215       | 94780,53              |         | 1 | amortis alors qu'ils ne le sont plus dans SAS1          |  |  |  |
|   | J     | 2160          | 000    | 2406,06               | 216       |                       | 2406,06 |   | et SAS2 selon la demande du ministère.                  |  |  |  |
|   | LASSE | 218           | 200    |                       | 2182      |                       |         |   |                                                         |  |  |  |
| - |       | 218           | 800    | 6081,29               | 2183      | 6081,29               |         |   |                                                         |  |  |  |
| C |       | 218           | 00     | <mark>6998,9</mark> 2 | 2184      | <mark>6998,9</mark> 2 |         |   | Cet écart, qui correspond à la diminution des           |  |  |  |
|   |       | TOT           | AL     | 110266,80             | TOTAL     | 107860,74             | 2406,06 |   | réserves immobilisées dans EGIMMO/GFC suite             |  |  |  |
|   |       | 134           | 80     | 106452,31             | 1023+1313 | 106452,31             |         |   | aux amortissments subis des biens au 216, doit          |  |  |  |
| ĩ | :     | 134           | 80     | 523,45                | 13185     | 423,45                | 100,00  | 1 | être compensé par crédit au 10681 dans le               |  |  |  |
|   | 2     | Ss-to         | tal    | 106975,76             | Ss-total  | 106875,76             | 100,00  |   | bilan d'entrée . <u>Ce montant est indiqué à l'Eple</u> |  |  |  |
| 1 | 3=    | -2 <b>106</b> | 10     | 3291,04               | 10681     | 984,98                | 2306,06 |   | lors de la génération des fichiers SAS1 et SAS2         |  |  |  |
|   | 4=2+3 |               | AL     | 110266,80             | TOTAL     | 107860,74             | 2406,06 |   |                                                         |  |  |  |

### Explications

1. <u>Calcul des VNC pour SAS2 à partir des données sur fond jaune dans fichier SAS2 ci-dessus</u>

Exemples :

VNC au compte 215000 = D/215000 - C/281500 = 413408,43 - 318627,90 = 94780,53 VNC au compte 134130 = C/134130 - D/134930 = 216461,16 - 110008,84 = 106452,31

2. <u>Recopie des VNC pour EGIMMO à partir des VNC lues dans les états annuels</u>

Attention aux regroupements nécessaires des comptes.

Exemple :

VNC aux comptes 1023 et 1313 = VNC/1023 + VNC/1313 = 97993,86 + 8458,45 = 106452,31

3. Existence d'écarts car dans l'inventaire « **Coccinelle** » pris en exemple il y a dans SAS1 des biens au 216000 qui étaient amortis dans EGIMMO et qui ne le sont plus.

Ces écarts proviennent du traitement exigé par le ministère dans le passage des immobilisations au 216 d'EGIMMO à SAS1.

L'écart total se lit au niveau des amortissement subit au compte 216 : 2406,06 dans EGIMMO et donc 0 dans SAS2.

Le fichier CDT indique à l'Eple que 2306,06 provient du débit des amortissements relatifs au financement sur fonds propres. Le ministère demande alors à l'Eple de créditer le compte 10681 de ce montant dans le bilan d'entrée dans Op@le.

Il reste 100 qui correspond au débit des dotations relatifs aux amortissements du financement externe. En principe ici il n'y a aucune compensation à effectuer puisque ces amortissements ont été neutralisés.

### Annexe 2 - OP@LE-IMMO- Particularité de gestion compte 216 changement des modalités de comptabilisation.pdf

#### Détail de la reprise du compte 216

DAF A3 / CDC / 18.10.2019

Montant de l'acquisition = Montant du financement = a

Montant de l'amortissement du bien = Montant de l'amortissement du financement = b

| Acquisition     | totalemer                                    | nt amortie                | partiellement amortie                                          |                           |  |  |  |
|-----------------|----------------------------------------------|---------------------------|----------------------------------------------------------------|---------------------------|--|--|--|
| Acquisition     | GFC                                          | OP@LE                     | GFC                                                            | OP@LE                     |  |  |  |
| sur fds propres | 216 2816<br>a a                              | 216 1068<br>a a           | 216 2816<br>a b                                                | 216 1068<br>a b           |  |  |  |
| sur subventions | 216     2816       a     a       131     139 | 216 <u>104/134</u><br>a a | 216     2816       a     b       131/138     139       a     b | 216 <u>104/134</u><br>a a |  |  |  |
| sur dotations   | 216     2816       a     a       102 / 103   | 216 <u>104/134</u><br>a a | 216 2816<br>a b<br>104 / 134<br>a-b                            | 216 <u>104/134</u><br>a a |  |  |  |

Exemple d'une acquisition sur compte 216 de 1 000 € amortie à 40 %

Financement :

Fonds propres = 200 € Subventions = 550 €

| Dotations = 250 € |  |
|-------------------|--|
|-------------------|--|

|      |      | GFC               |     |           | OP@le |                |            |  |  |
|------|------|-------------------|-----|-----------|-------|----------------|------------|--|--|
| 2816 | 2816 | <b>131</b><br>550 | 220 | 102 / 103 | 216   | 104/134<br>800 | 1068<br>80 |  |  |
|      |      |                   |     |           |       |                |            |  |  |